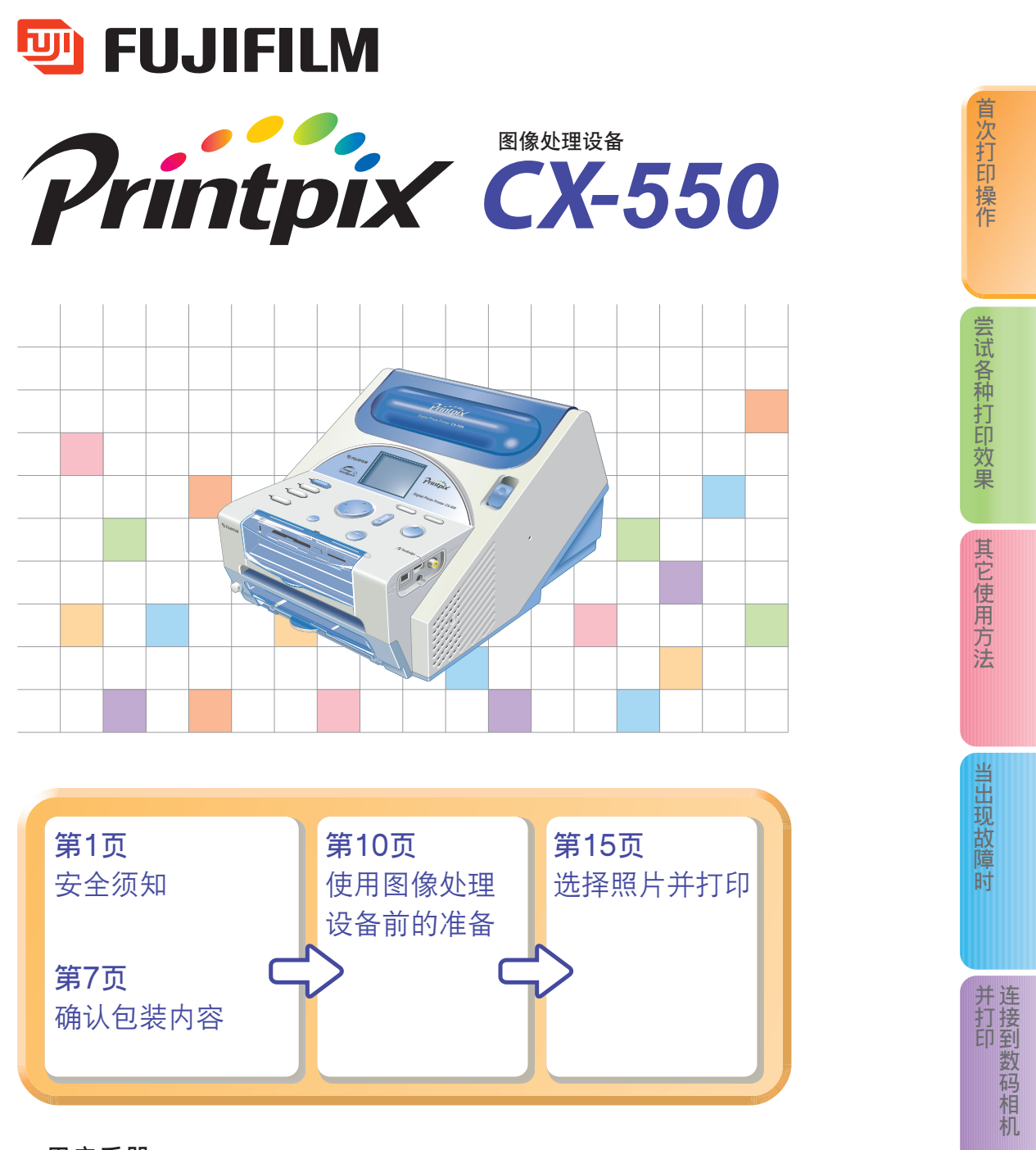

用户手册 欢迎购买富士产品。 本手册将说明FUJIFILM Printpix图像处理设备CX-550的使用方法。 使用图像处理设备之前,请仔细阅读本手册。 阅读完本手册后,请妥善保存。

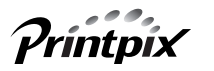

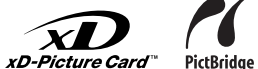

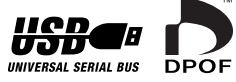

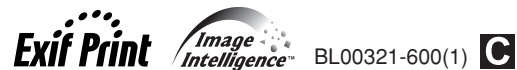

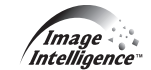

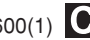

上的图像处理设备使用连接在计算机

## ●打印的种类

可用本图像处理设备进行如下打印。 请参照77页确认打印尺寸。

### 最大尺寸打印

进行最大尺寸打印(1张打印纸上打印一幅画面)是 最基本的打印方式。可以指定需要打印的照片, 也可打印存储卡上的全部照片。

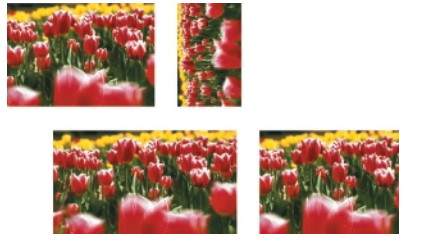

### 索引打印

→参见第29页

利用该功能可在一张打印纸上打印25幅图像(不带 拍摄信息)或15幅图像(带拍摄信息)。 当要查看保存在存储卡上的图像时该功能非常有 用。可将光圈值和快门速度等拍摄信息打印在图像 上。

### →参见第15页

也可选择带边框的打印。

打印时通过选择该设置,可尝试带边框或无边框打 印的不同效果。

→参见第23页

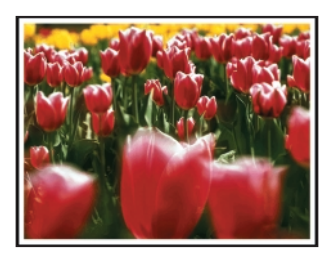

### 多幅画面打印

→参见第24页

根据需要可在1张打印纸上打印多幅画面(2幅、4 幅、9幅、16幅或25幅画面)。多幅画面打印中, 各照片位置可以指定。

\*根据打印尺寸不同,可指定的画面数也不同。

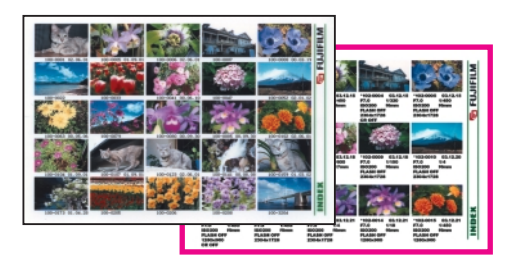

### ID打印

→参见第32页

按指定的尺寸最多可在1张打印纸上打印24幅画 面。

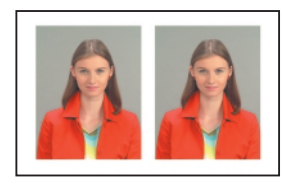

DPOF打印 →参见第36页

根据存储卡上的DPOF信息进行打印。

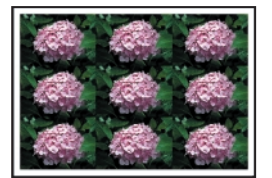

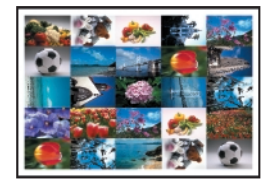

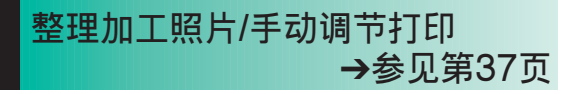

可使用图像处理功能,包括将各种色彩转换为特 定色调的"精确色彩变化"功能和为各种照片类 型(肖像、风景、花草、蓝天或实物)专门设计的各 种模式。

## 安全须知

欢迎购买富士产品。使用新产品之前,请务必仔细阅读用户手册,然后正确使用本产品。阅读完本手册后,请妥善保存。

下列警告主要说明如果忽视警告内容或不正确使用本产品,可能导致人身伤害或财产损失 等严重后果。

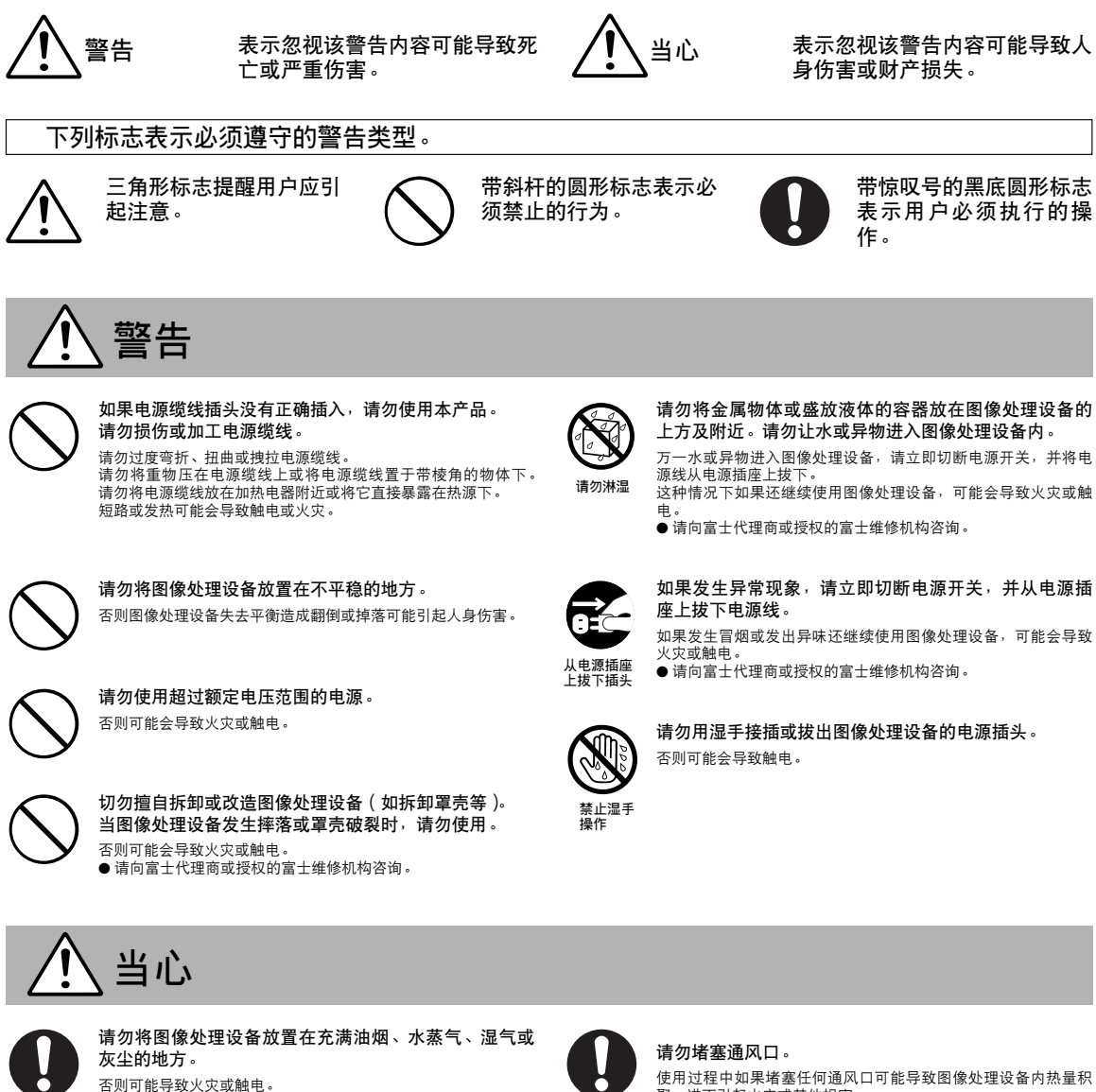

0

### 请置于儿童接触不到的地方。

否则,儿童可能会将手伸入图像处理设备(纸腔盖、垃圾盒插槽等) 内从而导致伤害。

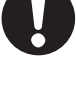

使用过程中如果堵塞任何通风口可能导致图像处理设备内热量积 聚,进而引起火灾或其他损害。 ■ 禁止下**列行为**:

- 将图像处理设备塞进狭窄且通风差的地方。
- 将图像处理设备置于地毯或毛毯上使用。

### 请勿在图像处理设备上放置重物。

否则重物或图像处理设备本身失去平衡所造成的翻倒或掉落事故 可能引起人身伤害。

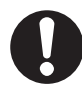

### **拔出图像处理设备电源插头时,请抓住插头**。 拽拉电源线可能会损伤电源线并引起火灾或触电。

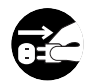

### 当清洗图像处理设备或长时间不使用时,请拔出图像处 理设备的电源插头。

为了安全,请拔出图像处理设备的电源插头。

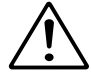

### 必须定期检修并清洗图像处理设备的内部。

否则图像处理设备内部积累的灰尘可能会引起火灾或其他故障。 ● 必须由富士代理商或授权的富士维修机构每三年对图像处理设 备的内部清洗一次。

**当图像处理设备的电源插头还插在电源插座上时, 请勿 移动该设备。** 否则可能会损伤电源线并导致火灾或触电。

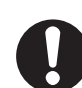

请勿长时间注视图像处理设备内发出的光线。 短时间注视不会引起任何伤害,但持续长时间注视可能会损伤视 力。

若不拔出电源线,即使关闭电源开关而且打印机电源指示灯已熄灭, 打印机也没有从电源线路完全断开。

## 各种注意事项

#### 安装现场

- ●请勿在高温度、高湿度、有振动、可能受阳光直射、多灰尘或 有沙子、可能淋雨的地方使用及存放图像处理设备。
- ●如果图像处理设备干扰收音机或电视机的信号接收,请将图像处理设备安装在远离收音机或电视机的地方。

### 运输

- ●请妥善保存原包装材料。日后重新包装并运输图像处理设备时还会需要。
- ●当移动图像处理设备时,请务必取出存储卡。

#### 数据

●存储的数据内容不属赔偿范围。如果因硬件或软件原因无法读 写数据,富士公司对存储的数据内容不负任何赔偿责任。

#### 使用

- ●使用过程中请勿用布或毛毯覆盖图像处理设备。否则可能引起 误操作或严重故障。
- ●请将图像处理设备放置在稳固、平坦的平面上使用。
- ●图像处理设备正在运作时请勿移动该设备。否则可能会引起故障。
- ●图像处理设备正在运作时请勿让它受到冲击或振动。否则可能引起错误或数据损坏。

#### 安全

●万一异物或液体进入图像处理设备的内部,请立即停止使用, 拔出电源插头,并向富士代理商或最近的富士维修机构咨询。

#### 版权

●除了纯粹用于个人目的以外,未经版权所有人许可,版权保护 法禁止擅自打印并使用他人创作或拍摄的作品。

#### 冷却风机的运转

●当图像处理设备内部温度上升到某水平时,冷却风机将自动开始运转。

同样,当图像处理设备内部温度降低到某设定水平时,冷却风 机将自动停止运转。

#### 热打印头的磨损

●热打印头会磨损,从而导致打印质量下降。当发生此类情况时, 必须更换热打印头。请向富士代理商咨询。

#### 冷凝

- ●请注意下列场合可能会导致图像处理设备的内部产生冷凝作用。
  - 将图像处理设备放置在潮湿或弥漫蒸汽的地方时。
  - 将图像处理设备从寒冷的室外突然搬进温暖的室内时。
  - 将图像处理设备从空调房间突然搬进温暖而潮湿的环境时。
- ●在图像处理设备内部发生冷凝作用时使用图像处理设备可能会引起故障或发生异常现象,如低劣的图像质量、不均匀的色彩分布或卡纸。
- 若想消除图像处理设备内部的冷凝作用,请将图像处理设备电源插头插入电源插座,打开电源开关,通电2个小时左右即可。 图像处理设备内部会逐渐发热并干燥。

■上述技术规格如有变更,恕不另行通知。富士公司对于本用户手册中的错误所导致的损害不负任何责任。

重要

### 在使用本软件之前,请务必阅读本页内容。

#### 注意

在打开由富士胶片有限公司("富士")提供的CD-ROM光盘包装之 前,请仔细阅读本用户许可协议。只有在接受本协议的情况下,才 可以使用CD-ROM光盘中的软件。一旦打开包装,即表示您接受并 同意遵守本协议。

### 用户许可协议

本用户许可协议("协议")是富士胶片有限公司和您之间的协议,它 规定了许可的条款和条件,本许可授权您使用由"富士"提供的软 倠.

该CD-ROM光盘中包含第三方软件。如果第三方软件供应商在自己 的软件中附有独立协议,那么该独立协议的条款适用于第三方软件 的使用,并优先于本用户许可协议。

- 1. 定义
  - ♥ "介质"是指随同本许可协议一起提供给您的题名为"Printpix CX-550图像处理软件"的CD-ROM光盘。 (a)
  - (b)"软件"是指刻录在介质上的软件。
  - (c) "资料"是指"软件"的操作手册和随同"介质"一起提供给您的 其他相关书面材料。
  - (d) "产品"是指"介质"(包括"软件")和"资料"的总称。
- "软件"的使用
   "富士"授予您的许可是不可转让和非排他性的。 (a) 将一个"软件"副本安装到一台可执行的二进制计算机中。

  - (b) 在安装有"软件"的计算机上使用"软件";并且 (c) 制作一份"软件"的备份。
- 3. 限制
  - 3.1 事先未经"富士"的书面许可,不得将"软件"、"介质"或"资 料"的全部、任何部分散布、出借、出租或以其他方式转让给任 何第三方。事先未经"富士"的书面许可,不得将"富士"在本 协议中授予您的权利的全部、部分,以从属许可、转让或其他形 式转让给他人。
  - 3.2 除了"富士"的下列明确许可外,您不得拷贝、复制"软件"或 "资料"的全部、部分内容。
  - 3.3 不得修改、改编、或翻译"软件"、"资料",不得涂改或删除出现 在"软件"或"资料"上的版权和其他产权的声明。
  - 3.4 不得允许任何第三方对"软件"进行逆向工程分析、解码和剖析。
- 4 所 有 权

新日祝 "教件"、"资料"的版权和其他产权都归"富士"或"软件"、"资料" 上注明的第三方供应商所有或保留。除了本"协议"中明确授予您的 权利以外,富士公司没有以任何形式,包括明确或隐含的形式,转让、 授予您任何其他权利、许可及所有权。

- 5. 有限保证
  - 针成标证 从您收到该"介质"起的90天内,在正常使用条件下,"富士"向您 保证,该"介质"在材料和工艺上不存在任何缺陷。如果该"介质" 未能符合上述保证标准,"富士"将以无任何缺陷的"介质"更换有缺 陷的"介质"。对于"介质"中的任何缺陷,"富士"的全部责任以及 您可获得的唯一且只限于您本人的补偿,明确地限于"富士"为您更 换有缺陷的"介质"。

6. 非保证声明

除了本许可的第5条之外,"富士"仅"照原样"提供产品,对该产品 不提供任何明确或隐含的保证。对于其他任何事项,包括但不限于未 侵犯任何版权·专利·商业秘密或任何第三方的任何其他产权、适销 性或对任何特殊目的的适用性等,"富士"不作任何保证,包括明确、 隐含或法定的保证。

7. 责任限制

在任何情况下,对由于使用本产品或无法使用本产品所引起的一般的、 特殊的、直接的、间接的、继发的、伴随的或其他损害(包括利润损失 或挽救措施产生的损失),"富士"即使事先知道这种损害的可能性。 也不负任何责任。

- 8. 禁止出口
- 您应清楚无论是"软件"还是其中的任何部分都不得转运、出口到任 何国家,或以任何方式违反关于"软件"的出口管理法律和规定。
- 9. 终止

如果您违反了本许可协议的任何条款或条件,"富士"有权不作任何声 明而立即中止本协议。

10.期限

除非按照本协议第9条提前中止本协议,本协议在您停止使用该"软 件"之前一直有效。

11. 中止时的义务

在本协议中止或到期时,您应当负责并自费立即删除、销毁所有"软 件"(包括其拷贝件)、"介质"和"资料"。

12.管辖法律

本协议应由中国法律管辖和解释。

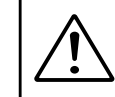

请勿在CD播放机上播放附带在该产品中的 CD-ROM光盘。否则可能损伤您的听力或损坏您 的扬声器及耳机。

请注意,本手册假设您已具备操作使用计算机、Windows系统的基 本知识。

关于如何使用计算机、Windows的信息请参见附带在计算机中的各 操作手册。

- xD-Picture Card<sup>™</sup> 是富士胶片有限公司的注册商标。
- Microsoft 及 Windows 是美国微软公司在美国和其他国家注册 的 商 标 。 Windows 是 Microsoft Windows Operating System(微软视窗操作系统)的简称。
- Adobe Acrobat<sup>®</sup> Reader<sup>™</sup>, ActiveShare<sup>™</sup> 及 PhotoDeluxe 是美国 Adobe 系统公司的注册商标。
- SmartMedia<sup>™</sup> 是东芝公司的注册商标。
- 所有其他公司或产品名都是各自公司的商标或注册商标。

## 目录

| 安全须知   |      | · · · | • • | • | • • | · | • | • • | · | · | ••• | · | • | • • | · | · | · | • | •   | • | · | · | 1 |
|--------|------|-------|-----|---|-----|---|---|-----|---|---|-----|---|---|-----|---|---|---|---|-----|---|---|---|---|
| 各种注意   | 事项・・ |       | • • | • | • • | · | · | • • | · | · | • • | · | · | • • | · | · | • | • | • • | • | · | · | 2 |
| 重要(用户  | 许可协  | Ւ议)   | • • | • | • • | · | · | • • | · | · | • • | · | · | • • | · | · | • | • | • • | • | · | · | 3 |
| 目录···· |      | · · . | • • | • |     | • | • |     |   | • |     | • | • |     | • | • | • | • | • • |   |   | • | 4 |

| 1 首次打印操作 ·····                                                                                    |                                                                                                |
|---------------------------------------------------------------------------------------------------|------------------------------------------------------------------------------------------------|
| <b>使用图像处理设备前的准备</b> 10<br>预备所必需的材料 10<br>可使用的打印纸 10<br>安装图像处理设备 11                                | 选择照片并打印       15         选择要打印的照片       15         设定打印数量       15         打印       15         |
| 安装打印纸       12         安装打印纸       12         打开电源开关,安装存储卡       13         打开电源开关,安装存储卡       13 | 打印结束时       16         取出存储卡       16         关闭图像处理设备的电源开关       16         取出并保存打印纸       16 |
| 打开图像处理设备的电源并天 13<br>安装 xD-Picture Card™卡 13<br>安装 PC卡 14                                          |                                                                                                |

| 概要 · · · · · · · · · · · · · · · · · · ·     | 6 |
|----------------------------------------------|---|
| 功能/系统构成 ************************************ | 6 |
| 确认包装内容 · · · · · · · · · · · · · · · · · · · | 7 |
| 各部分名称和操作 ·····                               | 8 |

| 10                                                                                               |
|--------------------------------------------------------------------------------------------------|
| 选择照片并打印                                                                                          |
| 打印     13       打印结束时     16       取出存储卡     16       关闭图像处理设备的电源开关     16       取出并保存打印纸     16 |

| 2 尝试各种打印效果 ······                                                                                                    |
|----------------------------------------------------------------------------------------------------|
| 照片显示切换/打印尺寸设定 11<br>切换照片显示模式 1<br>利用图像处理设备上的按钮设定打印尺寸 1<br>通过窗口操作设定打印尺寸 1                                                                                                |
| 全部图像打印         2           打印设置         2           设定打印份数         2                                                                                                    |
| <b>其它打印</b>                                                                                                    |
| 最大尺寸打印设置       2         打印设置       2         设定数据打印       2         设定边框       2         设定画面       2         完成设置       2                                             |
| 多幅画面打印       2         多画面打印设置       2         多画面打印设置(相同照片)       2         多画面打印设置(任意-单幅图像)       2         多画面打印设置(任意-直函设置)       2         多画面打印设置(任意-全部图像)       2 |
| 索引打印       2'         设定索引打印       2         设定拍摄信息       2         打印图像选择       2         索引打印(全部图像)       3         索引打印(设定范围)       3                                |

| •••••••••••••••••••••••••••••••••••••••           | 3           |
|---------------------------------------------------|-------------|
| ID打印 ······33.<br>设定ID打印 ······3                  | 2           |
| ID设置 ······3·<br>ID设置 ······3·                    | 4<br>4      |
| 设定打印纸尺寸 3<br>设定画面尺寸 3<br>次空画面光寸 2                 | 4           |
|                                                   | 5<br>5      |
| DPOF打印                                            | 6           |
| 编辑/打印质量····································       | 7           |
| 设定编辑/引印质重采単 · · · · · · · · · · · · · · · · · · · | 7           |
|                                                   | 8           |
|                                                   | 9           |
| 选择画质/精确色彩变化 · · · · · · · · · · · · · · · · · · · | 0           |
| 选择画质-取消效果 · · · · · · · · · · · · · · · · · · ·   | 1           |
| 图像保存/删除照片 4.<br>图像保存/删除照片 4.                      | 2           |
| 图像保存一年轻删除 4<br>图像保存一单幅删除 4<br>图像保存一全部删除 4         | 3<br>4<br>5 |

### 

| 其它功能 ••••••••••••••••••••••••••••         | 16 |
|-------------------------------------------|----|
| 其它功能 ······                               | 46 |
| 各种设置 ···································· | 46 |
| 各种设置-启动模式 •••••••••••••••••••••••         | 47 |
| 各种设置-自动质量调整 ····················          | 47 |
| 各种设置-图像显示顺序 •••••••••••••••••••••••••     | 48 |

图像处理设备故障 – Windows · · · · · · · · · · · 71 存储卡故障 – Windows · · · · · · · · 72 技术规格 · · · · · · 76

| 各种设置-滚动显示 ••••••••••••••••••••••••••••••••••• | 3 |
|-----------------------------------------------|---|
| 各种设置-LCD显示屏亮度调节 ····· 48                      | 3 |
| 各种设置-初始化设置 ····· 49                           | ) |
| 选择存储卡 · · · · · · · · · · · · · · · · · · ·   | ) |
| 显示总打印数量 ······50                              | ) |

| 打中头的清洗       当LCD显示屏上显示错误信息时         执行清洗打印头的操作       51         当LCD显示屏上显示数据时         图像处理设备主机       52         当打开存储卡插槽盖时       52 | · · · ·<br>· · · · ·<br>· · · · · | 54<br>58<br>62<br>62 |
|----------------------------------------------------------------------------------------------------|-----------------------------------|----------------------|

| 5 连接到数码相机并打印 ····· |    | •••••••            | 53 |
|--------------------|----|--------------------|----|
| <b>连接到数码相机并打印</b>  | 63 | 打印                 | 64 |
|                    | 63 | 图像显示屏幕             | 65 |
|                    | 64 | 富士数码相机及图像处理设备的操作步骤 | 66 |

| 6 使用连接在计算机上的图像处理设备 ······                           |                                                      |
|-----------------------------------------------------|------------------------------------------------------|
| 安装流程 ······67                                       | 应用程序故障-Windows · · · · · · · · · · · · · · · · · · · |
| 安装 · · · · · · · · · · · · · · · · · · ·            | 在图像处理设备和读卡器两种连接模式之间切换 · · · · · 75                   |
| 启动软件安装程序(Windows) ····················68            |                                                      |
| 开始安装软件 ************************************         |                                                      |
| 故障排除表-Windows · · · · · · · · · · · · · · · · · · · |                                                      |
| 安装故障-Windows ································ 70    |                                                      |

概要

功能/系统构成

CX-550 配有LCD (液晶)显示屏。只需按照显示屏上的显示说明进行操作,即可享用如下功能:

- ■简便地打印数码相机拍摄的照片数据! 可直接打印保存在存储卡上的照片数据。当进行最大尺寸打印时,可进行无边框打印。 打印时,可对照片进行各种整理加工。 更详细的信息请参见第10页。
- 连接到计算机或数码相机并打印。 可用USB电缆连接到计算机或数码相机进行打印。 更详细的信息请参见第63页。

■将CX-550连接到计算机上,可用来读取存储 卡上的数据!

可用 USB 电缆将 CX-550 连接到计算机并用作读卡器。 更详细的信息请参见第 67 页。

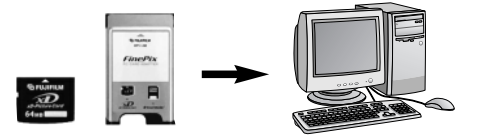

■简单地备份数码相机中的图像。 CX-550配有2种存储卡插槽可分别使用PC卡和xD-Picture Card卡,可为存储卡上的图像提供一种快捷、简便的备份方法。 更详细的信息请参见第42页。

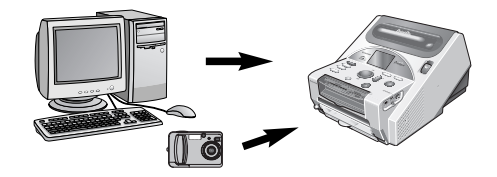

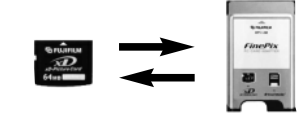

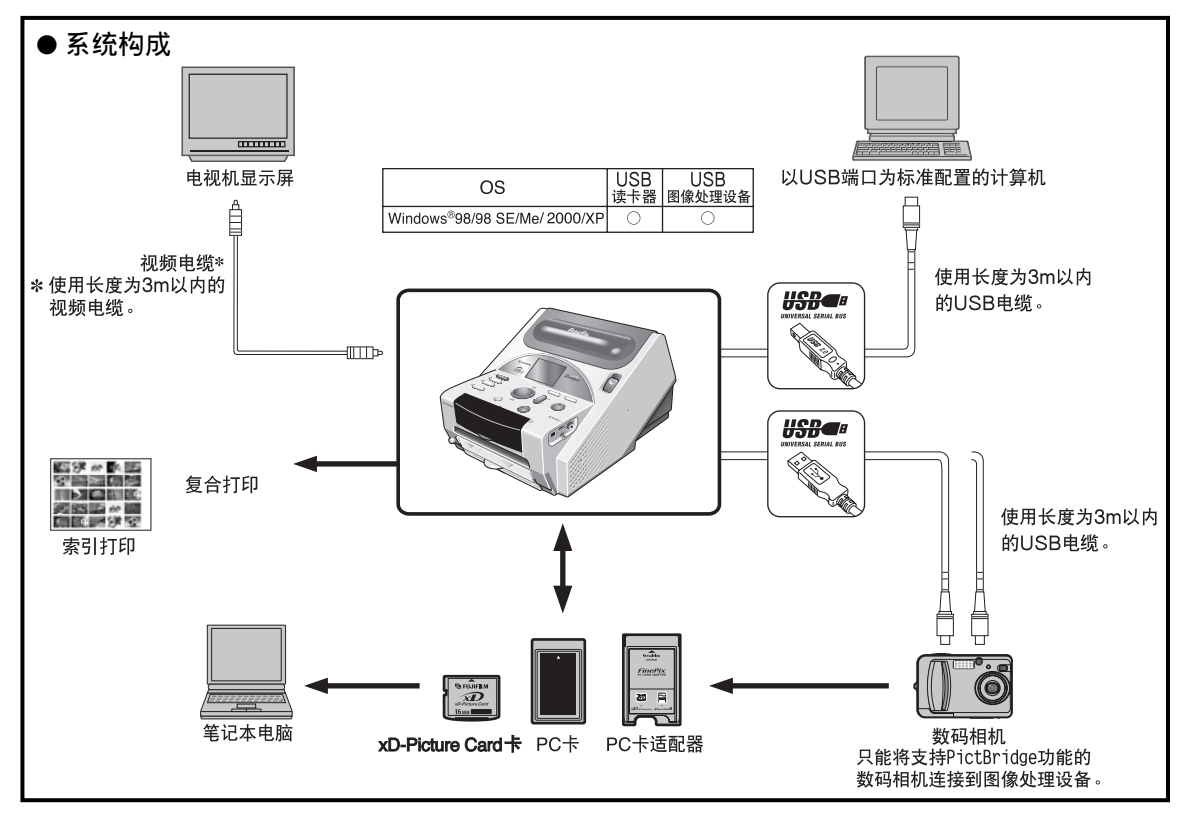

## 确认包装内容

如果存在缺少或损坏的零部件,请与富士代理商联系。

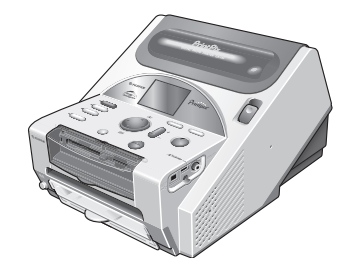

图像处理设备

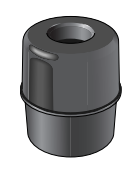

打印后,请务必将打印纸放回打印 纸盒,并妥善保存(见17页)。

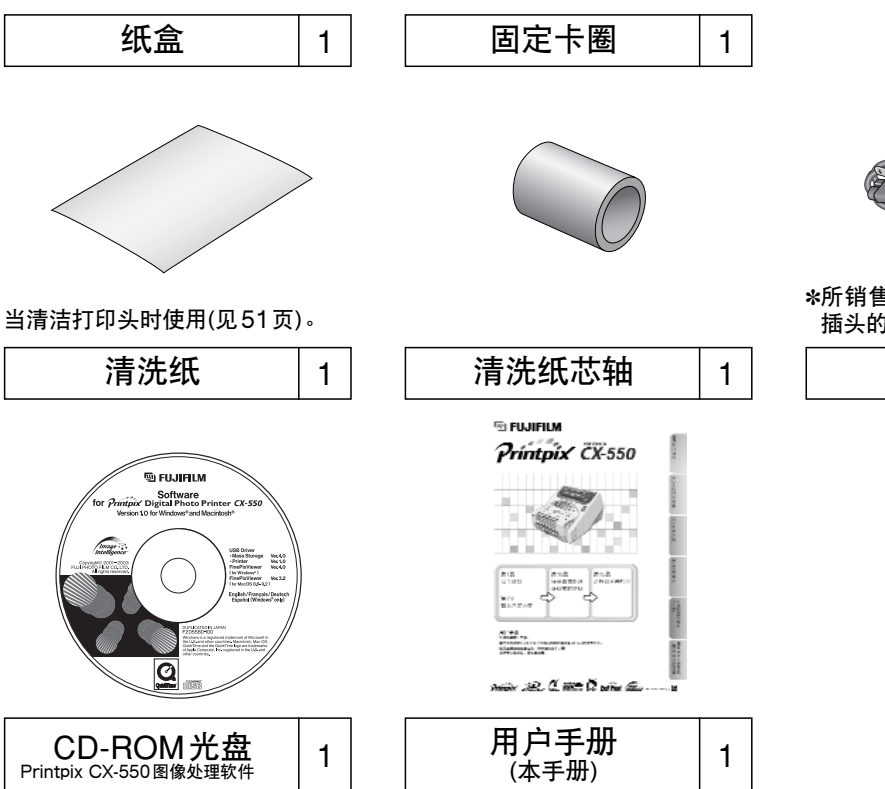

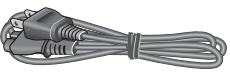

\*所销售的国家不同,电源线及其 插头的形状也不同。

| 电源线 | 1 |
|-----|---|
|     |   |

## 各部分名称和操作

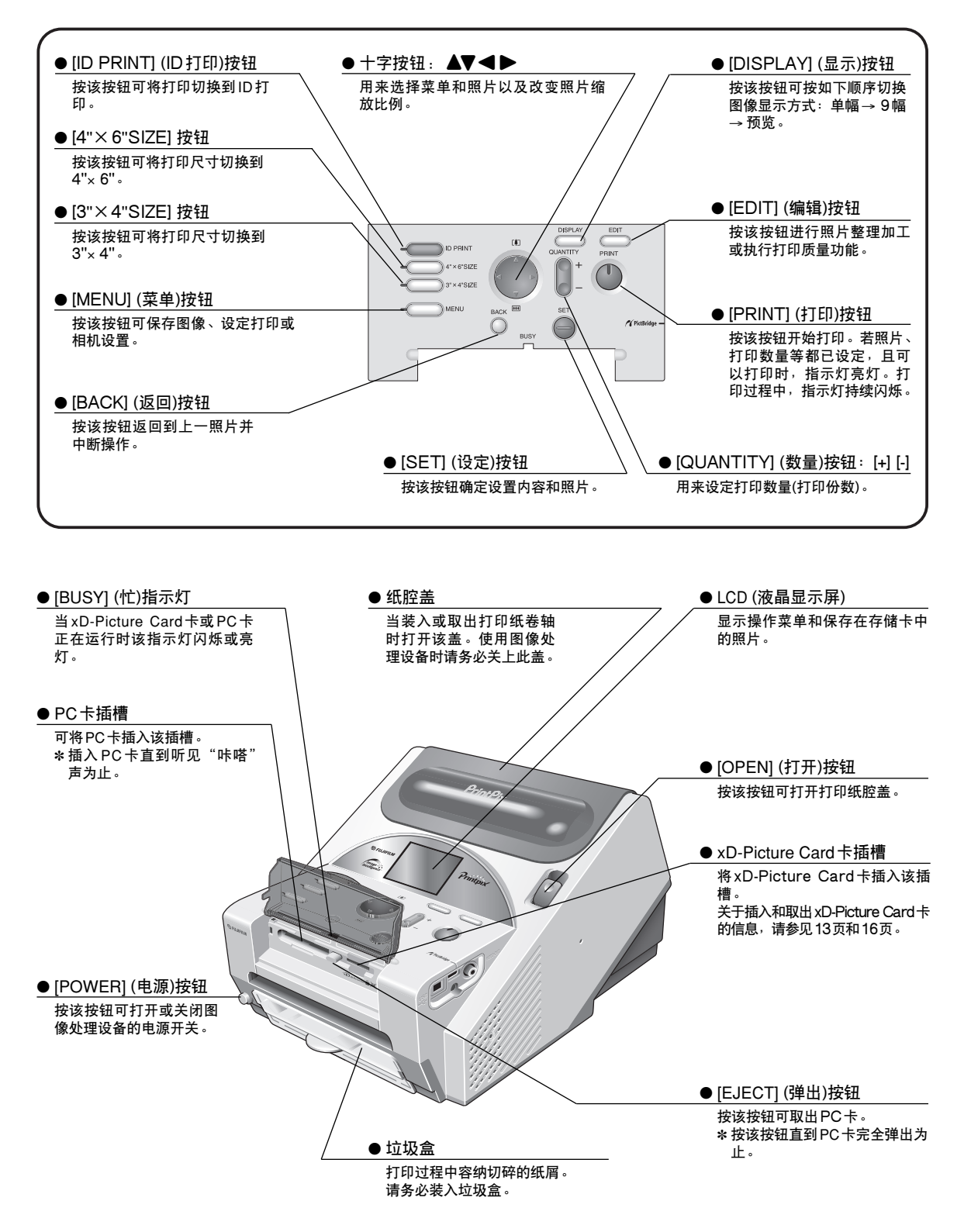

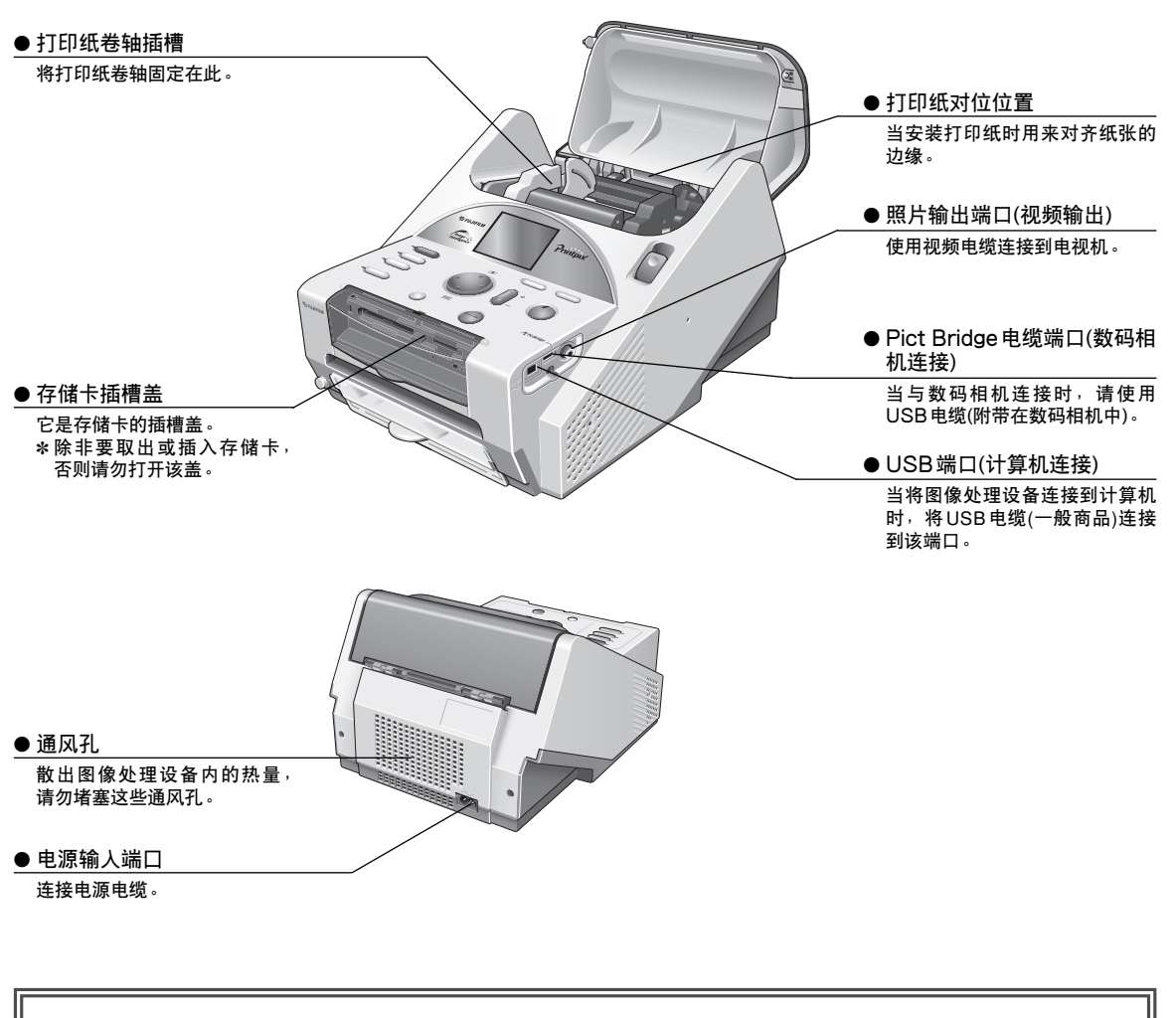

■屏保功能:该功能可防止LCD显示屏被烧坏。当连续20分钟屏幕显示没有任何变化时,显示屏进入 屏保模式。此时,按任意按钮,显示屏即会恢复到原来的窗口。

### ■用户手册中使用的符号

- 注意 : 操作过程中应遵守的注意事项。
- 提示:推荐使用方法或操作要点。
- "〇〇" : 表示显示在LCD显示屏上的菜单名或窗口名。
- [〇〇] :表示图像处理设备的按钮名。

\*本手册中,"存储卡"是指xD-Picture Card卡和PC卡。

## 使用图像处理设备前的准备 确认所有附件后再使用图像处理设备 (见7页)。

预备所必需的材料

开始打印前,必须准备如下材料:

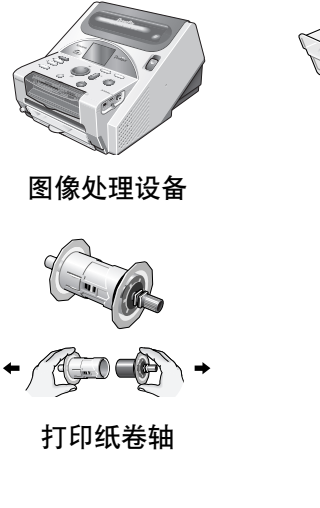

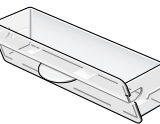

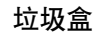

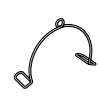

固定卡圈

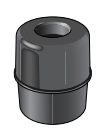

纸盒

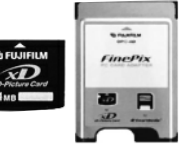

电源线

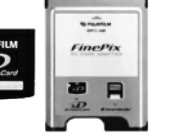

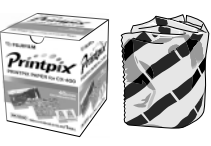

打印纸 存储卡(选购) (xD-Picture Card<sup>™</sup> 卡, PC卡) RK-SD40CN(选购)

### 可使用的打印纸

Printpix 打印纸(选购)

本图像处理设备使用卷筒打印纸。

● 打印纸型号(100mm): RK-SD40CN 这是一种普通照片打印纸。

### 注意

| • 请                   | 务必装置卷筒打印纸固定卡圈。                       |
|-----------------------|--------------------------------------|
| ・使                    | 用后,请务必将打印纸放回专用纸盒。                    |
| ・使                    | 用图像处理设备后,请务必将打印纸放回专用纸盒,并避免将其保存在如下地方: |
| - 3                   | F常干燥、湿度高或灰尘多的地方。                     |
| - 3                   | 夏天紧闭的车箱内、靠近加热设备、其他高温的地方。             |
| - 1                   | <b>靠近窗户或其他可能使纸张受到阳光、强光直射的地方。</b>     |
| • 当                   | 打印纸的保护袋开封后不能长时间存放。因此开封后应尽快使用。        |
| <ul> <li>请</li> </ul> | 勿使用已超过保质期的打印纸。                       |
| • 纸                   | 张打印后若发生卷曲,放置一段时间即会自动变平。              |
| • 请                   | 勿摔落纸张或损坏纸角。否则可能会引起卡纸。                |
| <ul> <li>打</li> </ul> | 印后若有水滴落在打印件表面,请立即用软布或餐巾纸轻拍该表面擦干水滴。   |
|                       |                                      |

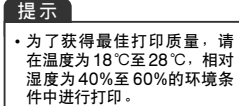

## 纸张终止孔 $\cap$ Ć

●打印纸 当图像处理设备检测到纸 张终止孔时,即判定缺纸, 并停止打印。请勿剪掉该 部分或使用该部分。否则 可能引起卡纸和图像处理 设备的故障。

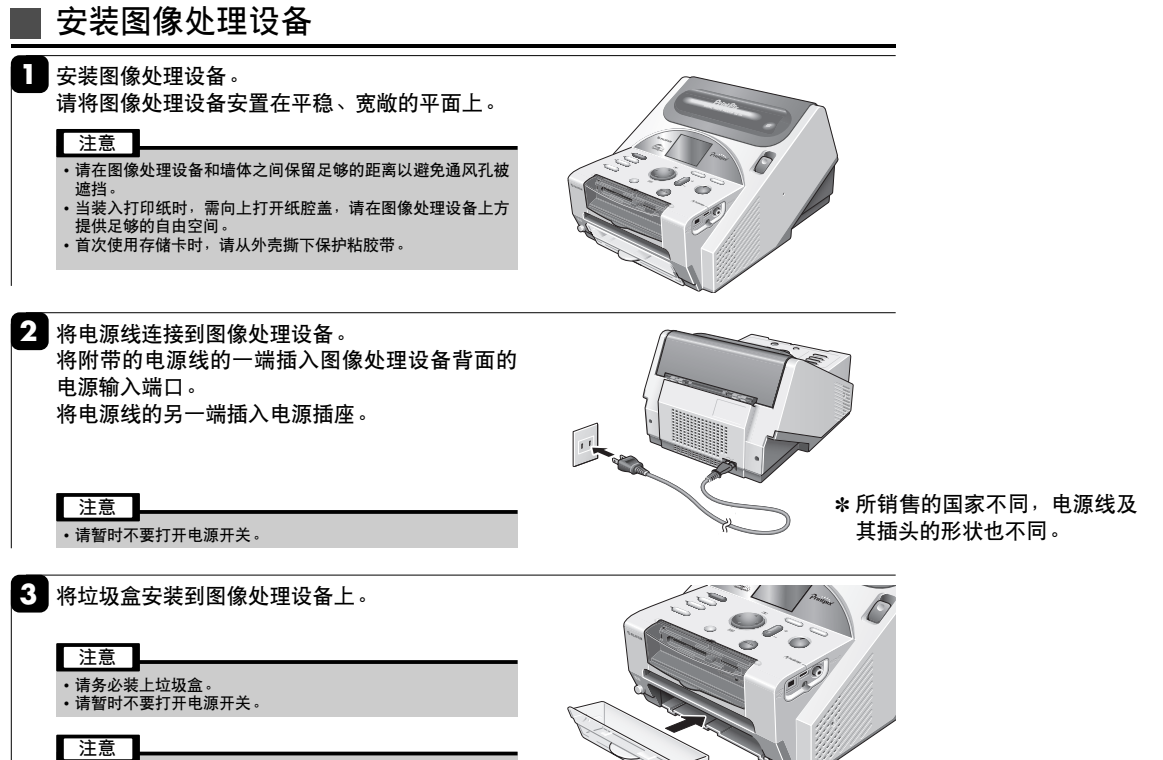

请勿阻挡打印纸出口或用力拉扯打印纸。

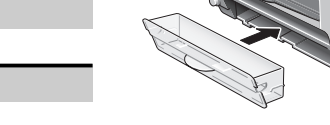

### 1 首次打印操作

## 安装打印纸

将打印纸装入图像处理设备之前,先将卷筒打印纸装在图像处理设备纸卷轴上。 图像处理设备会自动识别打印纸类型。

### 安装打印纸

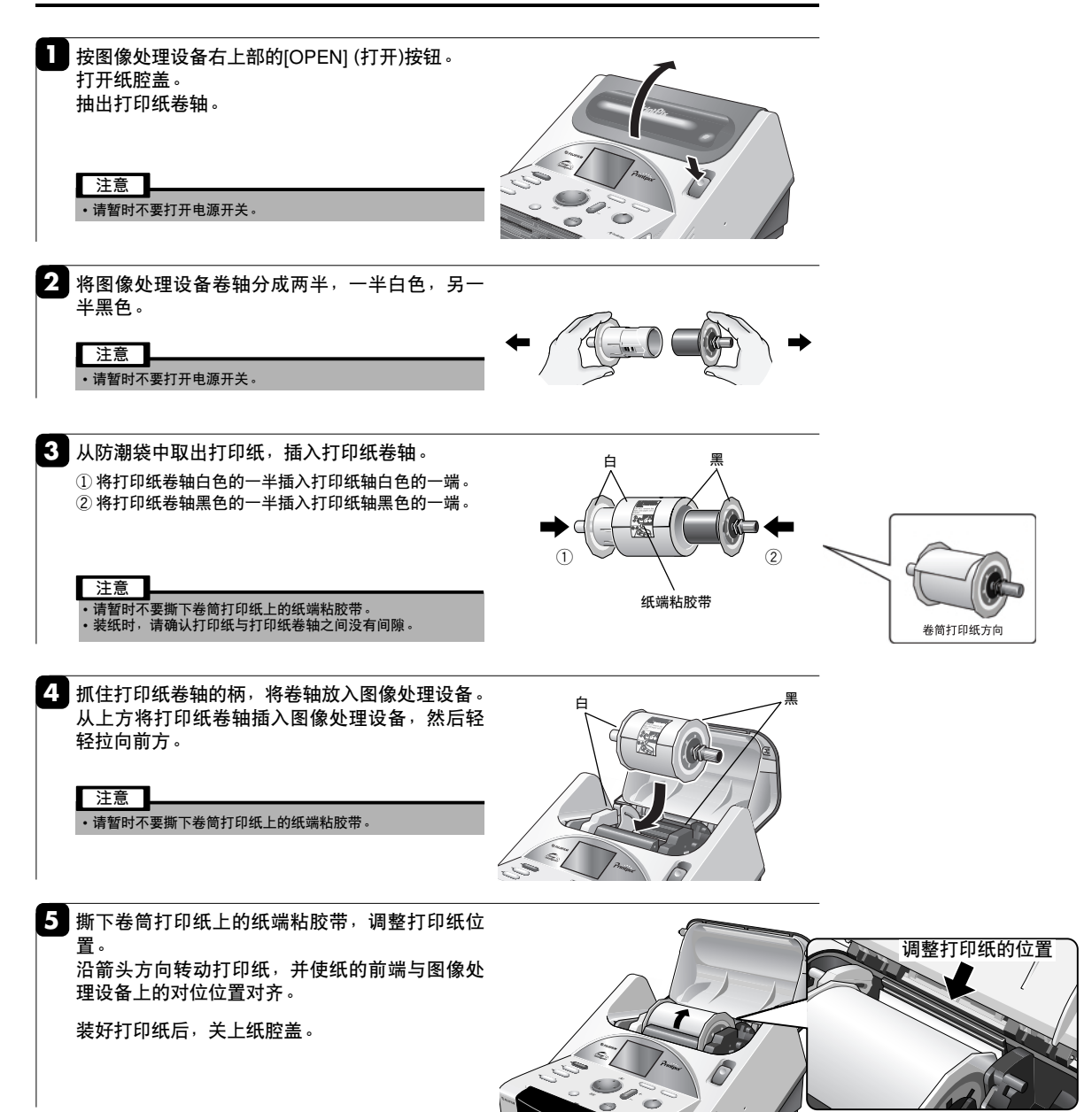

打开电源开关,安装存储卡

打开图像处理设备的电源开关后,插入存储卡。CX-550可以打印保存在xD-Picture Card卡和PC卡上的数据。请插入要使用的存储卡。

### 打开图像处理设备的电源开关

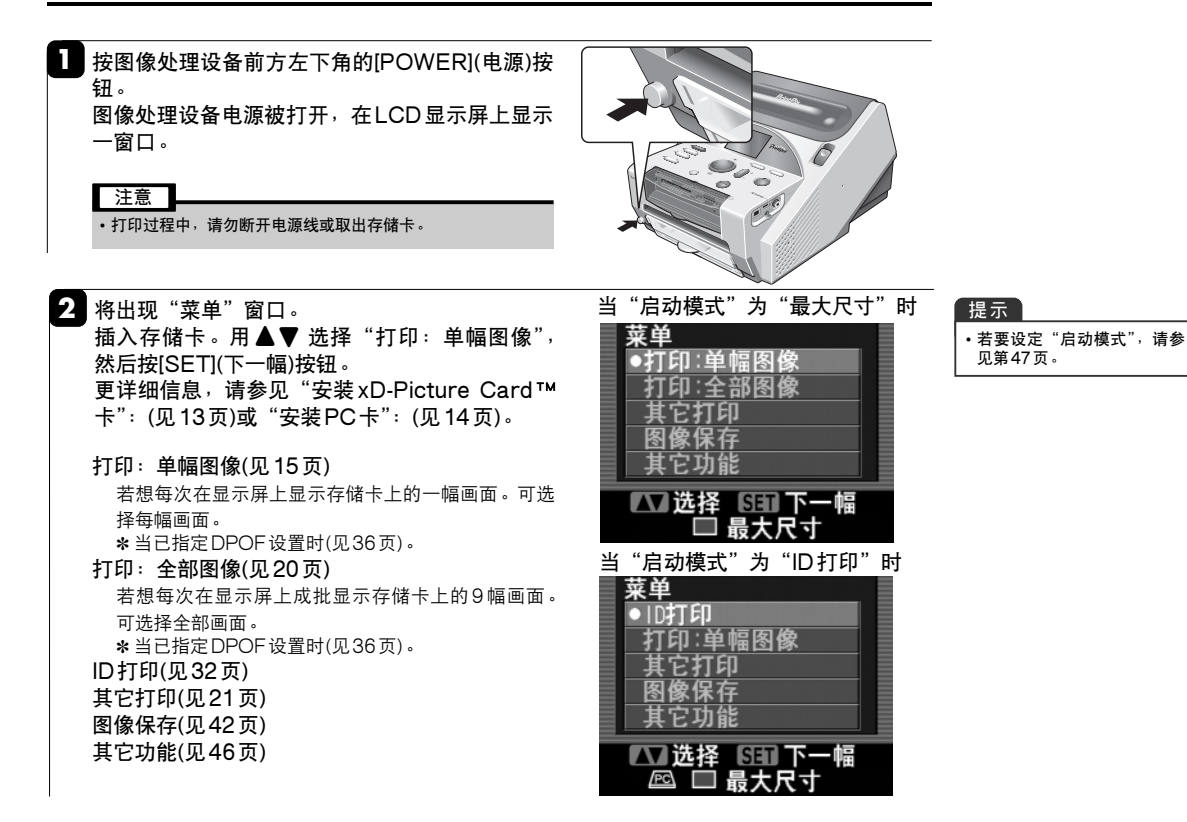

### 安装 xD-Picture Card™卡

### 可使用的 xD-Picture Card 卡

•用数码相机格式化 xD-Picture Card 卡。

容量: 16MB, 32MB, 64MB, 128MB, 256MB, 512MB

•请勿触摸 xD-Picture Card 卡的电源部分(金色区域)。

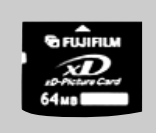

 打开存储卡插槽盖。 让电源部分(金色区域)朝上,将xD-Picture Card卡插入xD-Picture Card卡插槽直到听见 咔嗒声为止。
 关上存储卡插槽盖。
 注意

• 当[BUSY](忙)指示灯熄灭时,

当[BUSY](忙)指示灯熄刃 可随时取出存储卡。

### 安装PC卡

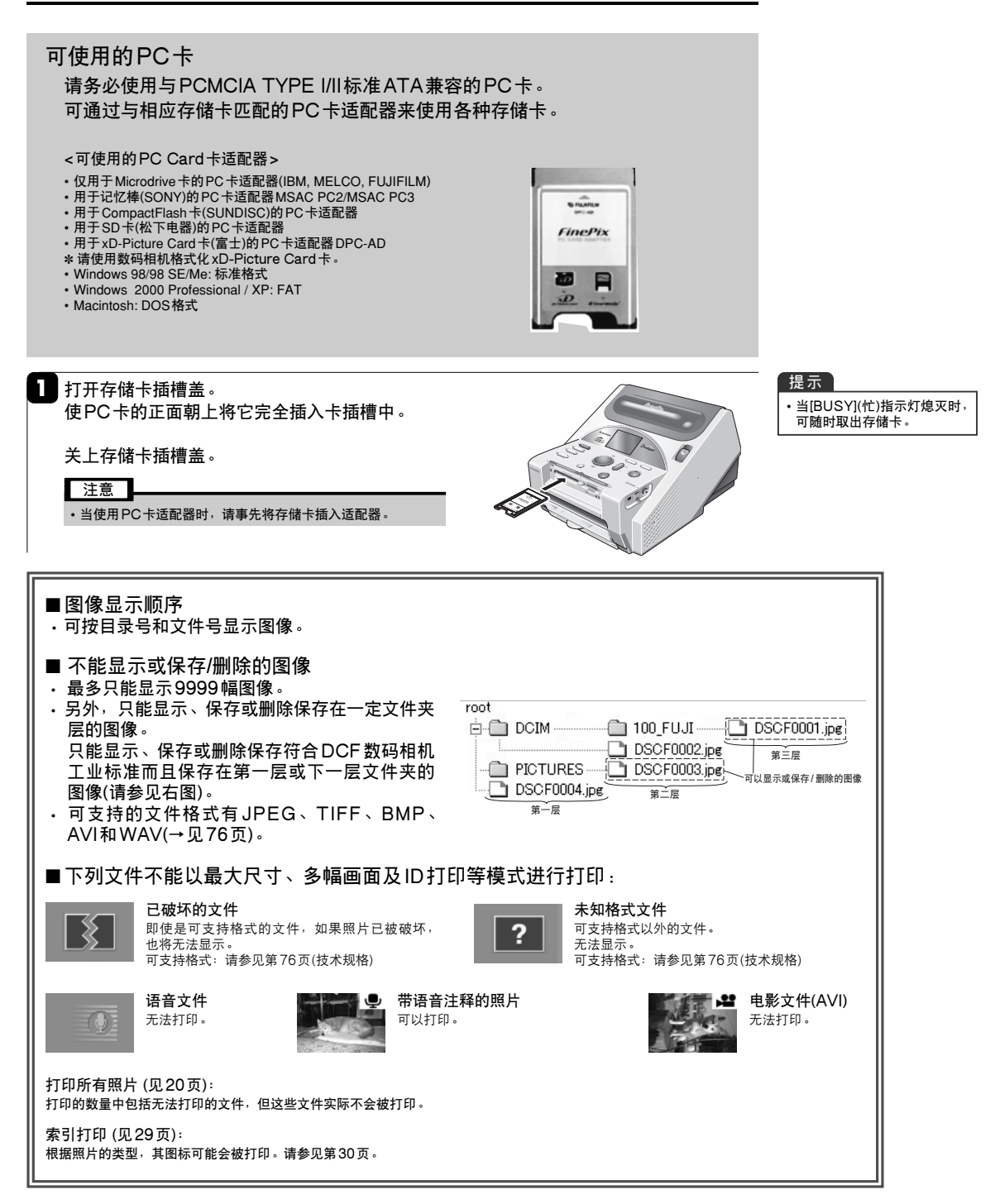

### 1 首次打印操作

# 选择照片并打印

### 选择要打印的照片

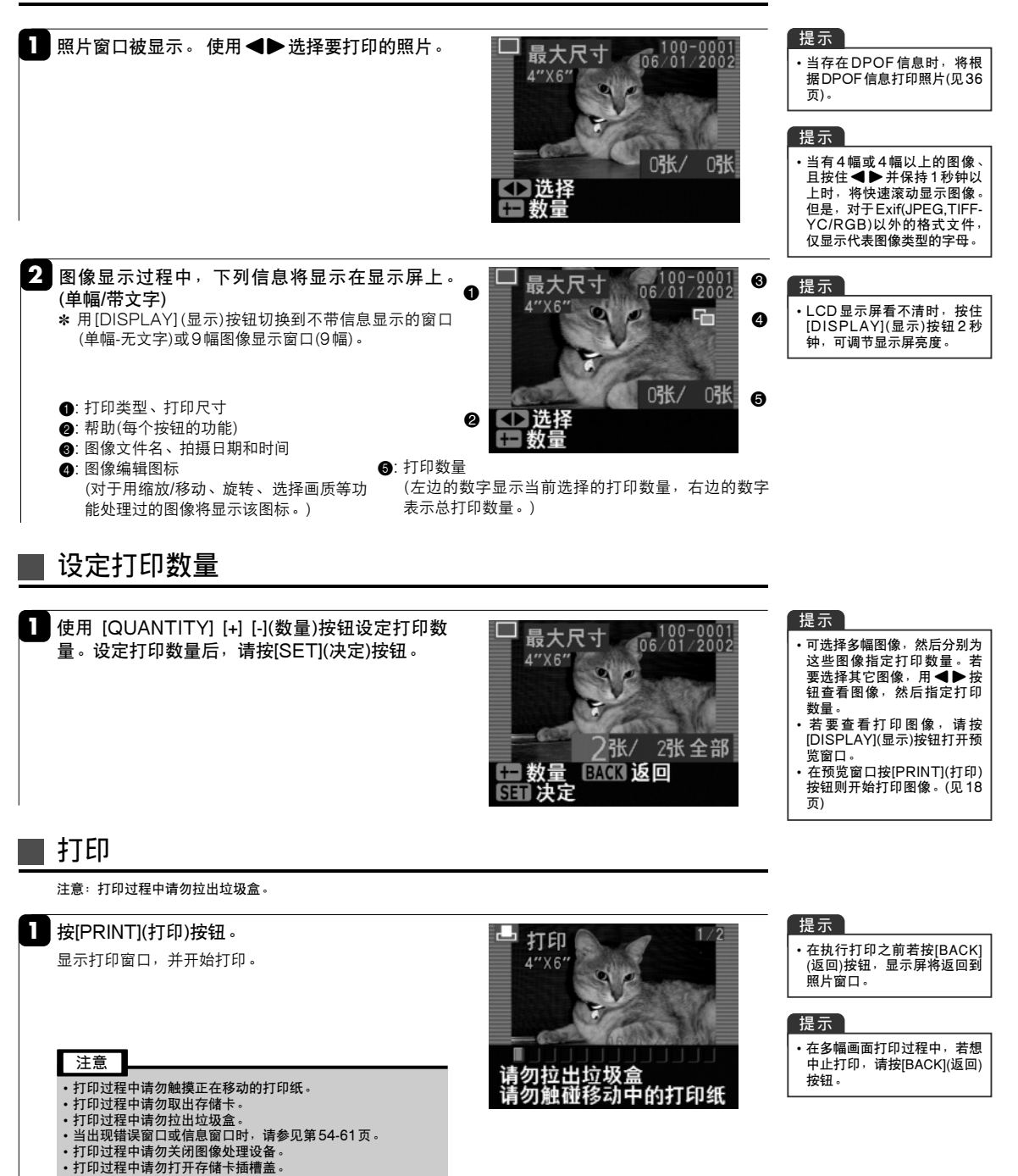

### 1 首次打印操作

## 打印结束时 <sup>取出并保存打印纸。</sup>

### 取出存储卡

- 1 打开存储卡插槽盖。
  - 对于PC卡,按[EJECT](弹出)按钮,取出PC卡。 对于xD-Picture Card卡,向内推入xD-Picture Card卡,然后将它笔直拉出。

### 注意

 当[BUSY](忙)指示灯亮灯或闪烁时,请勿取出存储卡。
 请勿触摸xD-Picture Card卡的电源部分(金色区域)。
 当使用PC卡适配器时,请务必通过按[EJECT](弹出)按钮将 它取出(请勿仅取出适配器中的存储卡)。

### 关闭图像处理设备的电源开关

- 1) 按图像处理设备前方左下角的[POWER](电源) 按钮。 LCD显示屏及图像处理设备的电源开关被关
  - LOD 亚示屏及图像处理反备的电源开大板大闭。
  - 2) 清空并重新装上垃圾盒。

### 注意

- •装入垃圾盒。
- · 当图像处理设备电源开关关闭且取出存储卡后,数量及编辑设置将被清除。
- 垃圾盒满后可能会导致卡纸或其它打印故障。

### 取出并保存打印纸

将打印纸从图像处理设备中取出,并保存在专用纸盒中。 当不使用打印纸时,请务必将其保存在专用纸盒中。

按图像处理设备右上方的[OPEN] (打开)按钮。 打开纸腔盖。

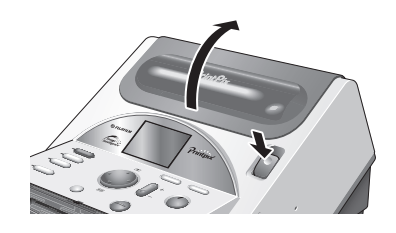

2 将固定卡圈安装到卷筒打印纸上。用力按压固定 卡圈将它安装到卷筒打印纸上,以防止卷筒打印 纸松弛。

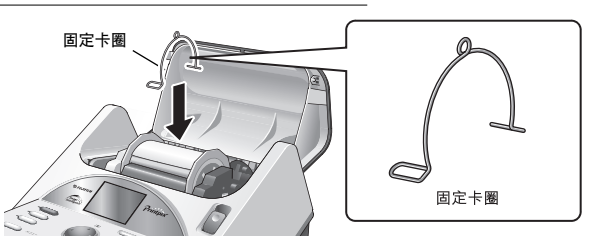

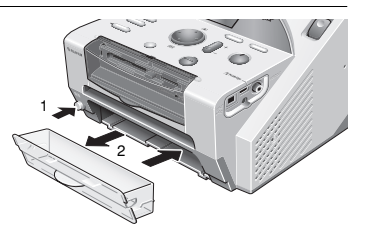

Ô

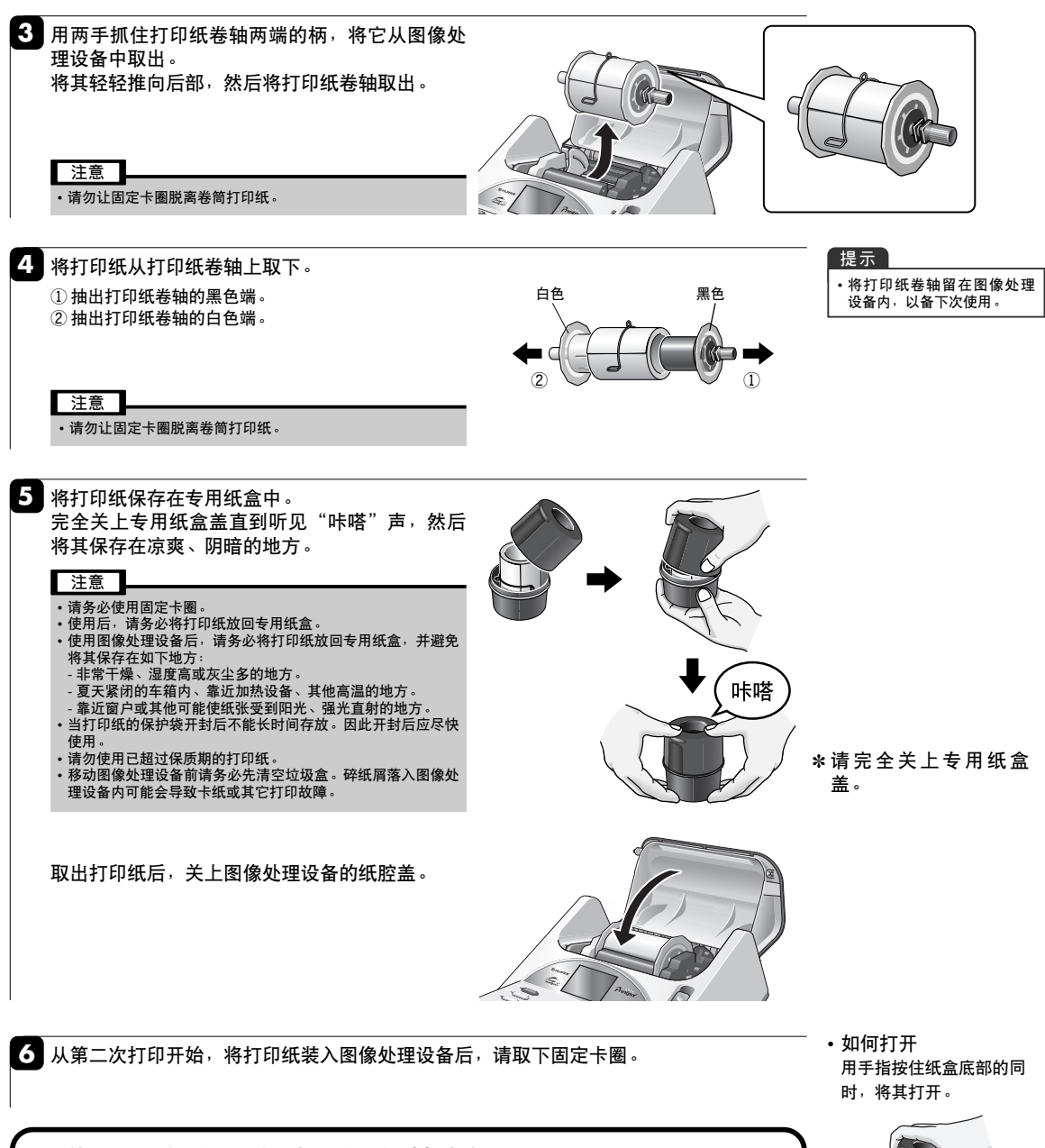

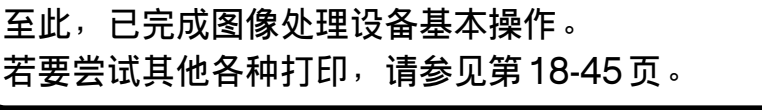

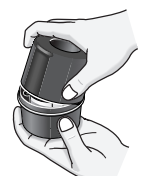

## 照片显示切换/打印尺寸设定

本章节将介绍照片显示切换功能。利用本图像处理设备可获得各种尺寸的打印。

### 切换照片显示模式

每按一次[DISPLAY](显示)按钮,照片显示模式会在单幅画面和9(4)幅画面之间切换。

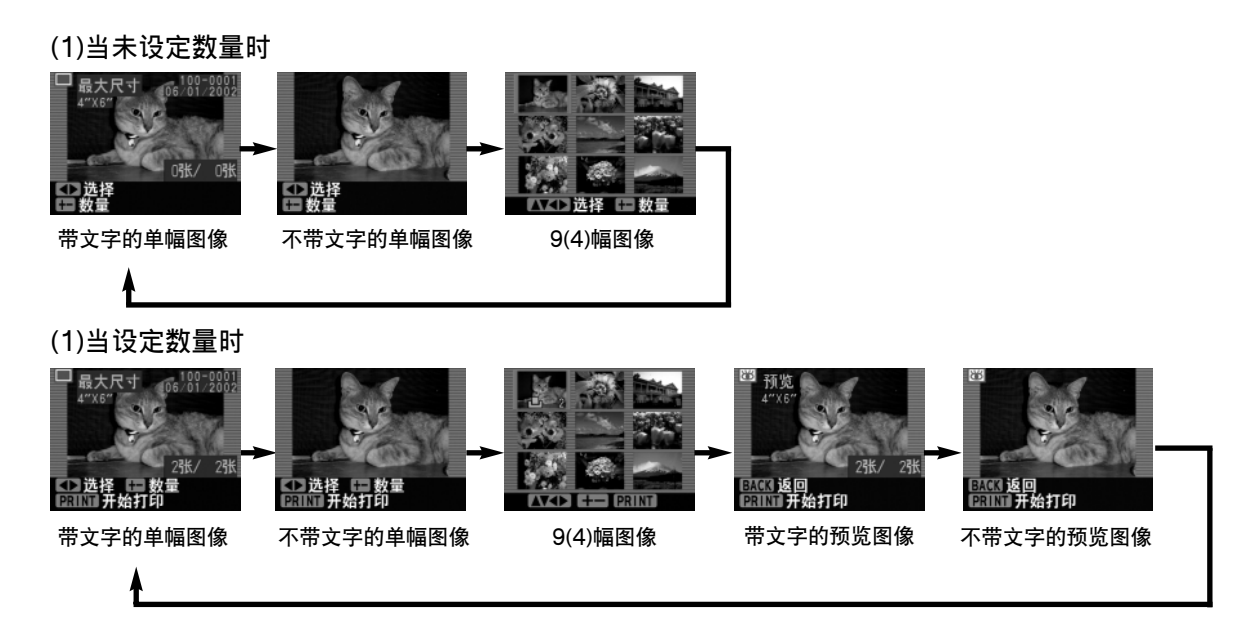

### 利用图像处理设备上的按钮设定打印尺寸

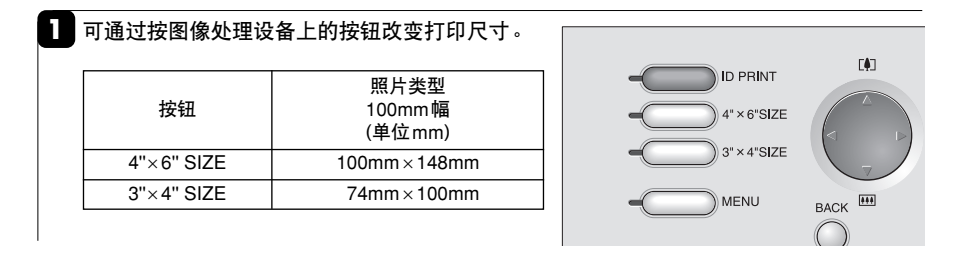

### 通过窗口操作设定打印尺寸

通过窗口操作可设定各种打印尺寸。

▶将打印纸和存储卡装入图像处理设备,然后按图像处理设备上部的[MENU](菜单)按钮。 用▲▼选择"其它打印",然后按[SET](下一幅)按钮。

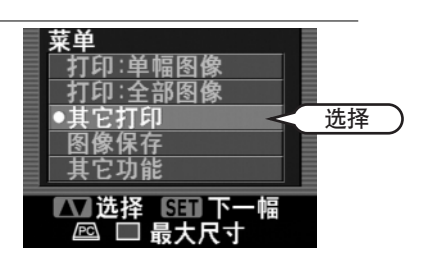

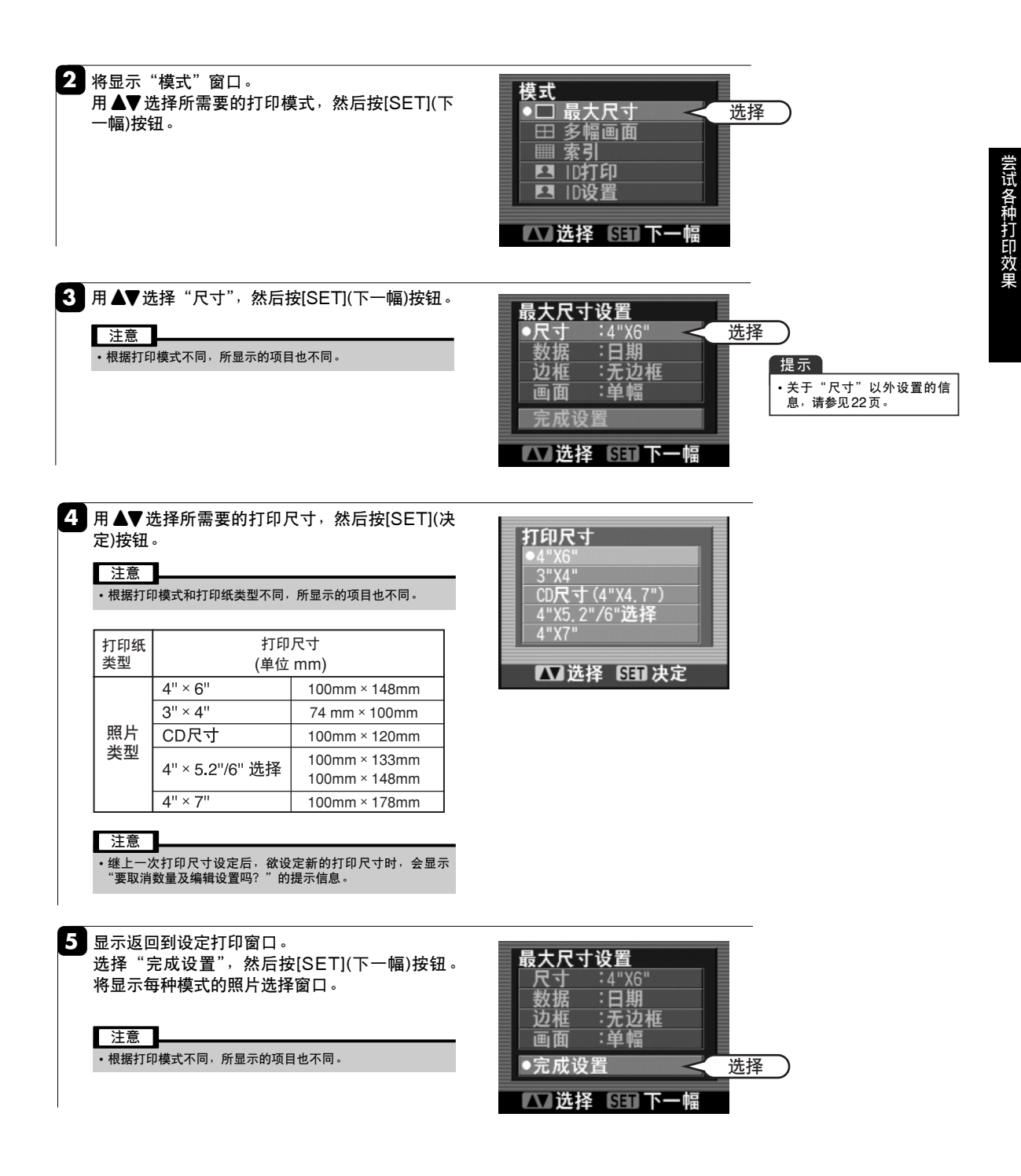

## 全部图像打印

### 打印设置

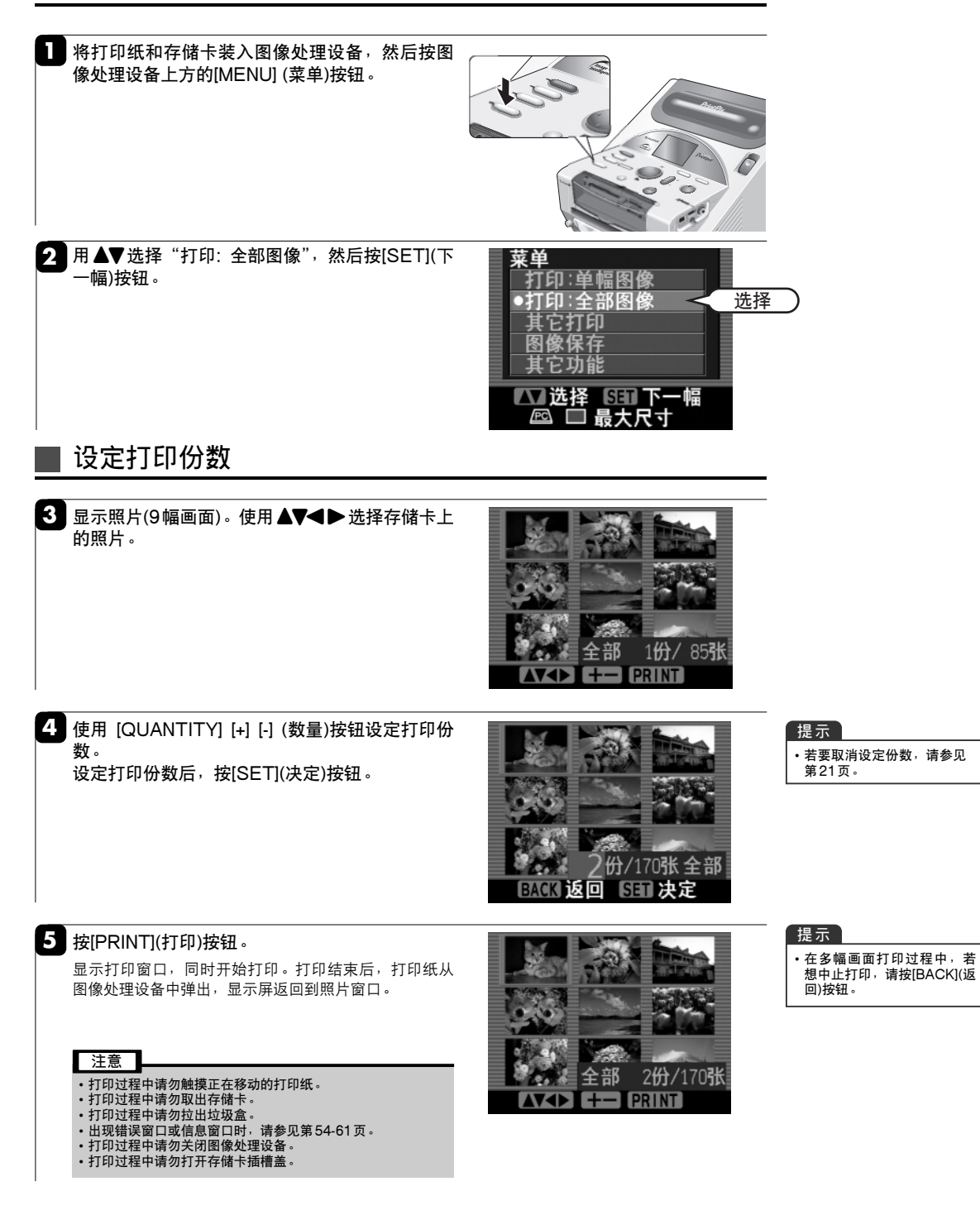

## 其它打印

## 其它打印

| 1 按[MENU](菜单)按钮。<br>用▲▼选择"其它打印",然后按[SET](下一幅)<br>按钮。                                                 | 菜单     打印:单幅图像       打印:全部图像       ●其它打印       ●集它打印       ●集它打印       ●進行       ●第二       ●二       ●二       ●二       ●二       ●二       ●二       ●二       ●二       ●       ●       ●       ●       ●       ●       ●       ●       ●       ●       ●       ●       ●       ●       ●       ●       ●       ●       ●       ●       ●       ●       ●       ●       ●       ●       ●       ●       ●       ●       ●       ●       ●       ●       ●       ●       ●       ●       ●       ●       ●       ●       ●       ●       ●       ●       ●       ●       ●       ●       ● |
|----------------------------------------------------------------------------------------------------|----------------------------------------------------------------------------------------------------|
| 2 将显示"模式"窗口。<br>最大尺寸:(见22页)<br>多幅画面:(见24页)<br>索引:(见29页)<br>ID打印:(见32页)<br>ID订印:(见32页)<br>ID设置:(见34页) | 模式       ●□ 最大尺寸       田 多幅画面       ■□ 索引       □ ID打印       □ ID设置                                                                                                    |

| ■取消打印数量(设定数量)<br>若在打印设置后的窗口中按[BACK](返回)按钮,将显示"设定数量"窗口。<br>用▲▼选择所需要的项目,然后按[SET](决定)按钮。                                              |                                                                                                    |
|----------------------------------------------------------------------------------------------------|----------------------------------------------------------------------------------------------------|
| •根据打印模式不同,所显示的项目也不同。<br>当前画面设定为0:将所选择画面的打印数量设定为0。<br>全部画面设定为0:将全部画面的打印数量设定为0。<br>返回到菜单:返回到菜单窗口。<br>选择每幅画面:从当前的"全部图像"模式切换到"单幅图像"模式。 | <ul> <li>设定数量</li> <li>・送择每幅画面</li> <li>返回到菜単</li> <li>BACK 返回 SEU 決定</li> <li>MEND 返回到菜単</li> </ul> |
| 取消当前画面:从设定中取消当前选择的图像。<br>取消全部画面:从设定中取消全部图像。<br>份数:1:将打印份数设定为1。<br>取消选择的图像:从设定中取消已选择的图像。<br>返回到范围设置:返回到图像选择区域的决定。                   | 已打印份数<br>●份数:1<br>BACK 返回 SET 决定<br>MERU 返回到菜单                                                       |

## 最大尺寸打印设置

可根据需要通过设定[打印尺寸]、[设定边框]及其它项目打印照片。

### 

其它打印 (见21页) -续-

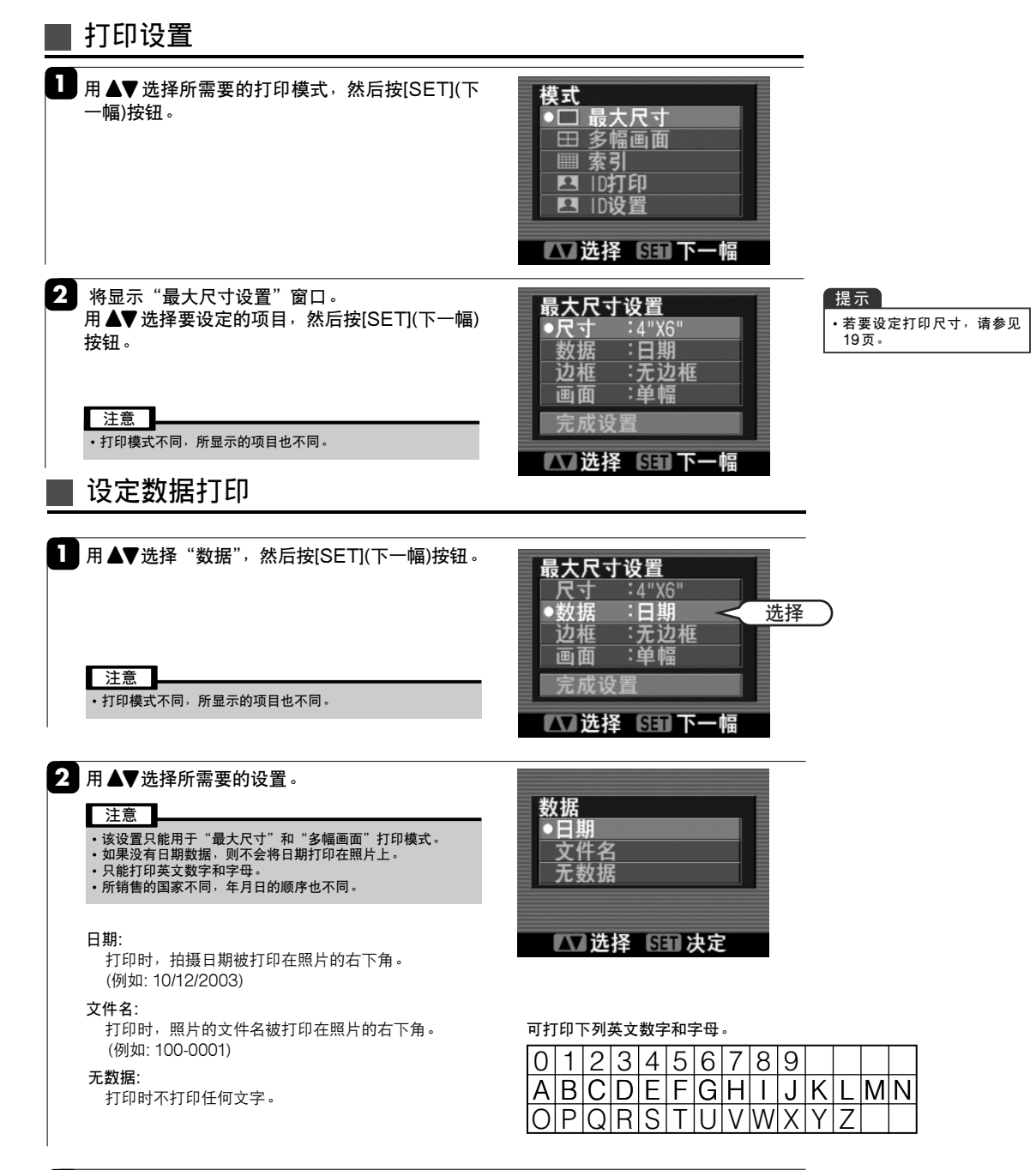

3 设定结束后,请按[SET](决定)按钮。 返回到步骤 1。

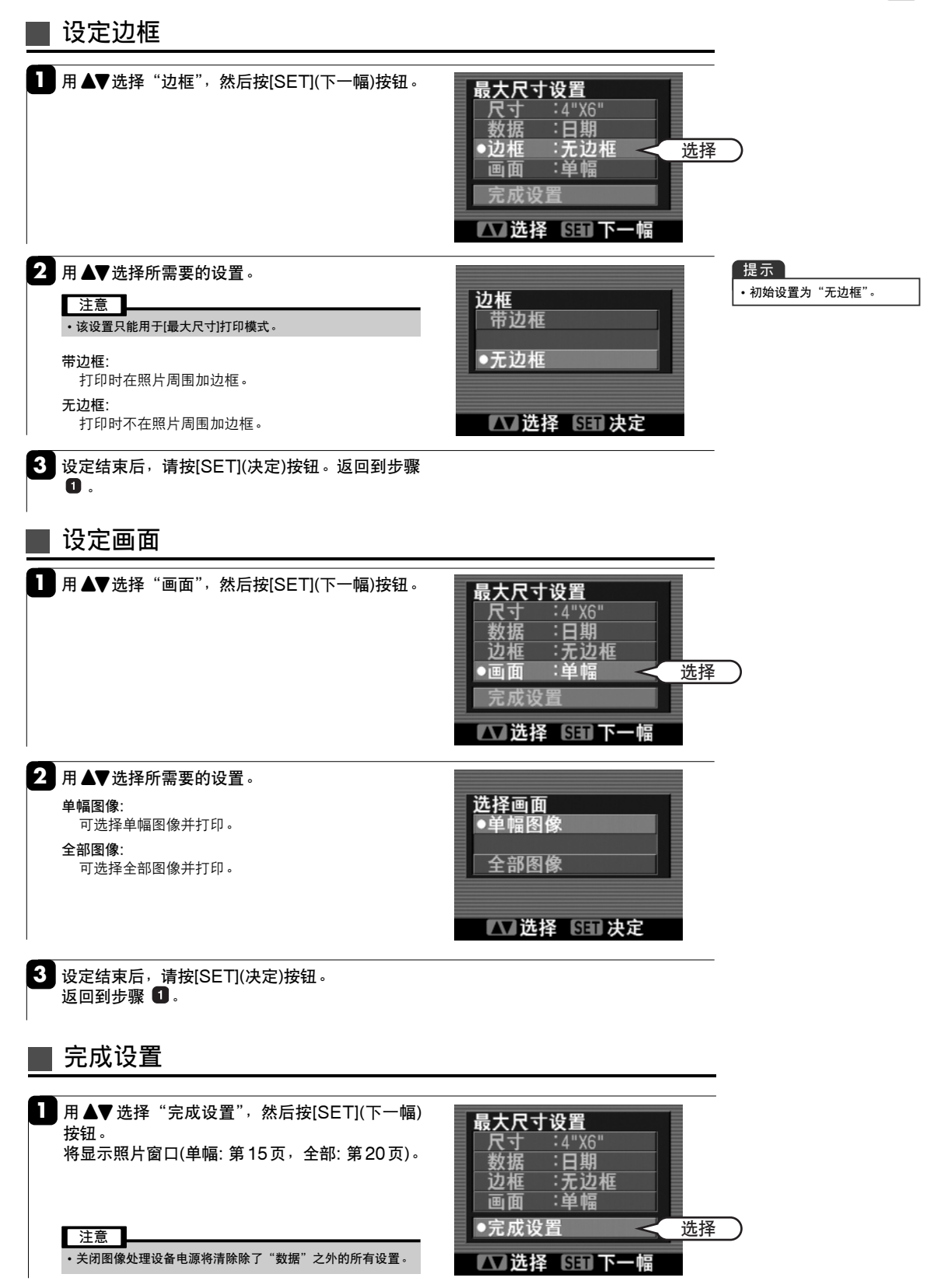

23

尝试各种打印效果

## 多幅画面打印

画面打印模式可根据需要在1张打印纸上打印多幅画面(2幅画面、4幅画面、9幅画面、16幅画面或 25幅画面)。当打印尺寸设定为[3"×4"]时,只能进行2幅画面和4幅画面的多幅画面打印。

### 

其它打印 (见21页) -续-

多画面打印设置 用▲▼选择"多幅画面",然后按[SET](下一幅) 模式 □ 最大尺寸 按钮。 ●田 多幅画面 ⅢⅢ 索引 □□10打印 □□10设置 选择 ▲ 送择 5日 下一幅 提示 2 用▲▼选择"分割",然后按[SET](下一幅)按钮。 多画面打印设置 •若要设定打印尺寸,请参见 尺寸 数据 :4"X6" :无数据 19页。 注意 ●**分割** 照片 :4幅画面 < 选择 :相同照片 在多幅画面打印模式中不能自由设定"边框"。照片打印时总 是带边框。 完成设置 ▲→选择 GET 下一幅 3 用▲▼选择所需要的画面数,然后按[SET] (决 分割 定)按钮。 2幅画面 注意 4 画面 9幅画面 🛛 •此时,不能选择带①标记的画面数。 16幅画面 0 25幅画面 🛛 ▲ 选择 5日 决定 4 用▲▼选择要打印的"照片",然后按[SET](下一 多画面打印设置 幅)按钮。 尺寸 :4"X6 :无数据 分割 :4幅画面 :相同照片< 选择 62 I 已成设置 ☑选择 🖼 下一幅 5 用▲▼选择所需要的打印画面设置,然后按[SET] (决定)按钮。 照片画面设置 任意(全部图像) ▲ 选择 5日 决定

**根据照片排列方式不同,以下的步骤会有差异。** 相同照片:所有的画面打印相同照片(见25页)。 任意(单幅图像):按顺序从左上角开始打印每幅照片(见26页)。 任意(画面设置):指定各照片对应的画面位置并打印(见27页)。 任意(全部图像):按顺序从左上角开始打印存储卡上的全部照片(见28页)。

## 

多幅画面打印 (见24页)-续-

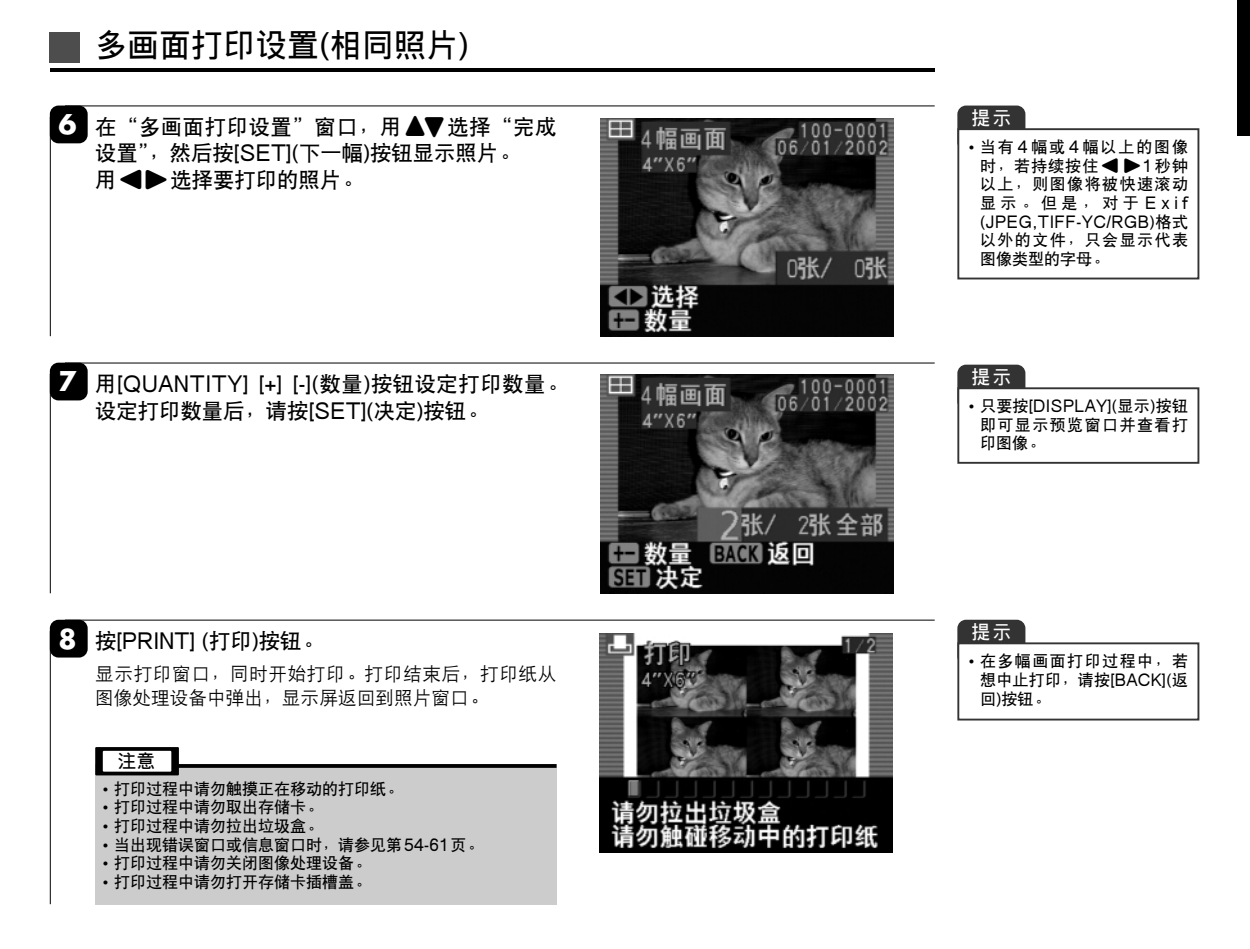

多幅画面打印 (见24页)-续-

### 多画面打印设置(任意-单幅图像)

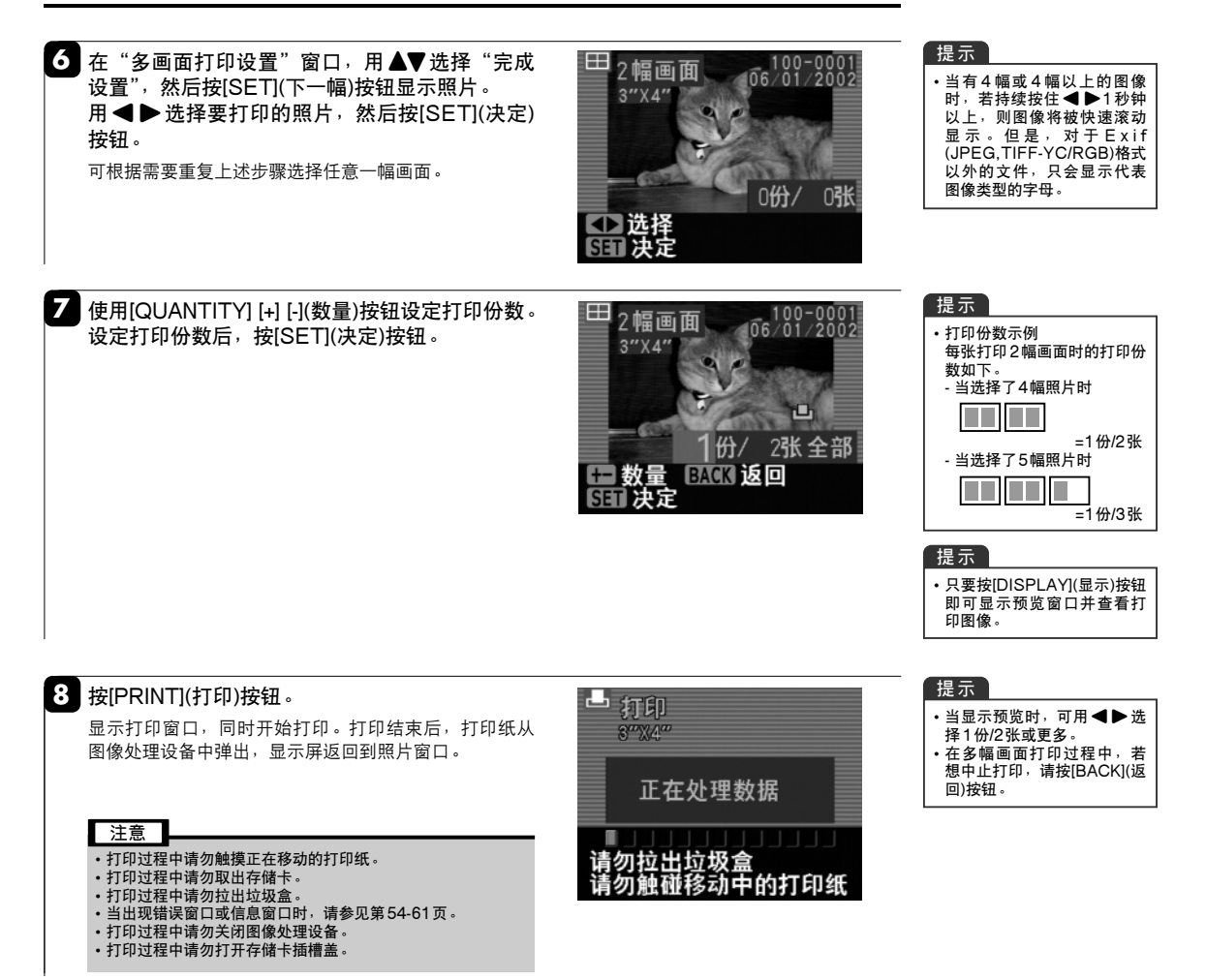

### ┃多画面打印设置(任意-画面设置)

| <ul> <li>6 在"多画面打印设置"窗口,用▲▼选择"完成设置",然后按[SET](下一幅)按钮。将显示选择画面窗口。</li> <li>用▲▼◀▶选择照片,然后按[SET](下一幅)按钮。</li> </ul>                                                                                                    | 田<br>略略略略<br>略略略略<br>略略略                                                                   | 提示<br>• 不必选择画面设置上的所有<br>画面。未选择的画面将显示<br>为彩底白面。因此,您可尝<br>试各种形式的多幅画面打印。                                                     |
|----------------------------------------------------------------------------------------------------|--------------------------------------------------------------------------------------------|----------------------------------------------------------------------------------------------------|
| 7 用 ◀ ▶ 选择要打印的照片,然后按[SET](决定)<br>按钮。<br>将显示步骤 ④ 的窗口。重复步骤 ⑤ 和 ⑦,选择要打<br>印的照片。                                                                                                    | □ 选择<br>Sin 决定                                                                             | 提示<br>• 当有4幅或4幅以上的图像<br>时,若持续按住◀▶ 1秒钟<br>以上,则图像将被快速滚动<br>显示。但是,对于Exif<br>(JPEG,TIFF-YC/RGB)格式<br>以外的文件,只会显示代表<br>图像类型的字母。 |
| 8 使用[QUANTITY] [+] [-](数量)按钮设定打印份数。<br>设定打印份数后,按[SET](决定)按钮。                                                                                                    | 田<br>PPPP<br>PPP<br>PP<br>BACK 返回 [SET 决定                                                  | 提示<br>• 只要按[DISPLAY] (显示)按<br>钮即可显示预览画面并查看<br>打印图像。                                                                       |
| 9 按[PRINT](打印)按钮。<br>显示打印窗口,同时开始打印。打印结束后,打印纸从<br>图像处理设备中弹出,并显示设定画面窗口。           注意           •打印过程中请勿触摸正在移动的打印纸。           •打印过程中请勿取出存储卡。           •打印过程中请勿取出存储卡。           •打印过程中请勿求出垃圾盒。           •当出现错误窗口或信息窗口时,请参见第54-61页。           •打印过程中请勿求闭窗处理设备。           •打印过程中请勿打开存储卡插槽盖。 | <ul> <li>▲ 打印<br/>4**X6**</li> <li>正在处理数据</li> <li>请勿拉出垃圾盒</li> <li>请勿触碰移动中的打印纸</li> </ul> | 提示<br>• 在多幅画面打印过程中,若<br>想中止打印,请按[BACK](返<br>回)按钮。                                                                         |

## 

多幅画面打印 (见24页)-续-

### 多画面打印设置(任意-全部图像)

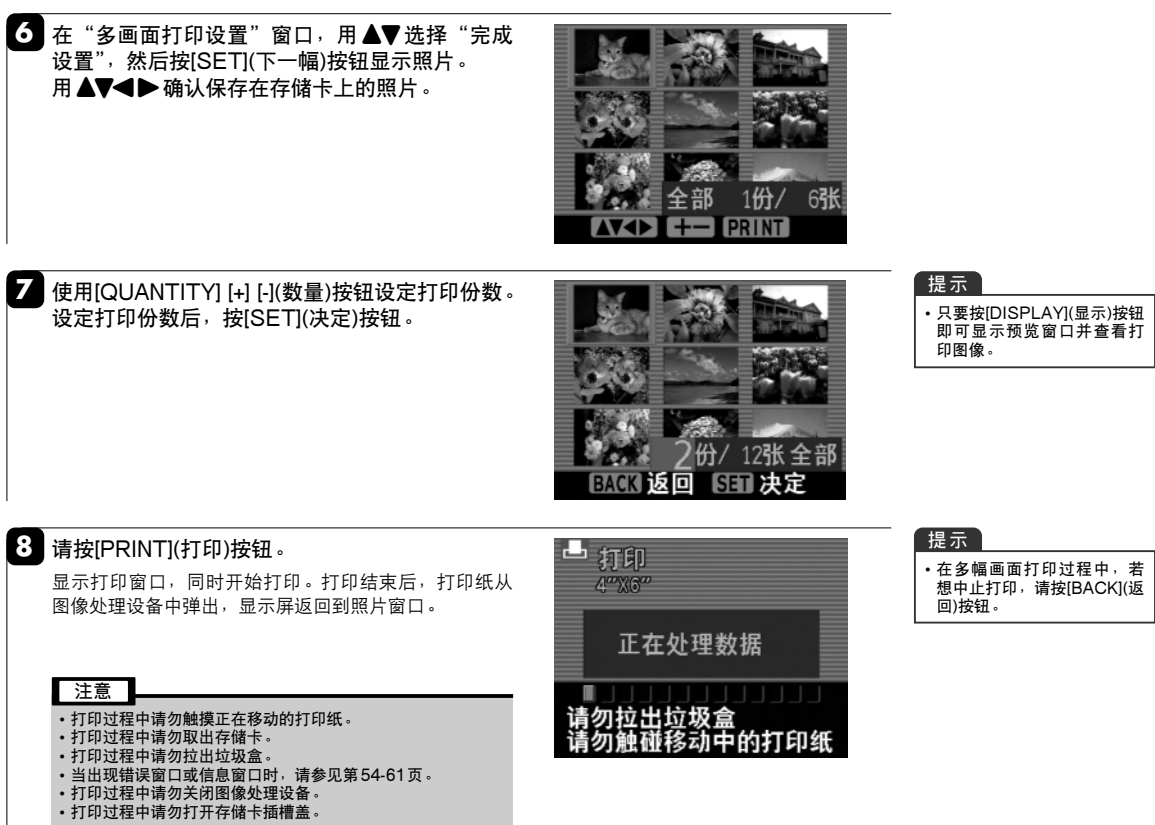

## 索引打印

利用索引打印模式可将25幅画面打印在1张打印纸上。当要确认存储卡上的照片时,利用该打印方式 非常方便。打印尺寸为[4"×6"SIZE]。

### 

其它打印 (见21页) -续-

设定索引打印

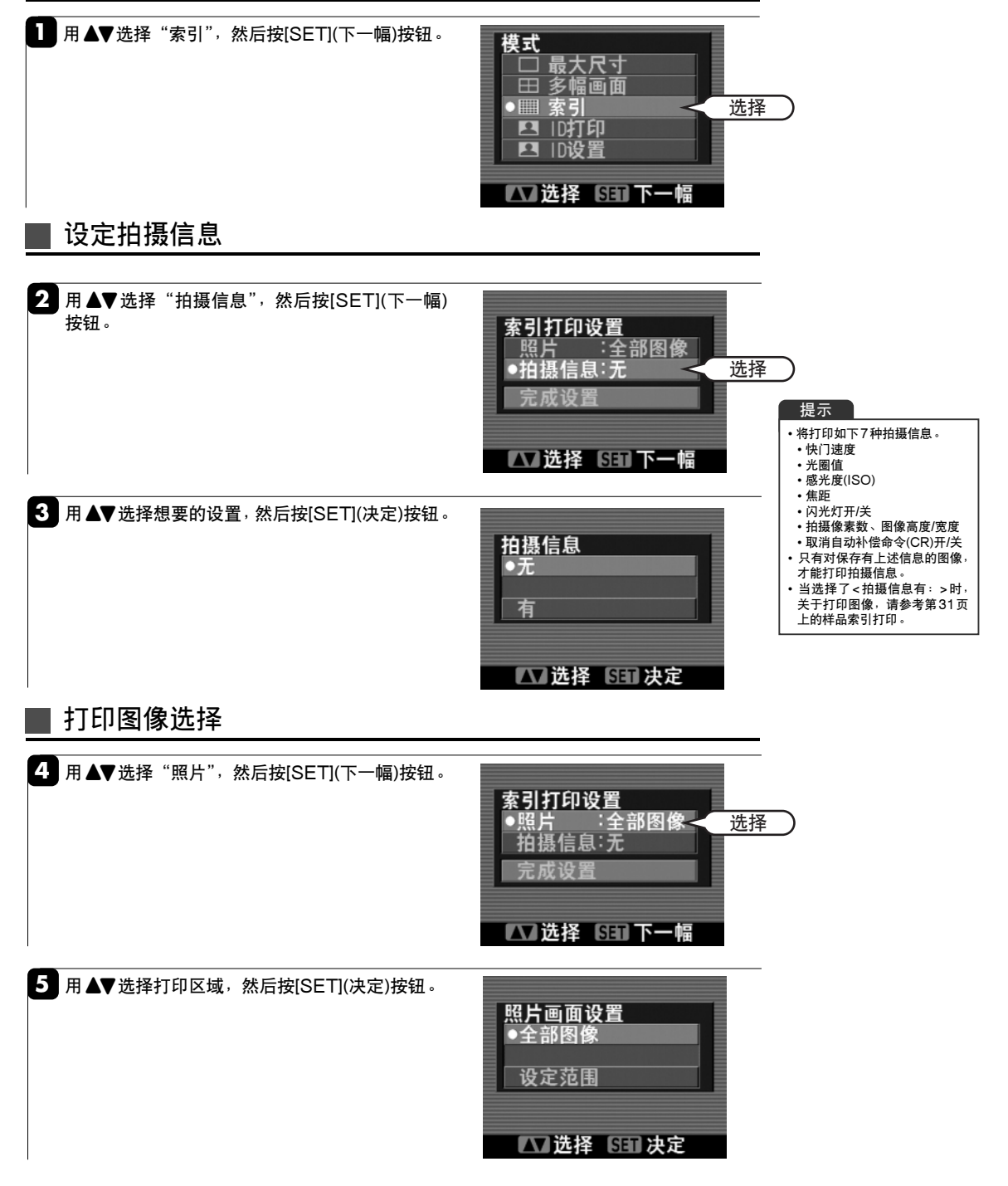

### 

索引打印 (见29页) -续-

**根据打印区域不同,以下的步骤会有差异。** 全部图像:索引打印存储卡上的全部图像(见30页)。 设定范围:先确定各画面的打印区域,再进行索引打印(见31页)。

### 索引打印(全部图像)

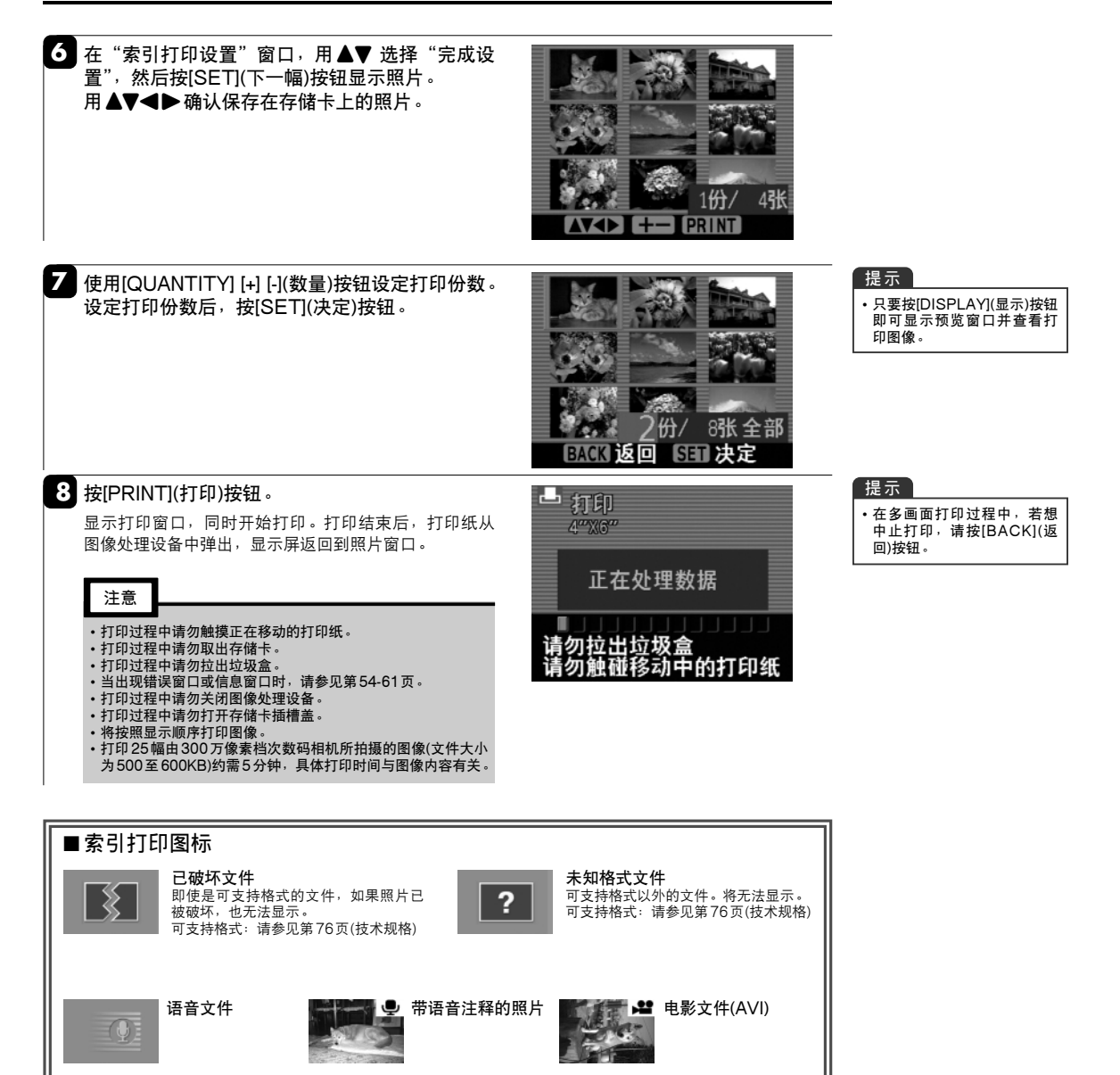

### ▶▶▶ 索引打印 (见29页) -续-

| ■ 索引打印(设定范围)                                                                                                    |                                                                                          |                                                                                                    |
|----------------------------------------------------------------------------------------------------|------------------------------------------------------------------------------------------|----------------------------------------------------------------------------------------------------|
| 6 在 "索引打印设置"窗口,用▲▼选择"完成设置",然后按[SET](下一幅)按钮。<br>用◀▶选择要索引开始的照片,然后按[SET](设定开始位置)按钮。                                                                                                    | 第引<br>4"X6"<br>4"X6"<br>531 设定开始位置                                                       | 提示<br>• 当有4幅或4幅以上的图像<br>时,若持续按住◀▶ 1秒钟<br>以上,则图像将被快速滚动<br>显示。但是,对于Exif<br>(PPEG,TIFF-YC/RGB)格式<br>已外的文件,只会显示代表<br>图像类型的字母。 |
| 7 用 ◀▶ 选择要索引结束的照片,然后按[SET](设<br>定结束位置)按钮。                                                                                                    | 第引<br>4"X6"<br>50 画面<br>50 画面<br>51 选择<br>511 设定结束位置                                     | 提示<br>• 当有4幅或4幅以上的图像<br>时,若持续按住◀▶1秒钟<br>以上,则图像将被快速滚动<br>显示。但是,对于Exif<br>(PPEG,TIFF-YC/RGB)格式<br>以外的文件,只会显示代表<br>图像类型的字母。  |
| 8 使用[QUANTITY] [+] [-](数量)按钮设定打印份数。<br>设定打印份数后,按[SET](决定)按钮。                                                                                                    | 常引<br>4"X6"<br>2份/ 4张全部<br>2份/ 4张全部<br>医ACK 返回<br>SET 决定                                 | 提示<br>• 只要按[DISPLAY](显示)按钮<br>即可显示预览窗口并查看打<br>印图像。                                                                        |
| <ul> <li>9 按[PRINT](打印)按钮。</li> <li>显示打印窗口,同时开始打印。打印结束后,打印纸从<br/>图像处理设备中弹出,显示屏返回到照片窗口。</li> <li>注意</li> <li>打印过程中请勿触摸正在移动的打印纸。</li> <li>打印过程中请勿知出垃圾盒。</li> <li>打印过程中请勿拉出垃圾盒。</li> <li>当出现错误窗口或信息窗口时,请参见第54-61页。</li> <li>打印过程中请勿打开ና棺卡插槽盖。</li> <li>*将按照显示顺序排列并打印图像。</li> <li>打印25幅由 300万像素档次数码相机所拍摄的图像(文件大小<br/>为500至 600KB)约需5分钟,具体打印时间与图像内容有关。</li> </ul> | <ul> <li>■ 打印<br/>4"%6"</li> <li>正在处理数据</li> <li>请勿拉出垃圾盒</li> <li>请勿触碰移动中的打印纸</li> </ul> | 提示<br>• 在多画面打印过程中, 若想<br>中止打印, 请按[BACK](返<br>回)按钮。                                                                        |
| ■样品索引打印<br>< <b>不带 "拍摄信息" &gt;                                    </b>                                                                                                    |                                                                                          |                                                                                                    |

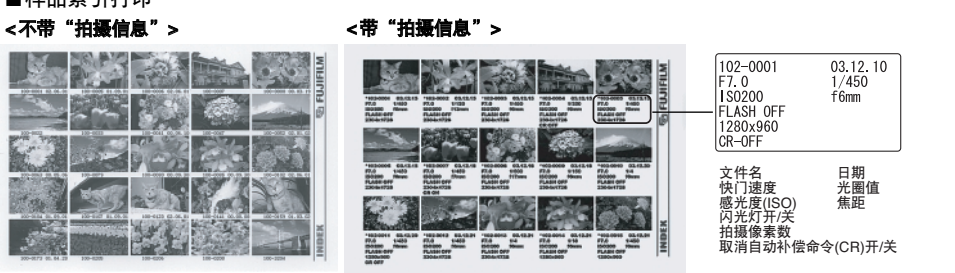

## ID打印

可按指定的尺寸最多在1张打印纸上打印24幅画面。

## 

其它打印 (见21页) -续-

设定ID打印

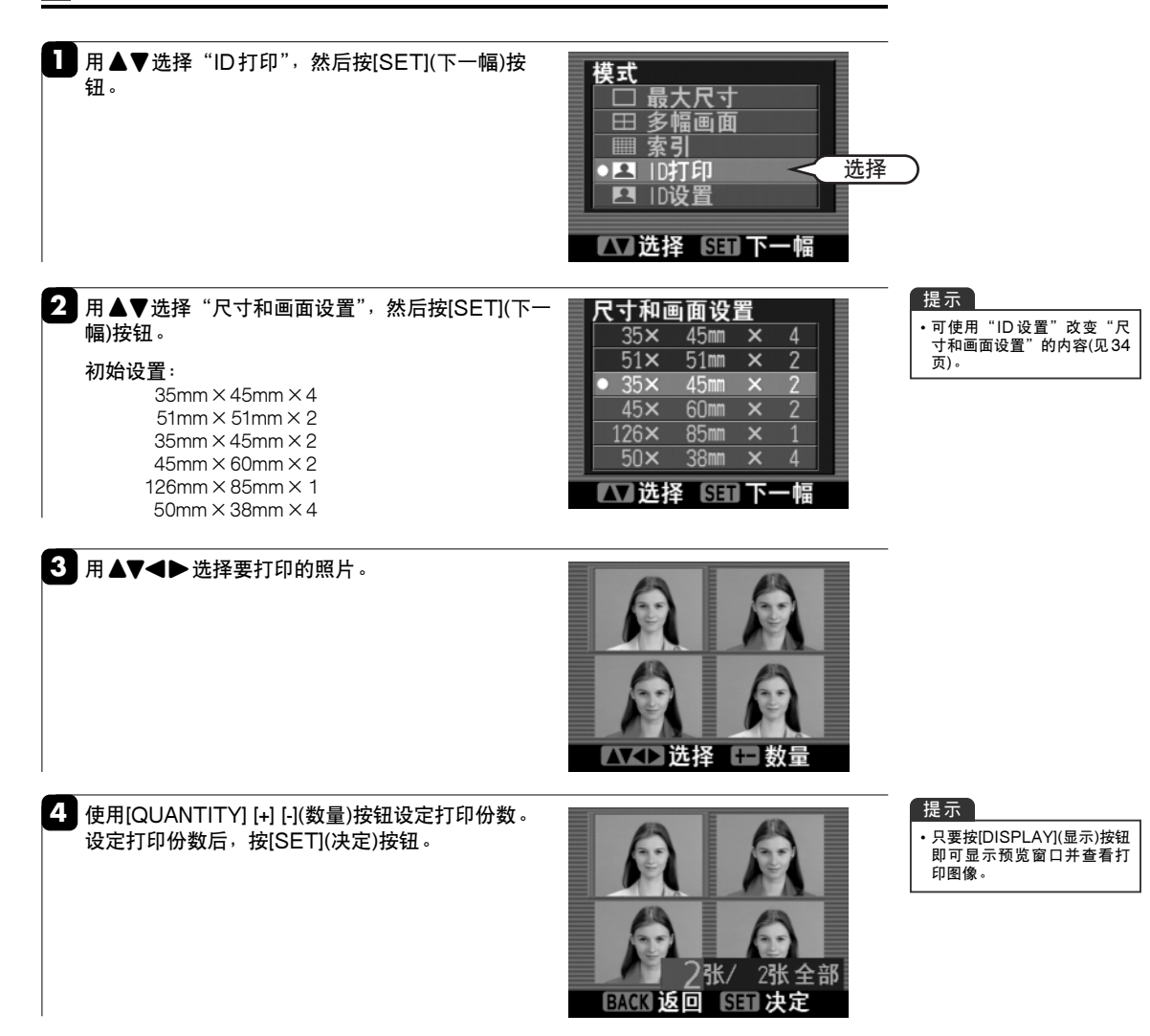

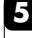

注意

5 按[PRINT](打印)按钮。 显示打印窗口,同时开始打印。打印结束后,打印纸从 图像处理设备中弹出,显示屏返回到照片窗口。

打印过程中请勿触摸正在移动的打印纸。
 打印过程中请勿取出存储卡。
 打印过程中请勿拉出垃圾盒。

当出现错误窗口或信息窗口时,请参见第54-61页。
 打印过程中请勿关闭图像处理设备。
 打印过程中请勿打开存储卡插槽盖。

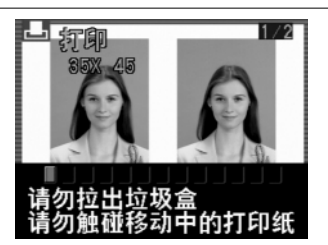

### 提示

• 在多幅画面打印过程中,若 想中止打印,请按[BACK](返 回)按钮。

### ID设置

ID打印的画面尺寸和画面数可自由选择和登录。 即使关闭图像处理设备的电源开关,所登录的设置也会被保存。

### 

其它打印 (见21页) -续-

ID设置 用▲▼选择"ID设置",然后按[SET](下一幅)按 摸式 钮。 🗆 最大尺寸 □ 級へ八寸 田 多幅画面 Ⅲ 索引 □□ 10打印 ●▲ 10设置 选择 △□选择 5回下一幅 2 用▲▼选择需要改变的设置,然后按[SET](下一 移动 1/5 幅)按钮。 35× 45mm 4 51× 51mm 2 45mm × 60mm × 注意 35× 45× •可登录6种画面设置样式。 •可根据需要通过下列步骤改变除了35×45mm×4, 85mm 51×51mm ×2之外任何画面设置样式。 • 对 35×45mm×4 和 51×51mm×2 的模板,不能改变纸张尺寸和 38mm 1 画面数,而且可在设置确认屏幕设定各图像的自动"旋转"。 ☑选择 3回下一幅 设定打印纸尺寸 3 用▲▼选择打印纸尺寸,然后按[SET](下一幅)按 钮。 打印纸尺寸 2/5 55×100mm 74×100mm 100×148mm ▲ 选择 SET 幅 **T**-设定画面尺寸

4 设定画面尺寸。 画面尺寸 3/5 用▲▼选择所需要的方向,并使用◀▶设定画面 尺寸。 45mm ▶:每按一次,画面宽度放宽1mm。 垂盲 ◀:每按一次,画面宽度减小1mm。 60mm 设置结束后,按[SET](下一幅)按钮。 ▲ 选择 调节 注意 「町下一幅 当所设定的画面尺寸对应的长宽比不在0.5-2.0的范围内时, 将显示一警告画面,同时显示屏返回到"画面尺寸"窗口。重 新输入画面尺寸,使画面长宽比落在0.5-2.0的范围内。
## 设定画面数

5 设定画面数 用▲▼选择所需要的方向,并使用◀▶选择画面 数。 ▶:每按一次,画面数增大1。 ◀:每按一次,画面数减小1。 设置结束后,按[SET](下一幅)按钮。

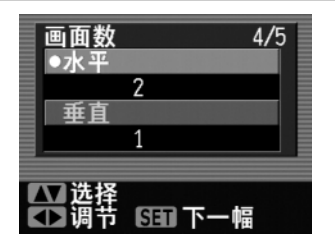

设置确认

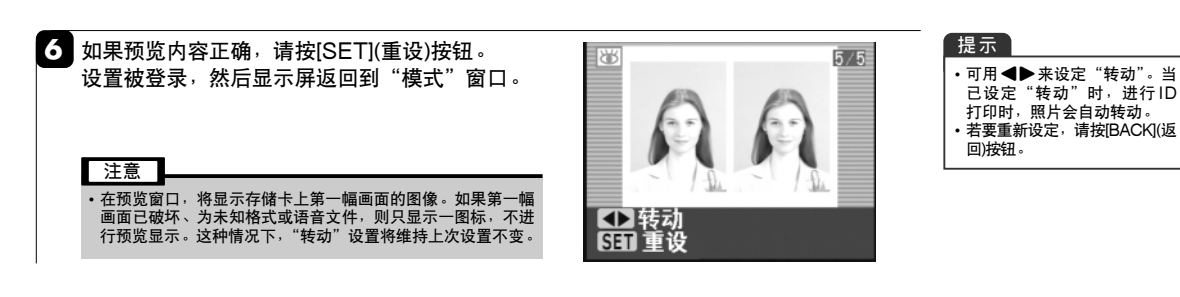

## 以登录设置打印

▶ 将打印纸和存储卡装入图像处理设备,然后按打 印机上的[ID PRINT] (ID 打印)按钮。

2 用▲▼选择新登录的ID照片打印设置,然后按 [SET](下一幅)按钮。 随后,按照32页的步骤3选择照片并打印。

| 尺寸和画        | 画面设述   | 置   |      |   |
|-------------|--------|-----|------|---|
| 35×         | 45mm   | ×   | 4    |   |
| 51×         | 51mm   | ×   | 2    |   |
| 35×         | 45mm   | ×   | 2    |   |
| • 38×       | 50mm   |     | 2    |   |
| 126×        | 85mm   | ×   | 1    |   |
| 50×         | 38mm   | ×   | 4    |   |
| <b>小</b> 洗料 | S ISET | -۳۱ | - 19 | _ |

#### "打印纸尺寸","画面尺寸","画面数"的设置范围:

| 打印纸尺寸           | 画面             | 尺寸            | 画頁    | 面数    |
|-----------------|----------------|---------------|-------|-------|
| 1,2/11=111      | 水平             | 垂直            | 水平    | 垂直    |
| 100 mm × 148 mm | 20 mm – 142 mm | 20 mm – 94 mm | 1 – 6 | 1 – 4 |
| 74 mm × 100 mm  | 20 mm – 94 mm  | 20 mm – 68 mm | 1 – 4 | 1 – 3 |
| 55 mm × 100 mm  | 20 mm – 94 mm  | 20 mm – 49 mm | 1 – 4 | 1 – 2 |
| 79 mm × 100 mm  | 45 mm          | 35 mm         | 2     | 2     |
| 100 mm × 110 mm | 51 mm          | 51 mm         | 2     | 1     |

# DPOF打印

DPOF 打印模式可根据 DPOF 设置信息打印保存在存储卡上的数据。只要装入打印纸并插入含有 DPOF 设置数据的存储卡,即可进行 DPOF 打印。

## DPOF打印

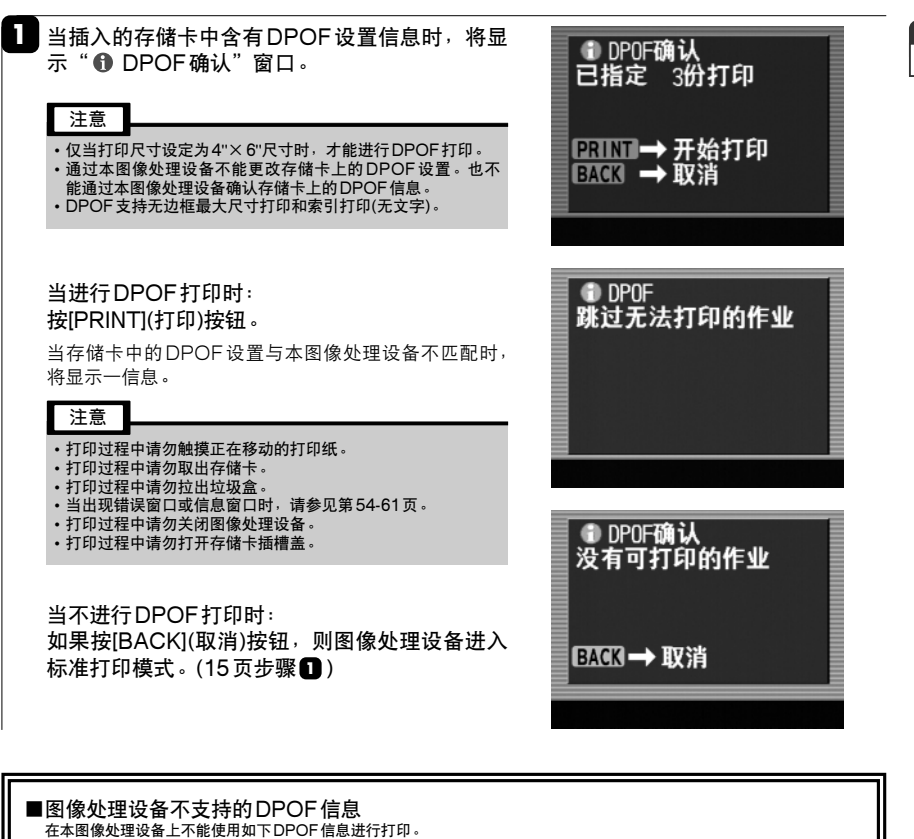

提示 •请参见13页。

- 设定了0°以外的旋转设置。
  设定了日期以外的文字打印设置。
- 裁剪超出图像区域。
- 裁剪的图像小于32像素。
- 本图像处理设备不支持的图像类型或图像尺寸(水平或垂直像素数)。

# 编辑/打印质量

利用 "缩放/移动"功能放大图像、利用 "旋转"功能改变照片方向 (垂直、水平)、利用 "选择画质" 功能改变画质以适应具体场景等,可自由编辑照片。

## 设定编辑/打印质量菜单

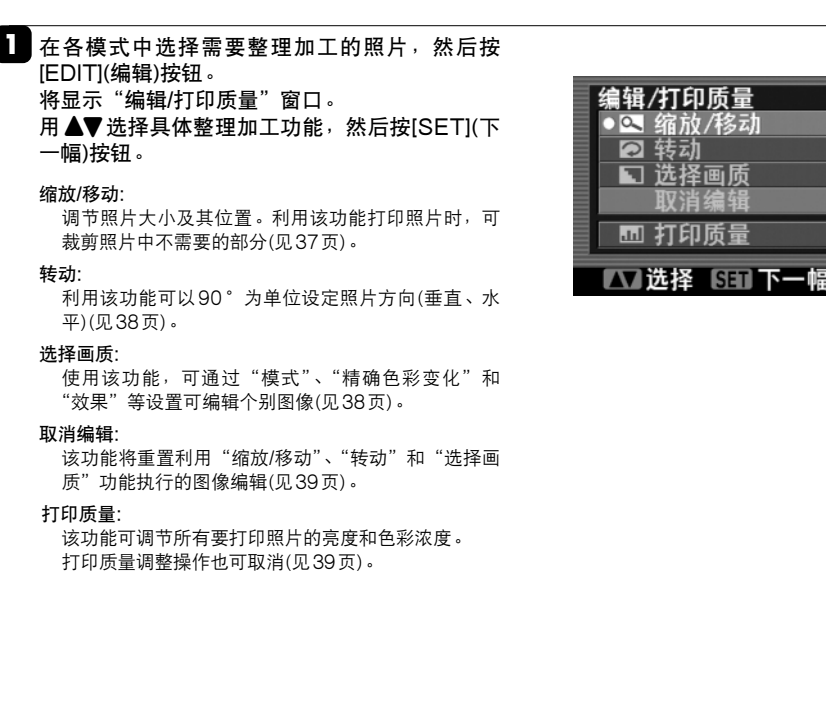

注意

 在索引打印模式下不能使用编辑功能。 •在执行"缩放/移动"后再执行"转动"时,"缩放/移动"设置被取消。当想同时执行"缩放/移动"和"转动"整理 功能时,请先进行"转动"后再进行"缩放/移动"。

## 缩放/移动

显示"缩放倍率"窗口。 用▲▼调节照片的缩放倍率。 ▲ [4]: 按该按钮增大照片缩放倍率。 ▼ [+++]:按该按钮减小照片缩放倍率。 调节缩放倍率后,请按[DISPLAY](移动)按钮。

2 显示"移动位置"窗口。 使用▲▼◀▶调节要打印的照片区域。 调节后,按[SET](决定缩放/移动)按钮。 将显示带 💼 图标的照片。

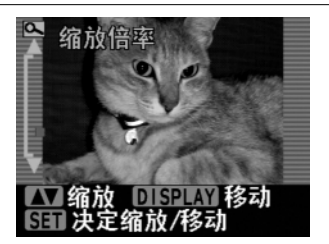

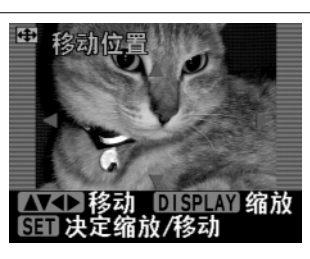

| 提示                |       |
|-------------------|-------|
| • 寸于 单幅 图 像 显 示 . | 可在    |
| "昭长洗择"窗口利用        | ▼支    |
| 动行"综故/我动"敕理·      |       |
| . 共一计照片版 自动力      | テ東な王田 |
| 市能以前的状态,按IR       |       |

前的状态,按[BACK] (返回)按钮。

#### 提示

•若要让照片恢复到执行整理 功能以前的状态,按[BACK] (返回)按钮。

#### 提示

• 缩放规格如下: 最大缩放倍数:5倍 倍数调节档数:17

转动

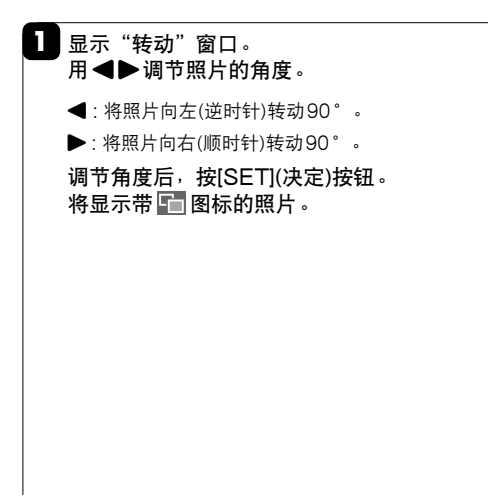

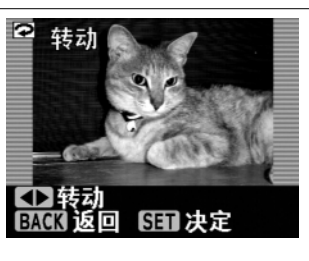

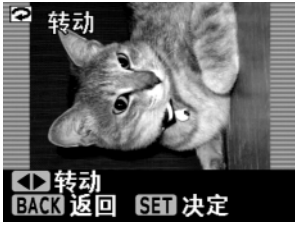

提示

•若要让照片恢复到执行整理 功能以前的状态,按[BACK] (返回)按钮。

### 诜择画质

📘 将出现"选择画质"窗口。用▲▼选择所需要的 照片加工功能,然后按[SET](下一幅)按钮。

#### 模式:

根据拍摄场景可从六种模式中选择(见40页)。

#### 精确色彩变化:

可通过调整六个项目,将图像中的某个颜色调整为所 喜欢的色调(色彩系统)(见40页)。

效果:

利用该功能可将原始照片与不同背景打印在一起。褐 色调、单色调等(见41页)。

#### 选择画质初始化:

该功能可重置上述指定的"选择画质"设置。

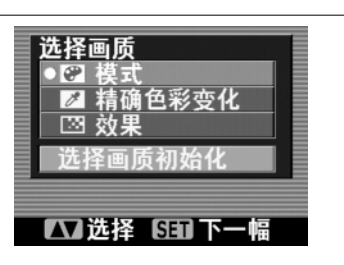

#### 注意

- 在某些图像中,变化很小或没有变化。
  在显示屏上显示的图像变化可能与打印效果不一致。
  对于使用过"选择画质"功能的图像,自动画质调整功能被设
- 定为关闭。 虽然每幅图像的调整细节被保存,但关闭图像处理设备或取出 存储卡时,执行的图像编辑将被初始化。
- 行间下凹,改计1时回路缓相将放加加化。 "精确色彩变化"功能也可能稍微改变没有指定的颜色。 •虽然可利用"精确色彩变化"功能对色调进行粗略调整,但实际改变可能与所希望的效果不完全一致。 •对同一图像不能同时设定"模式"、"精确色彩变化"和"效 果"。仅最后指定的设置有效。

## 取消编辑

该功能使所选择的照片恢复到编辑前的状态。

在"编辑/打印质量"窗口执行取消功能。 用▲▼选择"取消编辑",然后按[SET](决定)按 钮。 将显示不带 🛅 图标的照片。

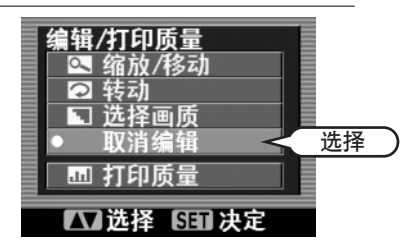

## ┃打印质量

该功能控制所有要打印照片的照片画质。

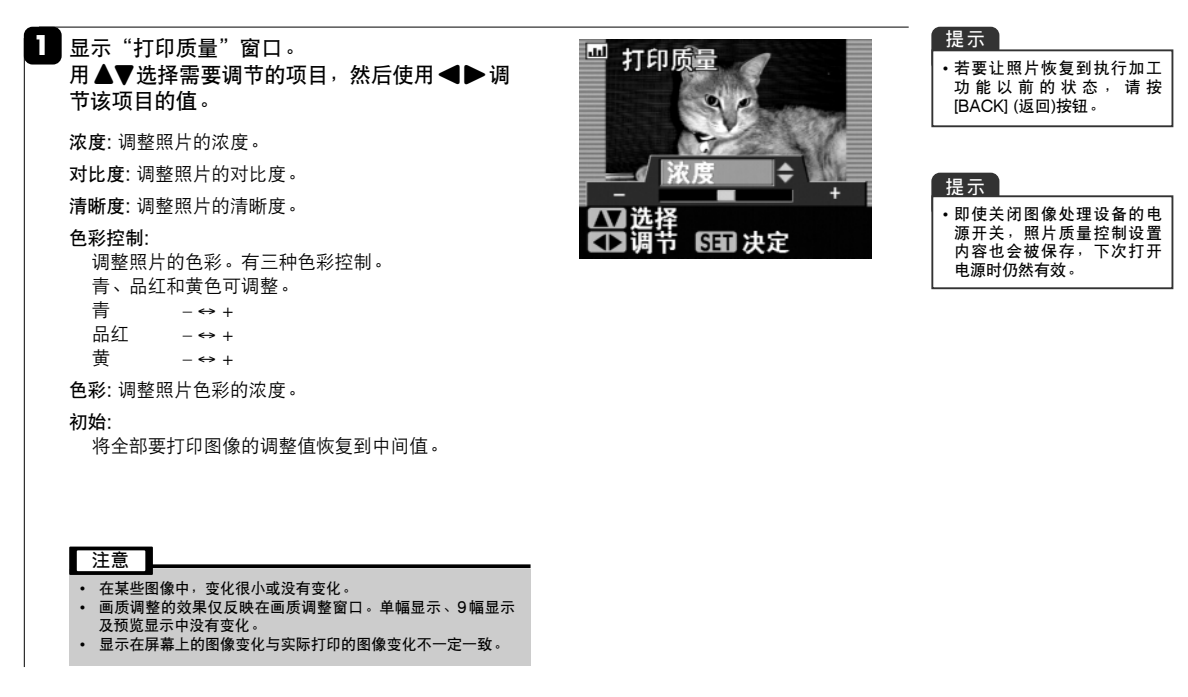

2 设置后,按[SET](决定)按钮。 显示返回到照片的初始显示窗口。

选择画质(见38页)-续-

选择画质-模式

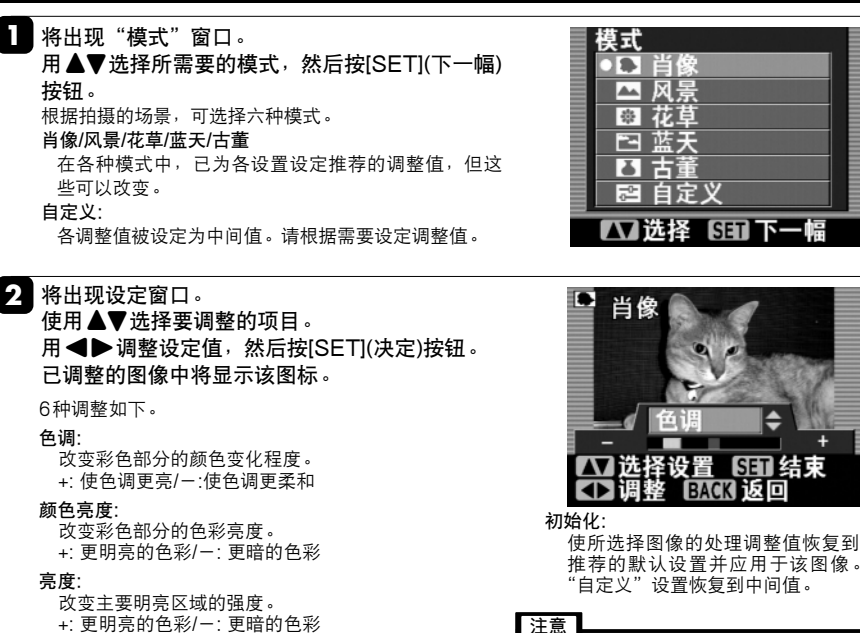

- 注意 •根据具体的图像,可能没有任何变化 •显示屏上显示的变化与实际打印的效果不一 定一致
  - 对于用选择画质功能处理过的照片, 自动画 质调整被设定为关闭。

结束

将保存每幅照片的调整值。但若关闭图像处 理设备电源或取出存储卡,所有的处理将被 初始化。

# 选择画质-精确色彩变化

改变主要阴影区域的强度。

改变色彩强度。

+: 更明亮的色彩/一: 更暗的色彩

可让色彩变得更强烈或更平淡。

+: 更强烈的色彩/-: 更平淡的色彩

深色:

色度:

# ▶ 将显示"精确色彩变化"窗口。

用▲▼选择调整,用◀▶改变设置并调整图像 画质。然后按[SET](结束)按钮。

利用如下六种调整(色彩)可将特定颜色改变为所需要的 色调。 也可设定组合调整设置。

| [红色轴]:  | 黄  | ← | 红  | $\rightarrow$ | 紫红 |  |
|---------|----|---|----|---------------|----|--|
| [紫红色轴]: | 红  | ← | 紫红 | $\rightarrow$ | 蓝  |  |
| [蓝色轴]:  | 紫红 | ← | 蓝  | $\rightarrow$ | 青  |  |
| [青色轴]:  | 蓝  | ← | 青  | →             | 绿  |  |
| [绿色轴]:  | 青  | ← | 绿  | $\rightarrow$ | 黄  |  |
| [黄色轴]:  | 绿  | ← | 黄  | $\rightarrow$ | 红  |  |
|         |    |   |    |               |    |  |

[初始化]:将所选择的颜色处理调整重置为各自的中间值。 关于各颜色的转换范围请参见41页。

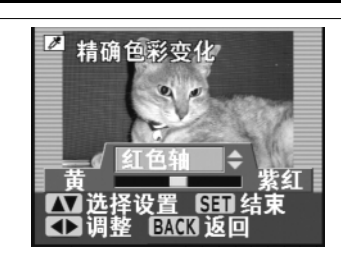

#### 注意

- 在某些图像中, 变化很小或没有变化 • 在显示屏上显示的图像变化不一定与打
- 印效果一致。
- 对于用东始画质功能处理过的照片,自动画质调整被设定为关闭。 将保存每幅照片的调整值。但若关闭图 像处理设备电源或取出存储卡,所有的处理将被初始化。
- 非指定的其它颜色也可能会稍微变化。
- 虽然可用本功能对色调进行粗略调整, 但实际改变可能与所希望的效果不完全 一致。

▶▶▶▶ 选择画质(见38页)-续-

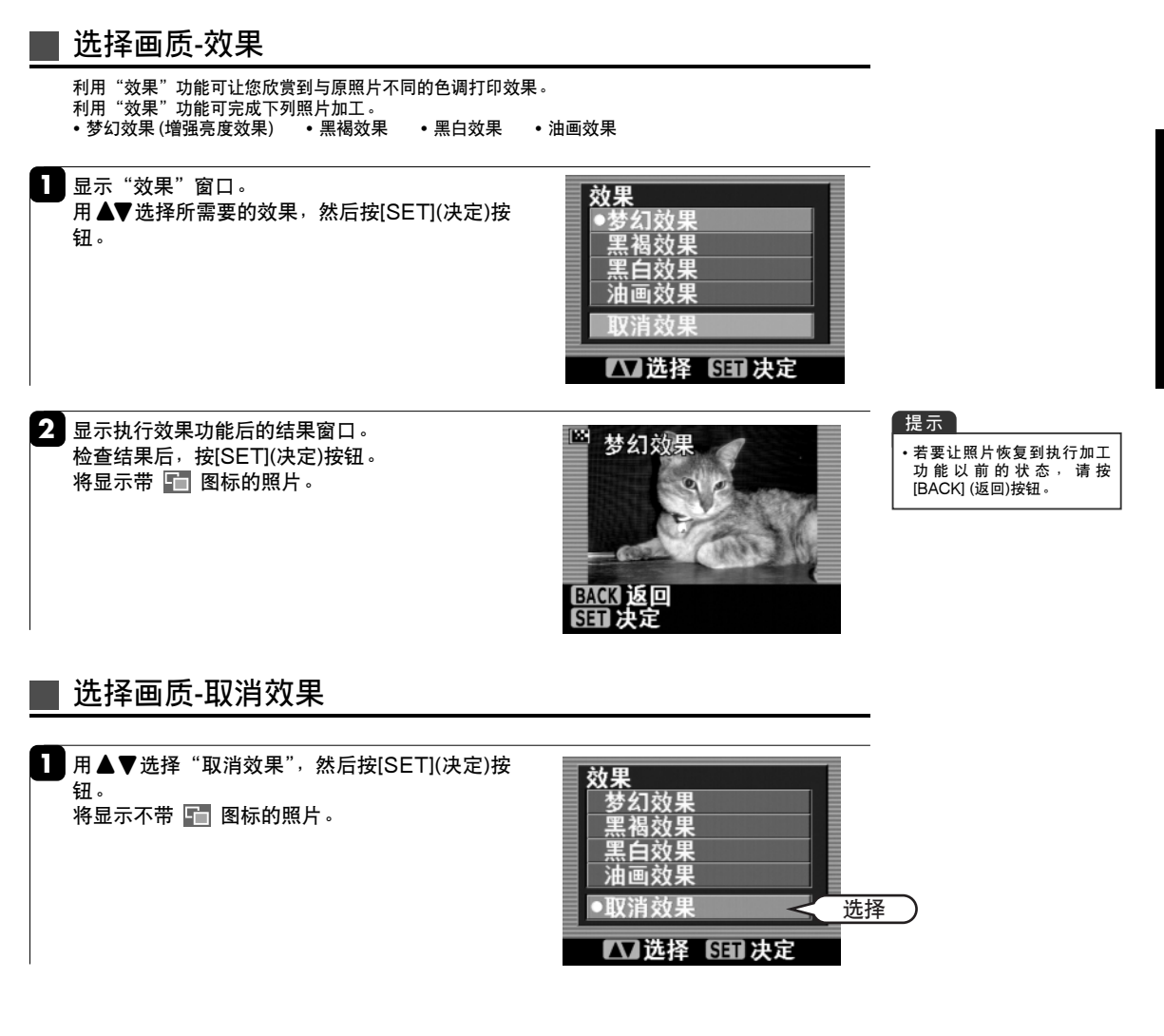

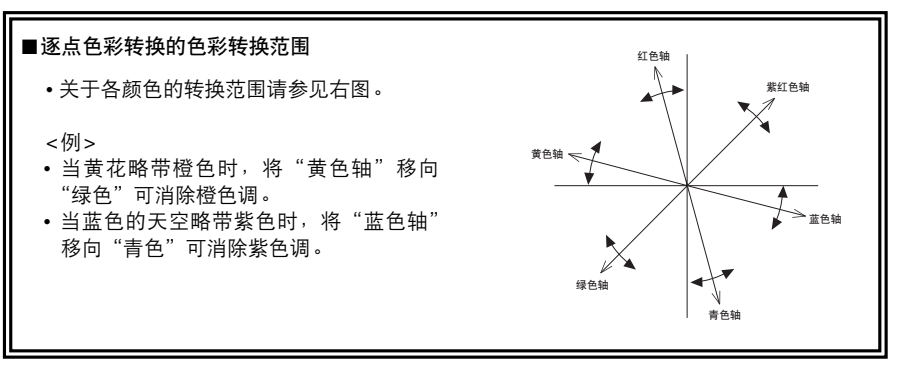

# 图像保存/删除照片

可提供一种简单的方法将某存储卡上的图像备份到另一张存储卡。

## 图像保存/删除照片

] 按[MENU](菜单)按钮。 用▲▼选择"图像保存",然后按[SET](下一幅) 按钮。

₩ 打印:单幅图像 打印:全部图像 其它打印 图像保存 其它功能 选择 【▲】选择 【3日】下一幅 ◎ □ 最大尺寸

菜单

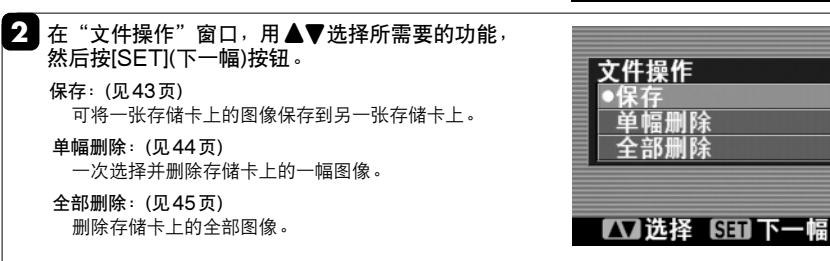

注意

- "保存"是一种只能保存数据包的功能。
  关于可保存的图像数据请参见14页。
  关于可使用的存储卡请参见13或14页。

图像保存/删除照片(见42页)-续-

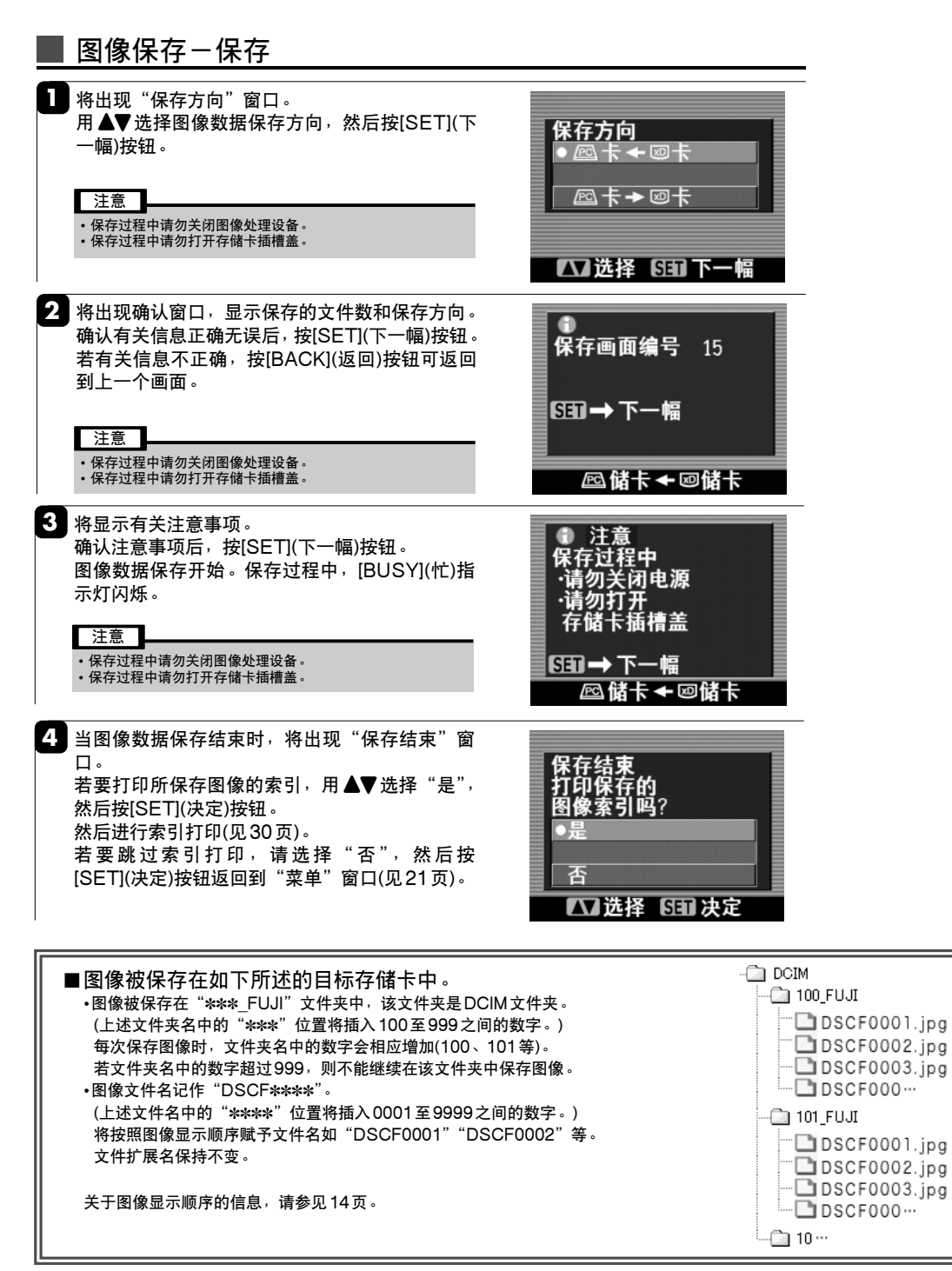

图像保存/删除照片(见42页)-续-

### ┃图像保存-单幅删除 一次选择并删除存储卡上的一幅图像。 提示 ▶ 将出现"单幅删除"窗口。 100-0001 单幅删除 用[DISPLAY](显示)按钮切换到 用◀▶选择要删除的图像,然后按[SET](删除) 不带信息显示的窗口(单幅-无文字)或9幅图像显示窗口(9幅)(见 按钮。 18页)。 注意 删除过程中请勿关闭图像处理设备。 •删除过程中请勿打开存储卡插槽盖。 SET删除 2 确认要删除的图像是否显示在图像删除确认窗口。 xD-Picture Card卡 再次按[SET](删除)按钮,删除该图像数据。删除 过程中,[BUSY](忙)指示灯闪烁。 按[BACK](返回) 按钮取消删除。 删除这幅吗? SET删除 注意 BACK 10 删除过程中请勿关闭图像处理设备。 删除过程中请勿打开存储卡插槽盖。 3 将显示正在删除的窗口。 ● 删除时的注意事项 ·请勿关闭电源 ·请勿打开 存储卡插槽盖 4 当图像数据删除结束时,若存储卡上还有图像数 单幅删除 据,将出现"单幅删除"窗口。此时若要结束删 除数据的操作,请按[BACK](返回)按钮。 当图像数据删除结束时,若存储卡上没有其它图 像数据,将出现删除结束窗口。 按[SET](返回)按钮返回到"文件操作"窗口(见 SET 42页)。 已全部删除 SET → 返回

图像保存/删除照片(见42页)-续-

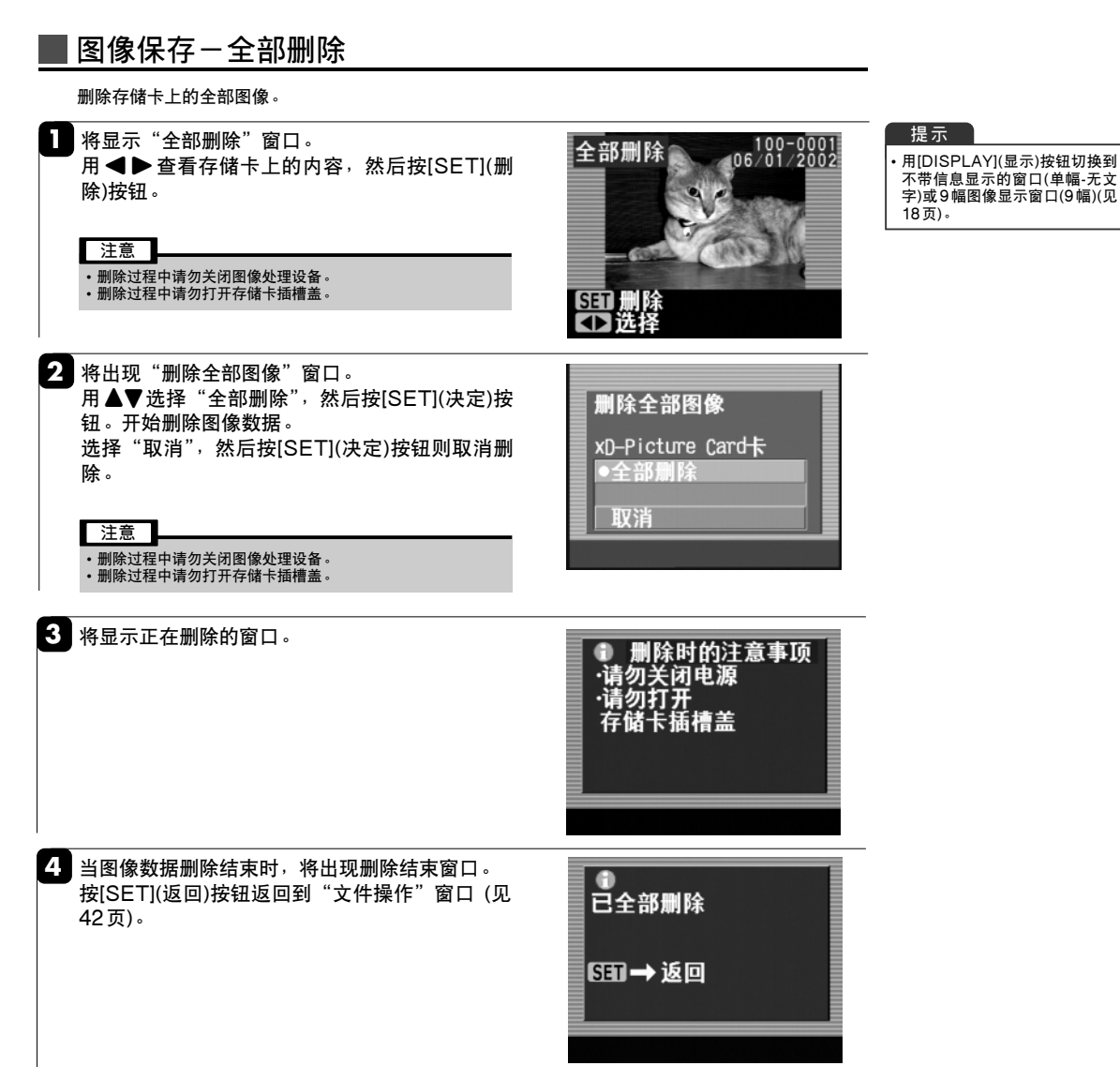

# 3 其它使用方法

# 其它功能

设定启动模式、各种设置等。 可设定各种设置如"自动质量调整"和"滚动显示"等。可在打印前对这些设置进行设定。

| ■ 其它功能                                                     |                                                                            |                |                                                                                                    |
|------------------------------------------------------------|----------------------------------------------------------------------------|----------------|----------------------------------------------------------------------------------------------------|
| 1 按图像处理设备<br>用▲▼选择"非<br>按钮。                                | 于上部的[MENU](菜单)拍<br>其它功能",然后按[SE                                            | 按钮。<br>Τ](下一幅) | 菜单         打印:单幅图像         打印:全部图像         其它打印         图像保存         •其它功能         选择         10:24         0         田2幅画面 |
| 2 用▲▼选择所需按钮。 选择存储卡:<br>滚动显示:<br>各种设置:<br>清洗打印头:<br>累计打印张数: | 要的功能 <sup>,</sup> 然后按[SE<br>见 50 页<br>见 48 页<br>见 46 页<br>见 51 页<br>见 50 页 | T](下一幅)        | 其他<br>● 配 选择存储卡                                                                                                    |

## 各种设置

L 显示"各种设置"窗口。 用▲▼选择某项目,然后按[SET](下一幅)按钮。

#### 自动质量调整:

打印时,根据拍摄的场景自动进行最佳补偿(见47页)。

#### 图像显示顺序:

当存储卡插入图像处理设备时,设定卡上照片数据的 显示顺序(见48页)。

滚动显示:

"滚动显示"设置自动滚动显示存储卡上的照片数据 (见48页)。

LCD 显示屏亮度: 调节LCD显示屏的亮度(见48页)。

#### 初始化设置:

使各种设置恢复到出厂默认设置(见49页)。 启动模式: (见47页)

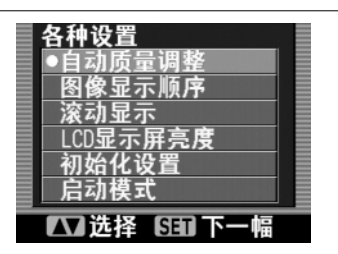

提示

•即使关闭图像处理设备的电 源开关,各种设置的内容也 会被保存,下次打开电源时 仍然有效。

各种设置(见46页)-续-

各种设置-启动模式

用▲▼选择"启动模式",然后按[SET](下一幅)按 各种设置 自动质量调整 钮。 日的次重初三 图像显示顺序 滚动显示 LCD显示屏亮度 初始化设置 启动模式 ✓ 选择 SET 下一幅 2 将显示"启动模式"窗口。 用▲▼选择并按[SET](决定)按钮,返回到"其他" 启动模式 窗口。 最大尺寸 最大尺寸: ID打印 在"菜单"窗口可选择"打印:单幅图像"和"打印: 全部图像"。 ID打印: ▲ 选择 5日 决定 在"菜单"窗口可选择"ID打印"和"打印: 全部图 像"。 注意 • 即使切断图像处理设备电源开关,启动窗口的选择设置也会被

## 各种设置一自动质量调整

保存。

只要安装Image Intelligence软件,即可对场景照片进行图像修正优化,并使用自动图像分析功能获得 鲜艳的色彩和平滑的色调再现。

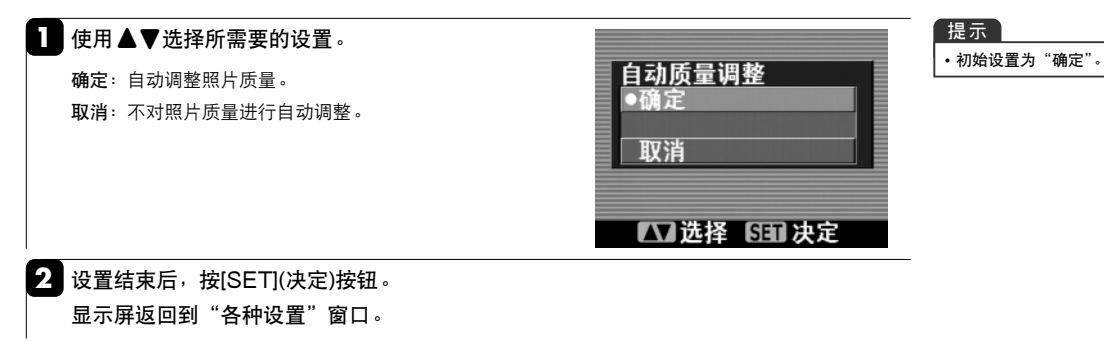

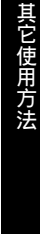

各种设置(见46页)-续-

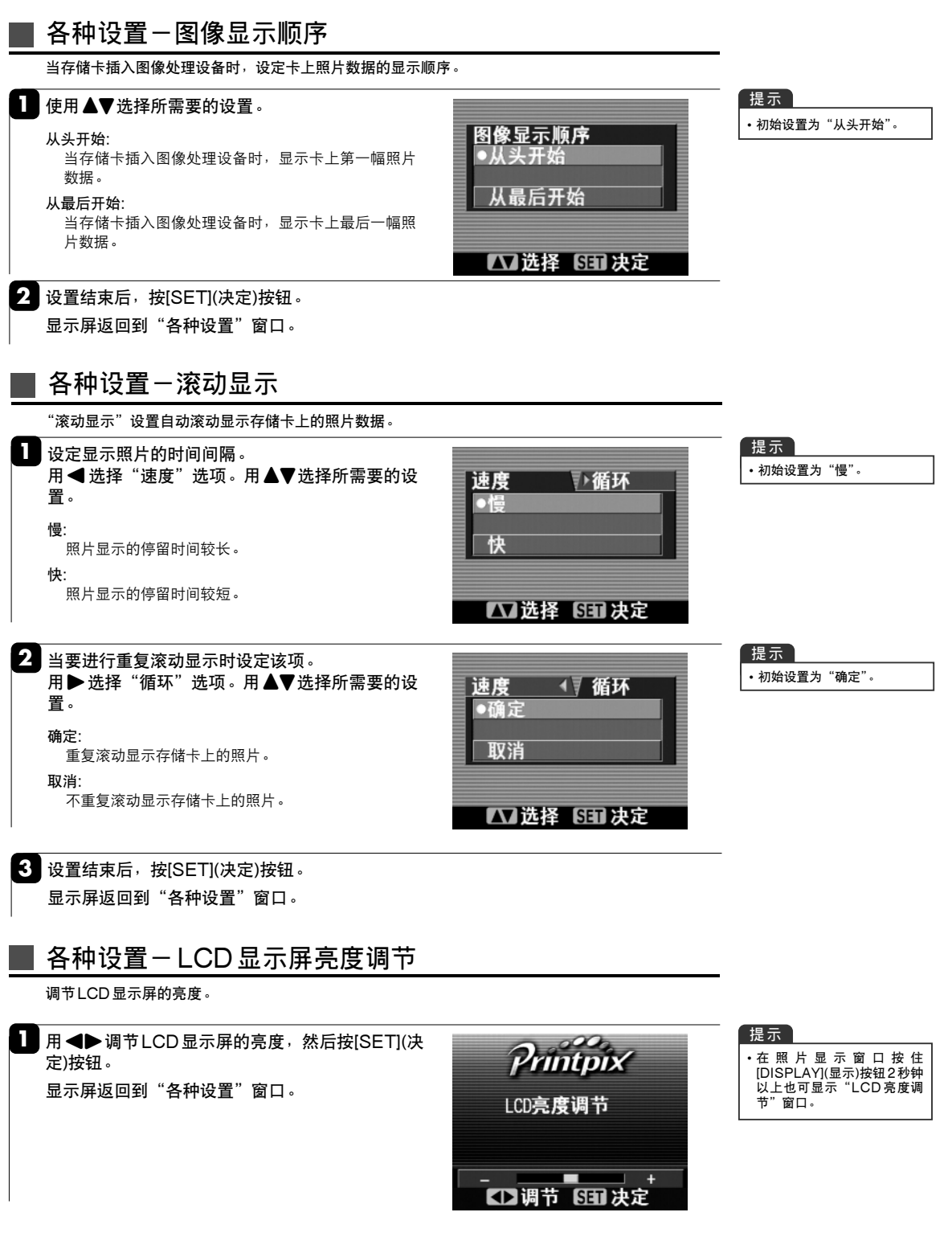

各种设置(见46页)-续-

## ▌各种设置─初始化设置

该功能使各种设置恢复到出厂默认设置。

】 选择"初始化",然后按[SET](初始)按钮。 各种设置("自动质量调整","图像显示顺序","LCD显 示屏亮度")都恢复到出厂默认设置。 显示屏返回到"各种设置"窗口。

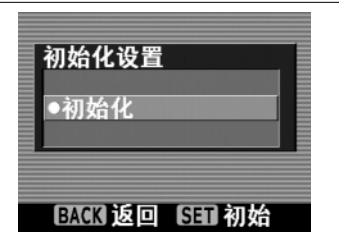

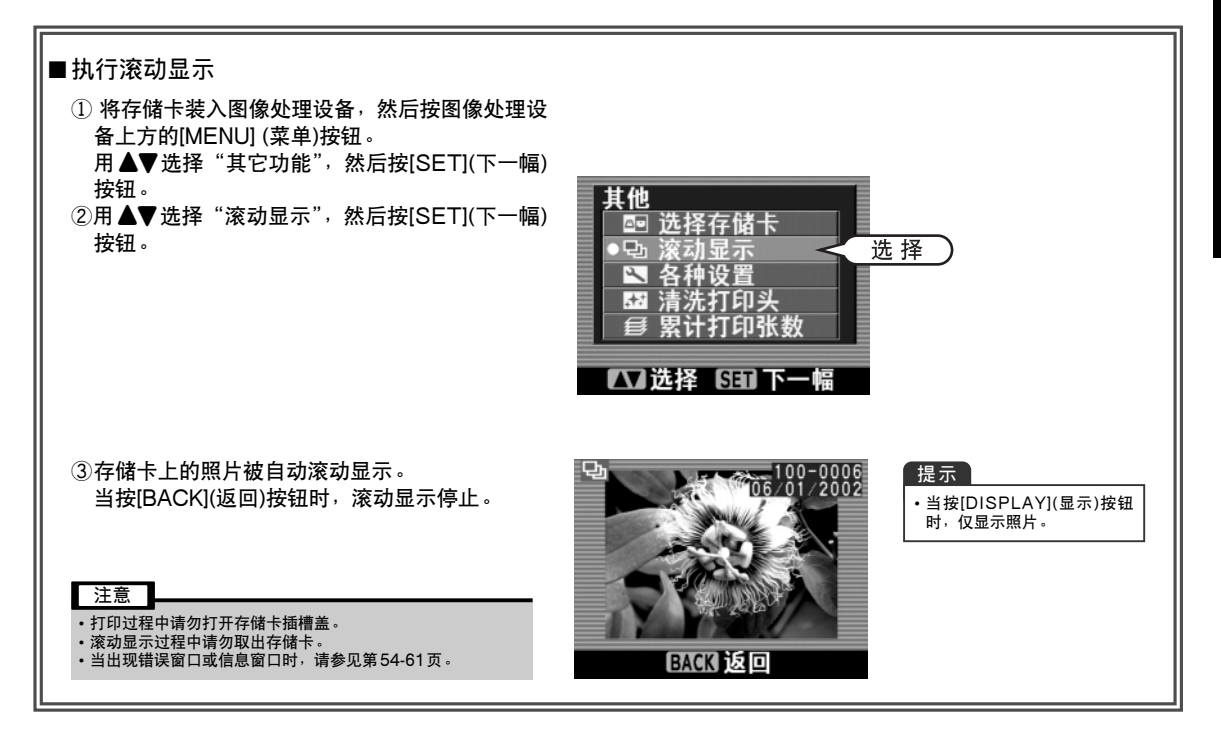

其它功能(见46页)-续-

## 选择存储卡

若在存储卡插槽中装有两种存储卡,利用下列步骤可选择要使用的存储卡。 当打开图像处理设备电源开关时,若存储卡插槽中装有两种存储卡,当前使用的存储卡即为上次使用图像处理设备时所指定的存储卡。 出厂默认设置为"xD-Picture Card卡"。

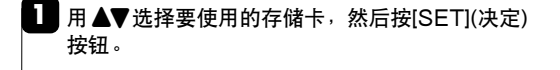

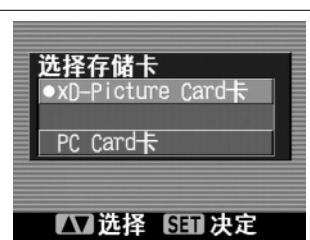

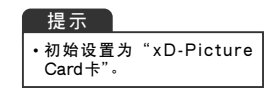

## 显示总打印数量

可查看总打印数量。

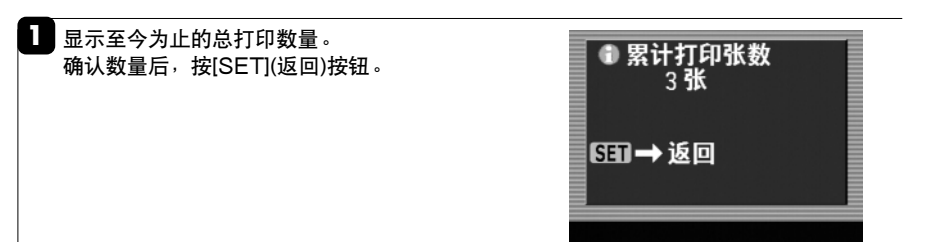

# 打印头的清洗

为了使打印结果始终保持清晰,必须对图像处理设备进行维修保养。当打印质量开始下降或沿打印纸 长度方向出现白色线条时,请执行清洗打印头的操作。

▶▶▶ 其它功能(见46页) -续-

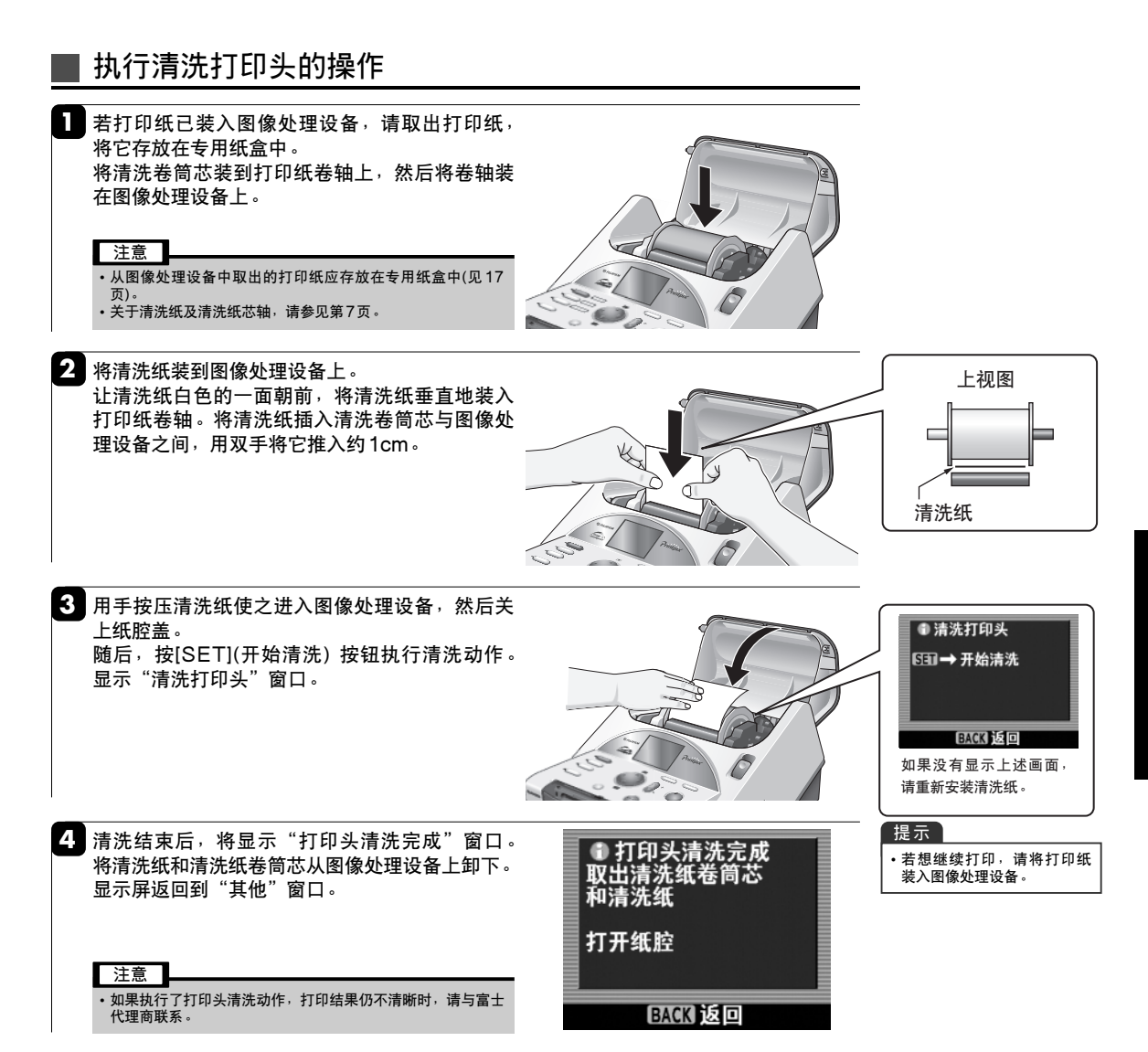

图像处理设备主机

## ■ 当打开存储卡插槽盖时

使用过程中若卸下存储卡插槽盖,请按照如下步骤安装插槽盖。

- ① 将存储卡插槽盖左边的突起插入图像处理设备上插槽盖安装部位 左侧的槽内。
- ② 折弯存储卡插槽盖右边的突起并插入图像处理设备上插槽盖安装 部位右侧的槽内。
- ③反复开关存储卡插槽盖几次,确认安装是否正确。

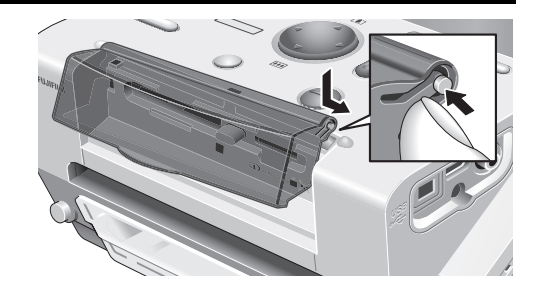

| 现象                                         | 原因                                                                           | 解决办法                                                                                          |
|--------------------------------------------|------------------------------------------------------------------------------|-----------------------------------------------------------------------------------------------|
| 打开电源开关后,图像处<br>理设备不工作。                     | 可能某安全装置在起作用。                                                                 | 将电源线从电源插座拔出,稍等片刻后,重新<br>插回,再打开电源开关。                                                           |
| LCD显示屏不清晰。                                 | _                                                                            | 执行各种设置中的"LCD显示屏亮度"功能将<br>亮度调节到易看清的程度。调节亮度时,从<br>LCD显示屏正面观察 (见 48 页)。                          |
| 于法插入存储卡。                                   | 可能插入存储卡的方向不正确。                                                               | 请平直地插入存储卡 (见13至14页)。                                                                          |
|                                            | 可能没有插入正确的插槽。                                                                 | 请将存储卡插入正确的插槽 (见13至14页)。                                                                       |
| 即传校1001111(年年)校                            | 可能未设定打印数量。                                                                   | 请设定打印数量。                                                                                      |
| 部使按[FRINT](打印)按<br>钮,也无法打印。                | 错误状态。                                                                        | 确认LCD显示屏上的显示信息,然后参见第<br>54页和随后各页的内容。                                                          |
| 图像处理设备切纸并弹出<br>打印纸。                        | <ul> <li>打开电源开关时,在图像处理设备的进纸通道上还有残留的打印纸。</li> <li>打印时垃圾盒或纸腔盖可能被打开。</li> </ul> | 打印过程中,请勿打开垃圾盒和纸腔盖。打印<br>过程中也不要拔出电源插头。                                                         |
| 打印的照片模糊,或打印<br>纸上出现纵向条纹。                   | 打印头脏了。                                                                       | 用附带的清洗纸清洗打印头 (见51页)。                                                                          |
| 打印的照片上有颗粒。                                 | 可能由于照片太小而进行了放大打印。                                                            | 建议打印时照片分辨率保持在 640 × 480 像<br>素或以上。                                                            |
| 打印过程中拔出了电源线。                               | _                                                                            | 将 电 源 插 头 插 入 电 源 插 座, 然 后 按<br>[POWER](电源)按钮打开图像处理设备。若<br>图像处理设备中存在未弹出的纸张,请等纸张<br>完全输出。      |
| 即使按了[QUANTITY](数<br>量)按钮,打印数量(份数)<br>却未增加。 | 总的打印份数被设定为1000或以上,或每<br>幅画面的打印份数被设定为100或以上。                                  | 总打印份数最多只能设定为 1000,或每幅画<br>面的打印份数最多只能设定为 100。                                                  |
| 图像数据保存或删除过程<br>中拔出了图像处理设备电<br>源插头。         | _                                                                            | 将 电 源 插 头 插 入 电 源 插 座, 然 后 按<br>[POWER](电源)按钮打开图像处理设备。当<br>出现恢复画面时 <sup>,</sup> 请按照屏幕显示的说明操作。 |
| 于图像显示。                                     | 图像号超过9999。                                                                   | 通过数码相机减少存储卡上的图像数。                                                                             |
|                                            | 图像被保存在所指定文件夹以外的其它地<br>方。                                                     | 请将图像保存在某个可显示的文件夹中(见 14<br>页)。                                                                 |
| 插入了两次日期。                                   | 按照在相机中指定的设置插入日期。                                                             | 请在数据打印设置中选择 "无数据" (见 22 页)。                                                                   |
| 无法打印日期。                                    | 图像中未包含任何日期数据。<br>(图像格式不是Exif。)                                               | 参考相机使用说明书,将图像保存为Exif文件<br>格式。                                                                 |
|                                            | 在数据打印设置中选择了"无数据"。                                                            | 请在数据打印设置中选择"日期"(见22页)。                                                                        |

# 当LCD显示屏上显示错误信息时

当显示" 🛆 "图标时,请确认显示内容。

当图像处理设备电源断开并取出存储卡后,数量及编辑设置将被清除。

| 现象                                                  | 原因                                                                                         | 解决办法                                                                                                    |
|-----------------------------------------------------|--------------------------------------------------------------------------------------------|----------------------------------------------------------------------------------------------------|
| <br>请使用指定的<br>E2033 → 下一幅                           | <ul> <li>未使用专用打印纸。</li> <li>在打印纸卷轴与打印纸之间存在间隙。</li> <li>在打印纸卷轴的清洁部分存在污迹或灰<br/>尘。</li> </ul> | <ul> <li>请装入Printpix打印纸(见10、12页)。</li> <li>请重新安装打印纸,使打印纸卷轴与打印纸之间不存在间隙。</li> <li>用软布擦干净打印纸卷轴透明部分出现的污迹或垃圾。</li> </ul>                           |
| ▲<br>确认并对齐打印纸                                       | <ul> <li>未装入打印纸。</li> <li>打印纸边未对齐。</li> <li>未撕下纸端粘贴胶带。</li> </ul>                          | <ul> <li>・请正确安装打印纸 (见12页)。</li> <li>・请撕下纸端粘贴胶带 (见12页)。</li> </ul>                                                                             |
| <sup>▲</sup><br>请使用指定的<br>Printpix打印纸<br>回2003 → 取消 | <ul> <li>未使用专用打印纸。</li> <li>在打印纸卷轴与打印纸之间存在间隙。</li> <li>在打印纸卷轴透明部分出现污迹或垃圾。</li> </ul>       | <ul> <li>请装入Printpix 打印纸 (见 10、12页)。</li> <li>请重新安装打印纸,使打印纸卷轴与打印纸<br/>之间不存在间隙。</li> <li>用软布擦干净打印纸卷轴透明部分出现的污<br/>迹或垃圾。</li> </ul>              |
| 4<br>确认打印纸是否松弛                                      | 卷筒打印纸可能松弛。                                                                                 | <ul> <li>请重新安装打印纸,使打印纸卷轴与打印纸之间不存在间隙。</li> <li>打开纸腔盖,卷紧卷筒打印纸后重新装入。</li> <li>如果图像处理设备仍然处于不正常状态,请与富士销售商联系。</li> </ul>                            |
| <b>十</b><br>卡纸                                      | 打印纸卡纸。<br>• 垃圾盒已满。<br>• 打印纸未正确装入。<br>• 打印纸无法正确弹出。                                          | <ul> <li>清空并重新装上垃圾盒。</li> <li>将电源线从电源插座拔出,稍等片刻后,重新插回,再打开电源开关。</li> <li>打开纸腔盖,用双手向后转动卷轴柄将纸卷紧。</li> <li>如果图像处理设备仍然处于不正常状态,请与富士销售商联系。</li> </ul> |
| 1<br>碎纸屑卡纸<br>请清空垃圾盒<br>切断再打开电源开关                   | 垃圾盒已满。                                                                                     | <ul> <li>清空并重新装上垃圾盒。</li> <li>将电源线从电源插座拔出,稍等片刻后,重<br/>新插回,再打开电源开关。</li> <li>如果图像处理设备仍然处于不正常状态,请<br/>与富士销售商联系。</li> </ul>                      |

| 现象                              | 原因                                                         | 解决办法                                                                                                    |
|---------------------------------|------------------------------------------------------------|----------------------------------------------------------------------------------------------------|
| 小<br>缺纸<br>安装打印纸                | 打印过程中打印纸用完。                                                | 请正确安装打印纸 (见12页)。                                                                                              |
| ▲<br>打印过程中<br>请勿拉出垃圾盒           | 打印过程中由于垃圾盒被拉出而产生错误。                                        | 请重新装上垃圾盒,稍等片刻,然后进到下一<br>张照片。                                                                                  |
| 4<br>确认清洗纸<br>EACK 返回           | 清洗纸没有正确装入。                                                 | 打开纸腔盖,重新正确装入清洗纸 (见51页)。                                                                                       |
| ▲<br>无法读取存储卡内容                  | <ul> <li>存储卡故障。</li> <li>存储卡未完全插入。</li> </ul>              | <ul> <li>打开存储卡插槽盖,取出存储卡。然后平稳<br/>地将存储卡完全插入插槽。</li> <li>当[BUSY](忙)指示灯亮灯或闪烁时,请勿触<br/>碰[EJECT](弹出)按钮。</li> </ul> |
| ▲<br>存储卡中没有图像<br>EXXG3→返回       | <ul> <li>存储卡上没有要处理的照片。</li> <li>照片被保存到未指定的文件夹内。</li> </ul> | <ul> <li>・没有可显示的照片。请确认存储卡上的内容。</li> <li>・将照片保存到指定的文件夹 (见 14 页)。</li> </ul>                                    |
| ▲<br>请向联系技术员<br><sup>H100</sup> | 机械或电路工作不正常。                                                | <ul> <li>将电源线从电源插座拔出,稍等片刻后,重<br/>新插回,再打开电源开关。</li> <li>如果图像处理设备仍然处于不正常状态,请<br/>与富士销售商联系。</li> </ul>           |

| 现象                                                   | 原因                                                                                        | 解决办法                                                                                               |
|------------------------------------------------------|-------------------------------------------------------------------------------------------|----------------------------------------------------------------------------------------------------|
| ▲<br>PC Card卡<br>无法保存<br>533 → 返回                    | 在保存目标存储卡中出现初始化错误。<br>(根据保存的目标存储卡不同,图像显示也<br>不同。)                                          | 打开存储卡插槽盖,取出当前显示的存储卡。<br>然后再插入正确的存储卡。                                                               |
| ↑<br>无法读取<br>xD-Picture Card卡<br>SII→返回              | 在保存来源存储卡中出现初始化错误。<br>(根据保存的目标存储卡不同,图像显示也<br>不同。)                                          | 打开存储卡插槽盖,取出保存来源存储卡。然<br>后插入含有要保存图像的存储卡。                                                            |
| 4<br>写保护<br>BACK→返回                                  | 进行图像删除操作的PC卡设有写保护。                                                                        | 打开存储卡插槽盖,取出要进行图像删除操作<br>的PC卡。解除写保护,然后重新插入该卡。                                                       |
| 1<br>PC Card卡<br>写保护<br>S到→返回                        | 用于图像保存的PC卡设有写保护。                                                                          | 打开存储卡插槽盖,取出PC卡。解除写保护,<br>然后重新插入该卡。                                                                 |
| 1<br>xD-Picture Card卡<br>没有可保存的图像<br>G到→返回           | <ul> <li>保存来源存储卡为空白。</li> <li>保存来源存储卡中的图像被保存在指定<br/>文件夹以外的其它地方(存储卡种类不同,显示也不同)。</li> </ul> | <ul> <li>打开存储卡插槽盖,取出当前显示的存储卡。</li> <li>然后插入含有要保存图像的存储卡。</li> <li>将照片保存到指定的文件夹 (见 14 页)。</li> </ul> |
| ▲<br>XD-Picture Card卡<br>卡満<br>533→返回                | 在保存目标存储卡中没有足够的可用空间。<br>(根据保存的目标存储卡不同,图像显示也<br>不同。)                                        | 打开存储卡插槽盖,取出保存目标存储卡。然<br>后插入含有足够剩余空间的存储卡。                                                           |
| 1<br>xD-Picture Card卡<br>指定了10000幅<br>以上的图像<br>S到→返回 | 保存目标存储卡已经含有10000幅或更多<br>图像。                                                               | 当目标存储卡中含有10000幅或更多图像时,<br>将无法继续保存新的图像。<br>打开存储卡插槽盖,取出保存目标存储卡。然<br>后插入含有10000幅以下图像数的存储卡。            |

| 现象                                        | 原因                                                       | 解决办法                                                                                                    |
|-------------------------------------------|----------------------------------------------------------|----------------------------------------------------------------------------------------------------|
| 4<br>x0-Picture Card卡<br>无法继续保存<br>SII→返回 | 已经超出目标存储卡的可保存数量限制。<br>(存储卡种类不同 <sup>,</sup> 显示也随之变化。)    | 打开存储卡插槽盖,取出当前显示的存储卡。<br>然后插入含有较少保存图像数的存储卡(见43<br>页)。                                                         |
| ▲<br>若指示灯正在闪烁<br>请勿触碰卡插槽盖                 | 存储卡操作过程中,存储卡插槽盖打开了。                                      | 请关上存储卡插槽盖。按[SET](返回)按钮,<br>从菜单窗口开始重新执行操作。                                                                    |
| 【<br>保存画面编号<br>4无效<br>保存停止<br>5日→返回       | 图像数据保存过程中出现错误。<br>保存目标存储卡有故障。                            | 在当前显示的图像之后,未存入任何图像。<br>更换保存目标存储卡。                                                                            |
| ▲<br>图像未保存<br>EXXK → 返回                   | <ul> <li>存储卡中不含任何图像。</li> <li>照片被保存到未指定的文件夹内。</li> </ul> | <ul> <li>打开存储卡插槽盖,取出存储卡。然后插入<br/>含有要删除图像的存储卡。</li> <li>打开存储卡插槽盖,取出存储卡。将照片保<br/>存到指定的文件夹 (见 14 页)。</li> </ul> |
| ▲<br>无法读存储卡<br>EXEX → 返回                  | 存储卡错误。<br>(存储卡种类不同,显示也随之变化。)                             | <ul> <li>打开存储卡插槽盖,取出存储卡。然后重新插入该卡。</li> <li>打开存储卡插槽盖,取出当前显示的存储卡。<br/>然后插入正确的存储卡。</li> </ul>                   |

当LCD显示屏上显示数据时

当显示带 🕕 的窗口或"选择项目"窗口时,请参见下表内容。

| 现象                                          | 原因                       | 解决办法             |
|---------------------------------------------|--------------------------|------------------|
| <b>●</b><br>由于打印中断而切纸                       | 有切纸动作但打印中断。              | 稍等片刻后操作会进到下一个窗口。 |
| <b>●</b><br>请稍候<br><b>『</b> □               | 图像处理设备正在预热或图像处理设备过<br>热。 | 请稍等片刻。           |
| <ul> <li>● 适应(K) → 返回</li> </ul>            | 存储卡未插入。                  | 请插入存储卡。          |
| ●<br>安装打印纸<br>·关闭纸腔<br>·请空垃圾盒               | 纸腔盖开着。                   | 正确装入打印纸后,关上纸腔盖。  |
| ●<br>清空井安装垃圾盒                               | 未装上垃圾盒。                  | 请装上垃圾盒。          |
| ①<br>安装清洗纸和<br>清洗纸卷筒芯<br>打开纸腔<br>EXC() 返回   | _                        | 装入清洗纸卷筒芯及清洗纸。    |
| ●<br>安装打印纸<br>(参见纸腔上的说明)<br>-关闭纸腔<br>-清空垃圾盒 | 纸腔盖开着。                   | 请关上纸腔盖。          |

| 现象                                                                 | 原因                                                                      | 解决办法                                                                                                    |
|--------------------------------------------------------------------|-------------------------------------------------------------------------|----------------------------------------------------------------------------------------------------|
| 要取消数量及<br>编辑设置吗?<br>●确定<br>取消<br>▲】选择 531 决定                       | 由于改变了打印模式,此前的打印数量和<br>编辑设置被清除。                                          | 若要改变打印模式,请选择"确定",然后按<br>[SET](决定)按钮。若要取消打印模式的改变,<br>请选择"取消",然后按[SET](决定)按钮。                                                                                                    |
| 选择该尺寸将<br>改变分割数<br>一定要选择吗?<br>●2幅画面<br>4幅画面<br>取消改变<br>▼↓选择 531 决定 | 正试图选择当前画面分割设置中不能选择<br>的打印尺寸。                                            | 请改变画面分割数,并选择改变打印设置或取<br>消打印尺寸的改变,然后按[SET](决定)按钮。                                                                                                    |
| 选择该分割数则<br>只能进行41X6"<br>要改变打印尺寸吗?<br>●4"X6"<br>取消改变<br>▼■选择 15回 决定 | 正试图选择当前打印尺寸设置中不能选择<br>的画面分割数。                                           | 请改变打印尺寸,并选择改变画面分割数或取<br>消画面分割数的改变,然后按[SET](设定)按<br>钮。                                                                                                    |
| 指定的画面编辑设置<br>要取消该编辑设置吗?<br>●确定<br>取消<br>取消                         | 出现一编辑设定画面。问题是打印结束后<br>是否保留整理加工设置。清除打印份数设<br>置。                          | 如果希望开始新的打印时不保留上次编辑设<br>置,请选择"确定"。如果希望继续打印时保<br>留上次编辑设置,请选择"取消"。                                                                                                    |
| 要初始化缩放操作吗?<br>•确定<br>取消<br>【13] 选择 [53] 决定                         | 当照片放大后又进行转动操作时,放大操<br>作会被取消。                                            | 即使放大会被取消,也想执行转动时,请选择<br>"确定",然后按[SET](决定)按钮。如果不想<br>取消放大操作,请选择"取消",然后按<br>[SET](决定)按钮。<br>在执行"缩放/移动"后再执行"转动"时,<br>"缩放/移动"设置会被取消。当想同时执行<br>"缩放/移动"和"转动"整理功能时,请先进<br>行"转动"再进行"缩放/移动"。 |
| □ 最大尺寸 DSCF0001. AVI<br>4"X6"<br>健无法打印<br>0张/ 0张<br>【】选择<br>日 数量   | 由于文件为AVI文件(电影文件),除了索引<br>打印之外,无法进行其他的打印。即使在<br>索引打印模式,也只能打印代表画面的图<br>标。 | _                                                                                                    |
| □<br>取消编辑条件<br>改变尺寸<br>□<br>ひ选择<br>日 数量                            | 所选择的画面上已设定编辑(缩放 / 移动、<br>转动、选择画质)。                                      | 按[EDIT](编辑)按钮,然后通过"编辑/打印质<br>量"取消编辑设置。                                                                                                    |

| 现象                                                                                               | 原因                                                          | 解决办法                                                                                                 |
|--------------------------------------------------------------------------------------------------|-------------------------------------------------------------|----------------------------------------------------------------------------------------------------|
| <ul> <li>① DPOF确认<br/>没有可打印的作业</li> <li>EXCK → 取消</li> </ul>                                     | 未设定任何 DPOF 设置。                                              | 按[BACK](返回)按钮返回到菜单窗口。<br>利用已通过数码相机等正确设定DPOF设置<br>的存储卡执行DPOF打印。                                       |
| <ul> <li>● DPOF确认</li> <li>● 出定 2份打印</li> <li>无法打印 3份打印</li> <li>● 开始打印</li> <li>● 配消</li> </ul> | 由于在DPOF设置数据中出现错误,无法<br>打印一幅或多幅图像。                           | 按[PRINT](打印)按钮打印图像。<br>按[BACK](返回)按钮返回到菜单窗口。<br>请插入通过数码相机设定了正确DPOF打印<br>设置的存储卡,然后执行DPOF打印(见36<br>页)。 |
| ● DPOF确认<br>已指定1000份以上<br>的打印<br>EXCK→取消                                                         | 在DPOF设置中设定1000份以上的打印。                                       | 本图像处理设备不支持 1000 份或以上的<br>DPOF设置。<br>请插入通过数码相机设定了 1000 份以下<br>DPOF打印设置的存储卡,然后执行DPOF<br>打印。            |
| <ul> <li>● 存储卡恢复<br/>作业中断.</li> <li>恢复存储卡</li> <li>⑤到→下一幅</li> </ul>                             | 在保存/删除过程中,由于图像处理设备被<br>关闭,图像保存/删除操作被中断。<br>请执行存储卡恢复操作。      | 按[SET](决定)按钮,开始按照屏幕显示的说<br>明进行存储卡的恢复操作。<br>若图像保存/删除操作被中断,即使执行恢复<br>操作,存储卡上的数据也可能被破坏。                 |
| <ul> <li>注意<br/>正在恢复</li> <li>·请勿关闭电源</li> <li>·请勿打开卡插槽盖</li> <li>/533 → 恢复</li> </ul>           | 按[SET](决定)按钮,开始存储卡恢复操作。                                     | 按[SET](决定)按钮,开始存储卡恢复操作。<br>若图像保存/删除操作被中断,即使执行恢复<br>操作,存储卡上的数据也可能被破坏。                                 |
| <ul> <li>①</li> <li>卡无法恢复, 0K?</li> <li>EAGK → 是</li> <li>EIAT → 否</li> </ul>                    | 存储卡恢复操作被停止。                                                 | 按[BACK](返回)按钮,开始存储卡恢复操作。<br>按[SET](决定)按钮,结束存储卡恢复操作。                                                  |
| ● 装入暂停的存储卡,<br>关上卡插槽盖                                                                            | 存储卡恢复操作过程中,存储卡插槽盖打<br>开了。<br>也可能是由于要进行恢复操作的存储卡未<br>插入存储卡插槽。 | 请插入要进行存储卡恢复操作的存储卡并关上<br>存储卡插槽盖。                                                                      |

| 现象                                             | 原因                                                         | 解决办法                                                                                               |
|------------------------------------------------|------------------------------------------------------------|----------------------------------------------------------------------------------------------------|
| <ul> <li>① 无法删除</li> <li>○ 近日→返回</li> </ul>    | 图像数据删除过程中发现无法删除的数据。                                        | _                                                                                                  |
| ●<br>正在结束<br>请关上存储卡插槽盖                         | 正在进行图像数据保存或删除时,打开了<br>存储卡插槽盖并取出了存储卡。                       | 请插入正在使用的存储卡并关上存储卡插槽<br>盖。<br>图像数据保存或删除过程中取出存储卡可能会<br>破坏图像数据。                                       |
| 存储卡插槽盖未关闭,<br>取消保存吗?<br>•取消<br>继续<br>【】选择 日刊决定 | 图像数据保存过程中,存储卡插槽盖打开<br>了。                                   | 若要恢复图像数据保存,请选择"继续",然<br>后按[SET](决定)按钮。若要取消数据保存,<br>请选择"取消",然后按[SET](决定)按钮。<br>图像数据保存过程中请勿打开存储卡插槽盖。 |
| 停止保存<br>取消保存吗?<br>•取消<br>继续<br>【】选择 631 决定     | 图像数据保存过程中按了[BACK](返回)按<br>钮,或图像数据保存过程中打开了存储卡<br>插槽盖然后又关上了。 | 若要恢复图像数据保存,请选择"继续",然<br>后按[SET](决定)按钮。若要取消数据保存,<br>请选择"取消",然后按[SET](决定)按钮。                         |
| ●<br>被保护<br>EXCR→返回                            | 要删除的图像数据被保护。                                               | 取消图像删除然后打开存储卡插槽盖,取出存<br>储卡。用数码相机解除图像保护,然后重新执<br>行图像删除。<br>按[BACK](返回)按钮可以选择其它要删除的图<br>像。           |
| ●<br>已删除未保护画面<br>S到→返回                         | 在删除全部图像的过程中,某些图像被保<br>护。                                   | 按[SET](决定)按钮返回到"文件操作"窗口。<br>若要删除受保护图像,请退出删除操作,打开<br>存储卡插槽盖并取出存储卡。用数码相机解除<br>图像保护后,再重新执行图像删除。       |
| ●<br>请关上存储卡插槽盖<br>若卡插槽盖脱落<br>请参阅使用说明书          | • 打印过程中,存储卡插槽盖打开了。<br>• 打印过程中,卸下了存储卡插槽盖。                   | <ul> <li>请关上存储卡插槽盖。</li> <li>若已卸下了存储卡插槽盖,请将它重新装上<br/>(见52页)。</li> </ul>                            |

# 术语定义

#### DCF

"Design rule for Camera file system(相机文件系统设计规范)" 的首字母缩写,是由日本电子和信息协会(JEITA)制定的标准。

#### DPOF

它是"Digital Print Order Format(数码打印指令格式)"的首字 母缩写,是设定保存在存储介质如xD-Picture Card卡上的数码相 机图像打印时,保存打印设置的一种格式。这些设置包括要打印的 图像和每幅图像的打印数量。

#### • Exif

Exif是一种由日本电子和信息协会(JEITA)批准的用于数码相机的 真彩照片文件格式。它与TIFF及JPEG兼容,并可用一般图像处 理软件来处理。该格式也指定缩略图及相机信息的记录方式。 DCF中包含文件夹结构和文件名规则,它是一种JEITA Exif打印 标准。

#### ● Exif 打印

Exif打印是Exif 2.2的一般名称,它扩大了原标准Exif 2.1对记录 方法的规定。

高质量打印输出可忠实地再现数码相机的照片数据,并可充分反映 摄影者的创作意图。

#### ● 文件夹

保存若干相关文件的一个地址。也可将其他文件夹保存在某文件夹 中。

Image Intelligence

一种富士胶片开发的图像处理软件,专用于超高画质数码图像的处理。

#### • JPEG

JPEG为"Joint Photographic Experts Group"(摄影专家联合 会)的首字母缩写,最初是推广照片压缩标准化小组的名称。JPEG 是一种用于压缩和保存标准化彩色图像的文件格式。压缩率可以选 择,一般压缩率越高,解压缩(图像复原)后的图像质量越差。

● Motion JPEG (动态 JPEG) 动态 JPEG是AVI(音频视频交织)文件格式的一种,它将图像和声 音作为单一文件处理。文件中的图像被保存为 JPEG格式。利用计 算机及下列软件,可以回放图像及音频文件。 Windows: MediaPlayer \*DirectX8.0 或更高版本 Macintosh: QuickTime Player \*QuickTime 3.0 或更高版本

#### ● PC 卡

54.0mm(宽)×85.6mm(长)、带68-针插口的主卡。另外有三种长 度: 3.3mm (I型)、5.0mm (II型)及 10.5mm(III型)可供选择。这 些卡被用作便携式PC存储卡、调制解调器、网卡、外接存储设备 以及类似用途。

● Printpix 系统 使用加热后产生彩色的热感应打印系统。

#### ● 热感应头

打印头。

● USB

代表通用数据总线,是一种用于中低速设备的串联接口标准。

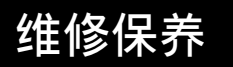

# 图像处理设备的维修保养

- ●请使用柔软的布擦拭图像处理设备内部和操作面板。当脏污较严重时,请用布蘸上用水稀释过的中性溶剂 轻轻擦拭,然后再用干布擦干净。
- 维修保养图像处理设备前,请将电源插头从AC电源插座拔出。

热感应头、指示灯和图像处理设备内部的机械部分都有一定的使用寿命。建议每打印3000页后进行检修 并更换零部件。

使用菜单可查看总打印数量。详情请参见50页。

连接到数码相机并打印

## ■ 术语定义

■ 什么是PictBridge?

PictBridge 是一种不通过计算机直接将数码相机连接到图像处理设备并打印 数码相机拍摄图像时的标准。

利用 PictBridge 将数码相机与图像处理设备连接起来,通过相机上的简单操 作即可快速、简便地打印数码照片,甚至使用不同品牌的相机和图像处理设 备也可进行打印。

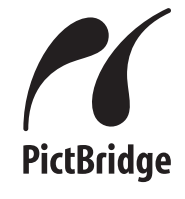

■ 可兼容数码相机 只有与PictBridge兼容的数码相机才能连接到图像处理设备进行图像打印。 详情请参见数码相机的使用说明书。 ■ 连接 ● 若所使用的图像处理设备正连接在计算机上,请停止计算机上的任何打印作业,将图像处理设备从计算机断开,然后再连接到数 码相机。 ● 打印过程中,等打印结束后再连接到数码相机。 ● 用USB电缆将相机直接连接到图像处理设备。 请勿使用USB集线器。 关上存储卡插槽盖和纸盒盖,将垃圾盒装入正确位置,然后连接电缆。 ■ 打印步骤 • 数码相机的型号不同,打印步骤也不同。 详情请参见数码相机的使用说明书。 ■ PictBridge功能的兼容性 ● 照片类型: 4"×6"、无框、25幅索引、支持日期打印。 ■ 画质调整 • 从数码相机打印图像后,在图像处理设备上所作的画质调整仍保持有效。 "编辑/打印质量"(见37页) "自动画质调整"(见47页) ■ 限制 ● 在多幅图像的DPOF打印过程中,若发现不兼容的图像,将无法继续打印随后的图像。

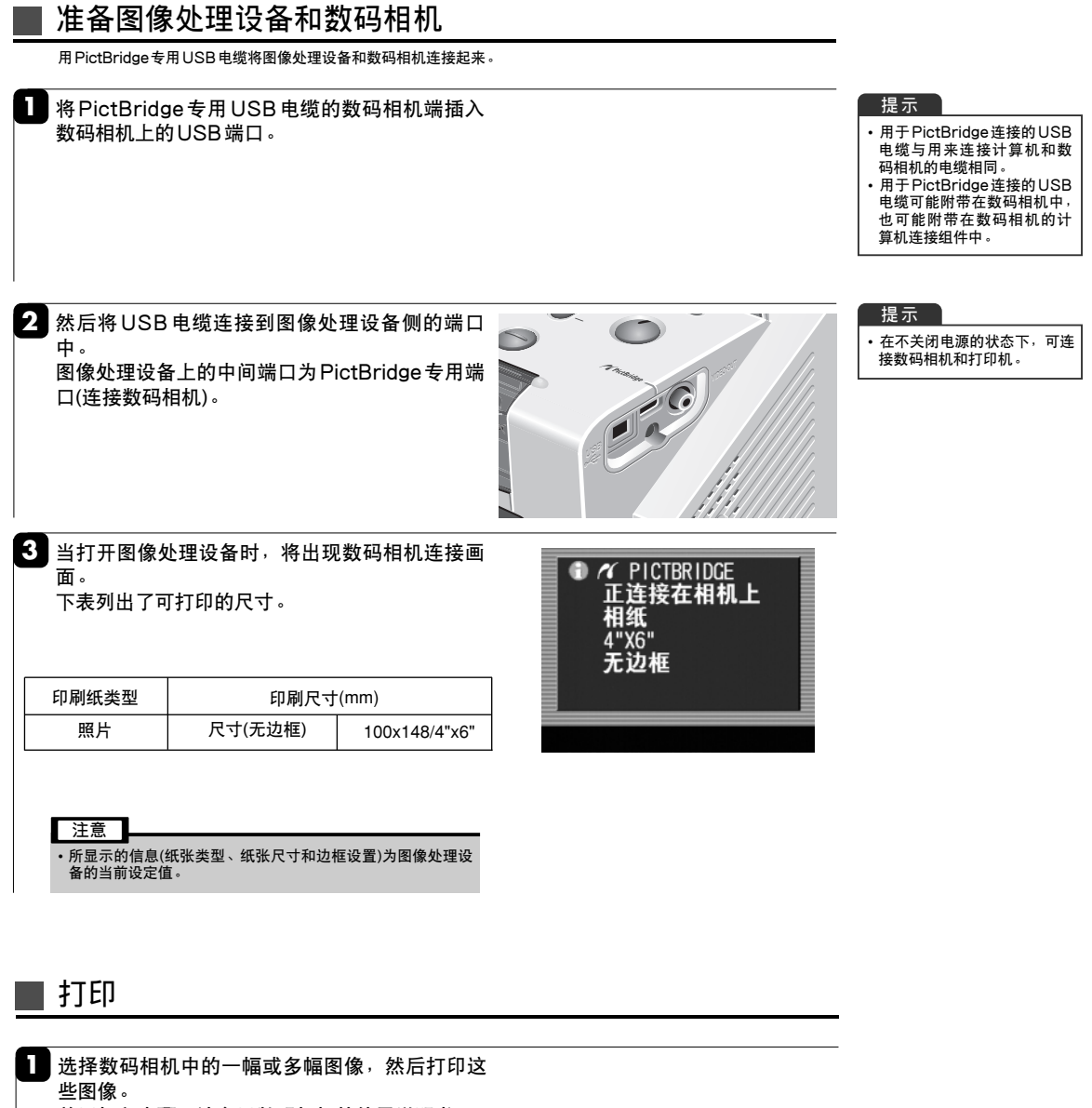

关于打印步骤,请参见数码相机的使用说明书。

| 注意                              |                          |
|---------------------------------|--------------------------|
| • 对于索引                          | 打印                       |
| <ul> <li>打印一<br/>索引打</li> </ul> | 张含25幅由300万像素档次数码相机所拍摄图像的 |
| 印时间                             | 与图像内容有关。                 |
| <ul> <li>在索引</li> </ul>         | 打印中,已破坏文件或未知文件将打印为空白图像。  |

图像显示屏幕

| 现象                                                                      | 原因                                                | 解决办法                                                                                    |
|-------------------------------------------------------------------------|---------------------------------------------------|-----------------------------------------------------------------------------------------|
| <ul> <li>⑦ / PICTBRIDCE<br/>正连接在相机上<br/>相纸<br/>4*X6"<br/>无边框</li> </ul> | 可从数码相机控制打印。                                       | 检查打印纸类型和设置。                                                                             |
| <ul> <li>● 正在确认目标地址</li> <li>● 本</li> </ul>                             | 连接到数码相机。                                          | _                                                                                       |
| ▲ 1/1<br>↑ PICTBRIDCE<br>打印<br>请勿拉出垃圾盒<br>请勿触碰移动中的打印纸                   | 打印图像数据。                                           | 请勿关闭图像处理设备。                                                                             |
| ▲ 1/1                                                                   | 用指定的DPOF 设置打印图像数据。                                | _                                                                                       |
| の<br>切換到PICTBRIDGE<br>SEII→切換                                           | 当图像处理设备连接在计算机上时,连接<br>了数码相机电缆。                    | 若要将图像处理设备连接到数码相机上使用,<br>请按[SET](决定)按钮。<br>*若连接失败,从计算机上断开USB连接,<br>然后重新连接数码相机。           |
| 切換到PICTBRIDGE<br>通过计算机<br>关闭读卡器<br>BBD→切换                               | 当将图像处理设备作为读卡器连接在计算<br>机上时,读卡操作未结束前就连接了数码<br>相机电缆。 | 读卡操作结束后将进行连接。<br>* 连接数码相机电缆之前,请等待读卡操作完<br>全结束。<br>* 若连接失败,请从计算机上断开USB电缆,<br>然后重新连接数码相机。 |
| ▲<br>通讯错误                                                               | PictBridge 连接失败。                                  | 确认电缆是否牢固连接。<br>断开USB电缆,然后重新连接数码相机。                                                      |

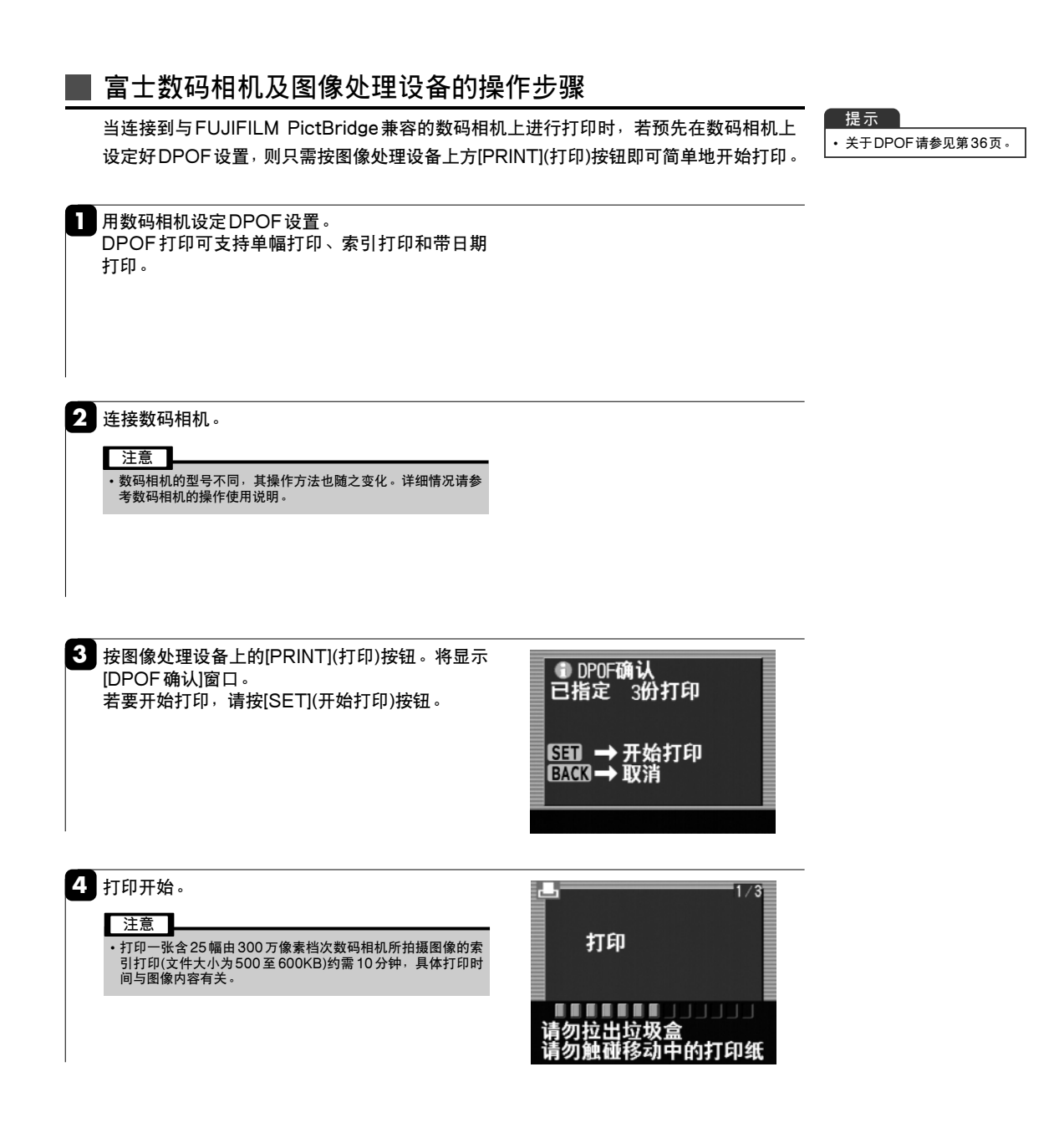

# 安装流程

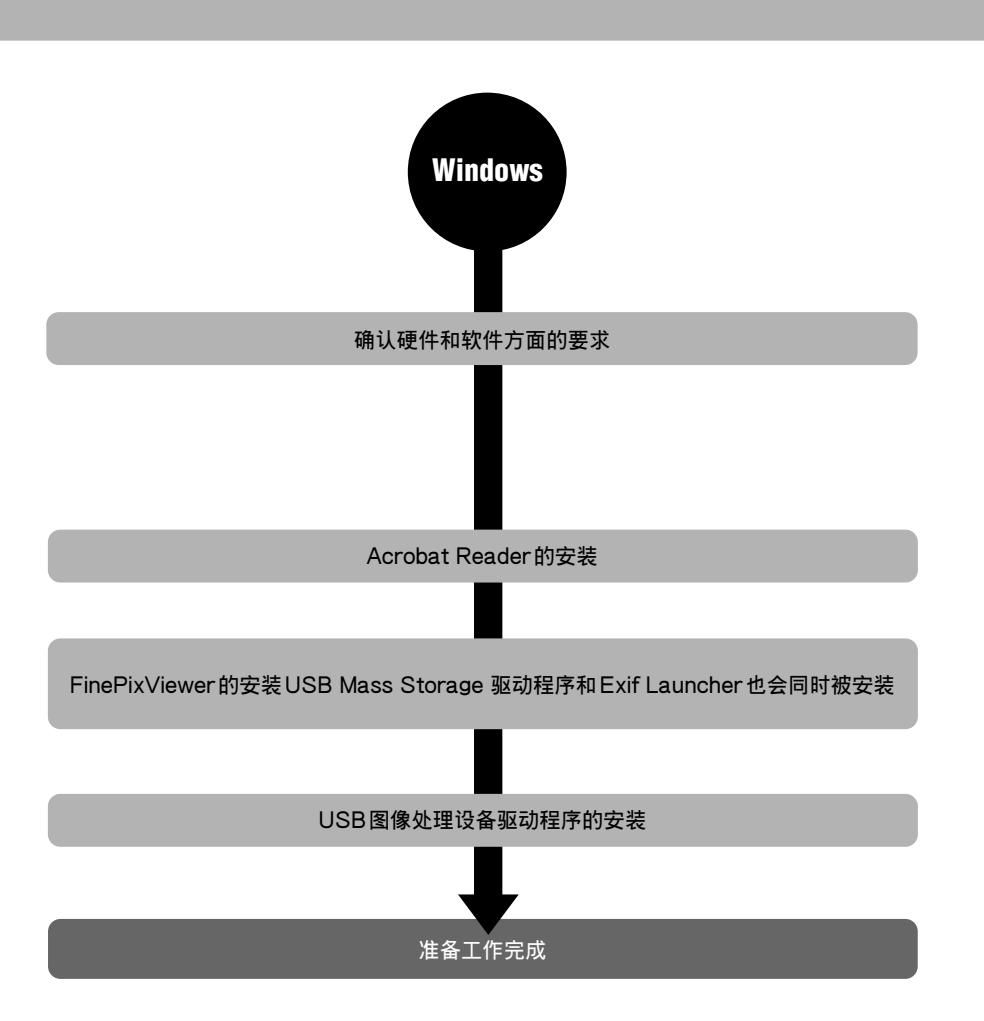

■安装时间:约20分钟

该时间仅为标准时间。根据所使用的计算机和OS不同,安装时间也不同。请仔细阅读安装步骤并正确操作使用。

■ 当已完成所有软件的安装后...

完成所有的软件安装后,请取出CD-ROM光盘。将来若需重新安装其中的某个软件时,还将需要该光盘,因此请将它妥善保存在免受潮气和阳光直射的安全地方。

# 安装

## 启动软件安装程序(Windows)

Ⅰ 将附带的CD-ROM光盘插入光盘驱动器中。安装程序会自动启动。

## 开始安装软件

出现安装程序启动窗口。点击 [安装图像处理设备驱动程序]按钮,然后按照屏幕显示的说明安装该驱动程序。图像处理设备驱动程序的安装结束后,点击FinePixViewer和 Acrobat Reader的安装按钮,然后按照屏幕显示的说明安装这些软件。

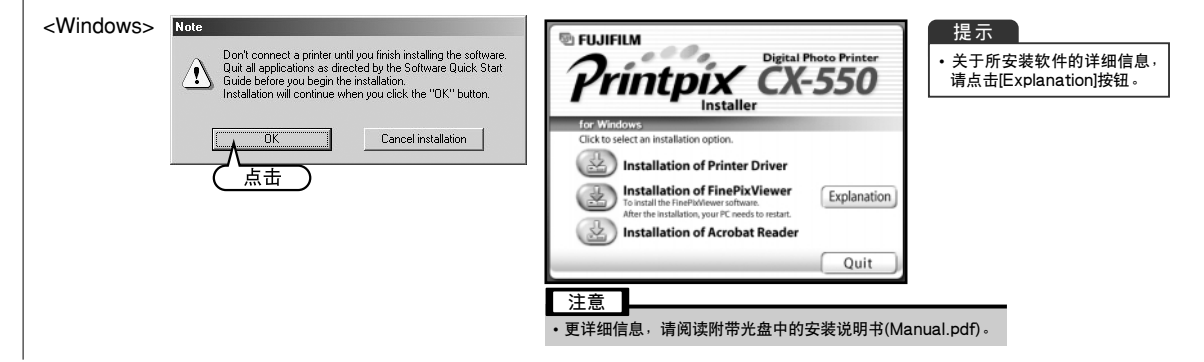

# 安装说明书(Manual.pdf)

这是一种关于安装有关软件如图像处理设备驱动程序的屏幕显示说明。若要在计算机中阅读屏幕显示的 安装说明书,请先安装Acrobat Reader。

查阅安装说明书(Windows)

① 打开"我的电脑",右键点击"Printpix"光盘图标,并选择"Open"(打开)。 ② 在光盘中双击"Manual.pdf"或"Manual"。

# 故障排除表-Windows

如果软件不能正确运行,请确认所使用的硬件和软件是否正确。 如果即使使用了正确的硬件和软件,而故障仍然存在,请参照下表,并参见所列页码内容,查找故障 所在。

| 类型       | 故障                                         | 页码 |
|----------|--------------------------------------------|----|
| 安装故障     | 在安装过程中,要求插入 "Windows" CD-ROM光<br>盘。        | 70 |
|          | 图像处理设备虽然已连接到计算机,但却找不到图像<br>处理设备。           | 70 |
|          | 当将相机连接到计算机时,出现"添加新硬件向导"。                   | 71 |
| 图像处理设备故障 | 无法从FinePixViewer打印照片。                      | 71 |
|          | 想从FinePixViewer以外的其它应用程序进行打印。              | 71 |
| 存储卡故障    | 图像处理设备虽然已连接到计算机,但未出现"可移动磁盘"图标。             | 72 |
|          | FinePixViewer找不到存储卡。                       | 72 |
|          | 当双击"可移动磁盘"图标时,出现"不能访问驱动<br>器,设备未准备好"的警告信息。 | 72 |
|          | 当断开USB连接时,出现"设备弹出警告"。                      | 72 |
|          | 当断开USB电缆或双击"可移动磁盘"图标时,出<br>现一条信息,但窗口无法打开。  | 73 |
|          | 当读取存储卡时,计算机出现死机。                           | 73 |
| 应用程序故障   | FinePixViewer无法启动。                         | 74 |
|          | FinePixViewer自动启动缓慢。                       | 74 |
|          | 想阻止FinePixViewer的自动启动。                     | 74 |
|          | 想退出Exif Launcher。                          | 74 |

| 对硬件和软件的要求(Windows) |                                                  |  |
|--------------------|--------------------------------------------------|--|
| 可兼容计算机             | IBM PC/AT 或兼容机                                   |  |
| 操作系统               | Windows 98 (包括SE)                                |  |
|                    | Windows Millennium Edition (Windows Me)          |  |
|                    | Windows 2000 Professional                        |  |
|                    | Windows XP Professional                          |  |
|                    | Windows XP Home Edition                          |  |
| CPU                | 奔腾 300MHz 或更高配置                                  |  |
| 内存                 | 至少64MB(使用Windows 98/98 SE/Me/2000 Professional时) |  |
|                    | 128MB(Windows XP)                                |  |
| 硬盘空间               | 安装所需空间 至少140MB                                   |  |
|                    | 运行所需空间 至少300MB                                   |  |
| 显示器                | 800×600像素或以上,16位彩色或以上                            |  |
| Internet连接         | 调制解调器或ISDN连接,传输速度至少56kbps(推荐)                    |  |

# 安装故障-Windows

#### ■ 安装过程中,要求插入 "Windows" CD-ROM 光盘。

#### 解决方法

① 取出 Printpix CD-ROM光盘,插入 Windows CD-ROM。

② 在"复制文件"的对话框中点击[浏览]按钮。

- ③ 在随后出现的对话框中,在驱动器显示区域选择 CD-ROM 光盘图标,参照下表信息,指 定适当的文件夹,然后点击[确定]按钮。
- ④ 在"复制文件"对话框中点击[确定]按钮,安装驱动程序。然后,点击[完成]按钮。

| OS 类型                     | 文件夹名     | ★ 当使用 CD-ROM 光盘驱动器 D 时。 |
|---------------------------|----------|-------------------------|
| Windows 98                | D:\win98 |                         |
| Windows Me                | D:\win9x |                         |
| Windows 2000 Professional | D:\i386  |                         |
| Windows XP                | D:\i386  |                         |

#### 注意

•如果计算机没有配备 Windows 光盘,请与计算机厂商联系。

#### ■ 图像处理设备虽然已连接到计算机,但却找不到图像处理设备。

| 确认                                                                        | 解决方法                                                    |
|---------------------------------------------------------------------------|---------------------------------------------------------|
| 图像处理设备的电源开关是否打开?                                                          | 打开图像处理设备的电源开关。                                          |
| 是否用USB电缆将计算机和图像处理设备连<br>接起来?                                              | 请确认是否已将USB电缆的一端连接到图像<br>处理设备接口,另一端连接到计算机。               |
| 是否正在使用所支持的OS?                                                             | 请在Windows98/98 SE/Me/2000<br>Professional/XP中使用本图像处理设备。 |
| 当使用 Windows 2000 Professional 或<br>Windows XP时,是否以系统管理员帐户登<br>录?          | 请以管理员身份登录。关于管理员工作组更<br>详细的情况,请参见计算机用户手册。                |
| 在设备管理器的"其他设备"中是否显示有<br>"USB图像处理设备"(对图像处理设备)或<br>"USB Mass Storage"(对读卡器)? | 如果这些被显示,表示没有正确安装驱动程<br>序。卸载相应的驱动程序,然后重新正确安<br>装。        |
| 确认                                                                                                    | 解决方法                                                                                                    |
|----------------------------------------------------------------------------------------------------|----------------------------------------------------------------------------------------------------|
| 双击"控制面板"中的"系统",选择"设备<br>管理器",如果有请选择"通用串行总线控制<br>器"(对读卡器)和"FUJIFILM USB Printer<br>Device"(对图像处理设备)。<br>*使用 Windows 2000 Professional<br>/Windows XP系统时,当出现"系统属性"<br>对话框时,点击"硬件",然后点击[设备<br>管理器]按钮。 | <ul> <li>如果没有显示"通用串行总线控制器",表示USB功能已关闭。关于如何激活USB功能,请参见计算机附带的用户手册。当标有黄色"!"感叹号或红色"X"时,表示USB功能被关闭。关于如何激活USB功能,请参见计算机附带的用户手册。</li> <li>Implement of the second second</li></ul> |

■ 当将相机连接到计算机时,出现"添加新硬件向导"。

| 确认                          | 解决方法                        |
|-----------------------------|-----------------------------|
| 是否已安装 FinePixViewer 和图像处理设备 | 请安装 FinePixViewer 和图像处理设备驱动 |
| 驱动程序?                       | 程序(见 68 页)。                 |

## 图像处理设备故障-Windows

■ 无法从 Fine Pix Viewer 打印照片。

| 确认                                                     | 解决方法                                       |
|--------------------------------------------------------|--------------------------------------------|
| 是否已安装图像处理设备驱动程序?                                       | 请安装图像处理设备驱动程序(见68页)。                       |
| "连接到PC后成为打印模式"信息是否显示<br>在图像处理设备显示屏上?                   | 若当前以读卡器模式连接好图像处理设备,<br>请切换到图像处理设备连接(见80页)。 |
| 是否选择了要执行打印的图像处理设备?<br>图像处理设备名称是"FUJIFILM CX-550"<br>吗? | 请选择"FUJIFILM CX-550"作为图像处理<br>设备名。         |

■ 想从 FinePixViewer 以外的其它应用程序进行打印。

| 解决方法                                                                                                |
|----------------------------------------------------------------------------------------------------|
| 图像处理设备驱动程序可从各种应用程序进行打印。<br>从菜单中选择"文件"→"打印"。应用程序不同,出现的对话框也不同。所设定的项目和<br>打印结果也随之变化。更详细情况请参见应用程序的用户手册。 |

## 存储卡故障-Windows

■ 图像处理设备虽然已连接到计算机,但未出现"可移动磁盘"图标。

| 确认                                  | 解决方法                                        |
|-------------------------------------|---------------------------------------------|
| "连接到PC后读卡器模式"信息是否显示在<br>图像处理设备显示屏上? | 若当前以图像处理设备模式连接好图像处理<br>设备,请切换到读卡器连接 (见75页)。 |
| 是否已将存储卡插入图像处理设备?                    | 请将存储卡插入图像处理设备。                              |
| 是否已正确安装FinePixViewer?               | 请安装FinePixViewer。                           |

#### ■ FinePixViewer找不到存储卡。

| 确认                                  | 解决方法                                        |
|-------------------------------------|---------------------------------------------|
| 是否已打开图像处理设备电源开关?                    | 请打开图像处理设备电源开关。                              |
| 是否已用USB电缆将图像处理设备连接到计<br>算机?         | 请确认是否已将USB电缆的一端连接到图像<br>处理设备接口,另一端连接到计算机。   |
| "连接到PC后读卡器模式"信息是否显示在<br>图像处理设备显示屏上? | 若当前以图像处理设备模式连接好图像处理<br>设备,请切换到读卡器连接 (见75页)。 |
| 是否已刷新数据?                            | 从FinePixViewer菜单选择"视图"→"刷<br>新"。            |

#### ■ 当双击"可移动磁盘"图标时,出现"不能访问驱动器,设备未准备好"的警告 信息。

| 确认                                  | 解决方法                                  |
|-------------------------------------|---------------------------------------|
| 是否已将存储卡插入图像处理设备。                    | 请将存储卡插入图像处理设备。                        |
| 插入图像处理设备的存储卡图标是否显示在<br>图像处理设备显示屏上部? | 关闭图像处理设备,仅将存储卡插入图像处<br>理设备,再打开图像处理设备。 |

■ 当断开USB 电缆时,出现"设备弹出警告"。

| 确认                                                     | 解决方法                                                                                      |
|--------------------------------------------------------|-------------------------------------------------------------------------------------------|
| 断开USB电缆时操作步骤是否正确<br>(Windows Me/2000 Professional/XP)? | 断开USB电缆之前,点击任务栏"拔出或弹<br>出硬件"图标,然后断开图像处理设备。<br>如果断开USB电缆步骤不正确,Windows<br>可能出错。重新启动Windows。 |

■ 当断开USB电缆或双击"可移动磁盘"图标时,出现一条信息,但窗口无法打开。

| 确认                   | 解决方法                                                                                                    |
|----------------------|----------------------------------------------------------------------------------------------------|
| 计算机上是否连接有其他USB可移动磁盘? | 如果计算机上同时有其他USB可移动磁盘正<br>在使用,某些USB可移动磁盘可能无法正常<br>工作。断开所有USB可移动驱动磁盘,然后<br>重新连接图像处理设备。然而,对有些USB<br>存储设备,当 Exif Launcher正在运行时,<br>计算机的操作可能不稳定。请参见"想阻止<br>FinePixViewer的自动启动"(见74页)并试<br>试删除Exif Launcher。 |

#### ■ 当读取存储卡时, 计算机出现死机。

| 确认                                                                                                    | 解决方法                                                                                                    |
|----------------------------------------------------------------------------------------------------|----------------------------------------------------------------------------------------------------|
| 是否已安装驱动程序?                                                                                              | 请安装驱动程序(见68页)。                                                                                                    |
| 在"设备管理器"的"其他设备"中是否显<br>示有"USB图像处理设备"(对图像处理设<br>备)或"USB Mass Storage"(对读卡器)?                             | 驱动器没有正确安装。卸载相应的驱动程序,<br>然后重新正确安装。                                                                                                    |
| 双击"控制面板"中的"系统",选择"设备<br>管理器",然后确认 "通用串行总线控制器"<br>(对读卡器)和"FUJIFILM USB Printer<br>Device"(对图像处理设备)是否被显示。 | <ul> <li>如果没有显示"通用串行总线控制器",表示USB功能已关闭。关于如何激活USB功能,请参见计算机附带的用户手册。当标有黄色"!"感叹号或红色"X"时,表示USB功能被关闭。关于如何激活USB功能,请参见计算机附带的用户手册。</li> <li>如果没有显示"FUJIFILM USB Printer Device",表示USB驱动程序(图像处理设备)没有正确安装。卸载驱动程序,然后重新正确安装。</li> </ul> |

## 应用程序故障-Windows

#### ■ FinePixViewer 无法启动。

| 确认                                                                                                | 解决方法                                                                                                    |
|---------------------------------------------------------------------------------------------------|----------------------------------------------------------------------------------------------------|
| 是否出现如下信息画面?<br>The FIREPO/LEWER EXE file is<br>Inded to missing export DDRAW, DLLDwedDrawCreateEx | 请装入"Printpix"光盘并安装 DirectX。<br>①将出现安装画面。<br>点击[取消安装]按钮。<br>②双击"我的电脑"图标打开我的电脑,右键点击光<br>盘图标并选择"Open"(打开)。<br>③在光盘中双击"DirectX8"文件夹中的<br>"DXSetup.exe",然后按照显示屏上显示的说明<br>继续安装。<br>(详情请参考附带光盘中的安装说明书。) |

#### ■ FinePixViewer 自动启动缓慢。

| 确认            | 解决方法                                                                                     |
|---------------|------------------------------------------------------------------------------------------|
| 后台是否启动太多应用程序? | 点击[开始]按钮,然后在开始菜单选择"程<br>序"→"启动"。从"启动"窗口右键点击选<br>择不常用应用程序的快捷方式。从弹出菜单<br>点击"删除",然后重新启动计算机。 |

#### ■想阻止FinePixViewer的自动启动。

#### 解决方法

可用下列两种方法阻止 FinePixViewer 程序的自动启动:

- 改变 Exif Launcher 设置
- ① 在任务栏中右键点击Exif Launcher 图标并从下拉菜单中选择[设置]。
- ② 取消对"当接上时将自动启动"复选框的选择。
- \* 若要恢复初始设置,用同样的步骤,选择"自动启动"复选框即可。
- 删除 Exif Launcher
  - ① 在任务栏中右键点击 Exif Launcher 图标并从下拉菜单中选择"退出"。
  - ② 点击[开始]按钮,选择"程序"→"启动"。右键点击"Exif Launcher"并从下拉菜单 中选择"删除"。
  - \* 若要恢复初始设置,在启动文件夹中创建 Exif Launcher 的快捷方式。

#### ■ 想退出Exif Launcher。

| 确认                                                                            | 解决方法                                       |  |  |  |
|-------------------------------------------------------------------------------|--------------------------------------------|--|--|--|
| 任务栏中是否有Exif Launcher图标?(如果<br>任务栏中没有Exif Launcher图标,表示<br>Exif Launcher没有运行。) | 在任务栏中右键点击Exif Launcher图标并<br>从下拉菜单中选择"退出"。 |  |  |  |

## 在图像处理设备和读卡器两种连接模式之间切换

必须在图像处理设备上进行图像处理设备和读卡器两种连接模式之间的切换操作。

### 在图像处理设备和读卡器两种连接模式之间切换

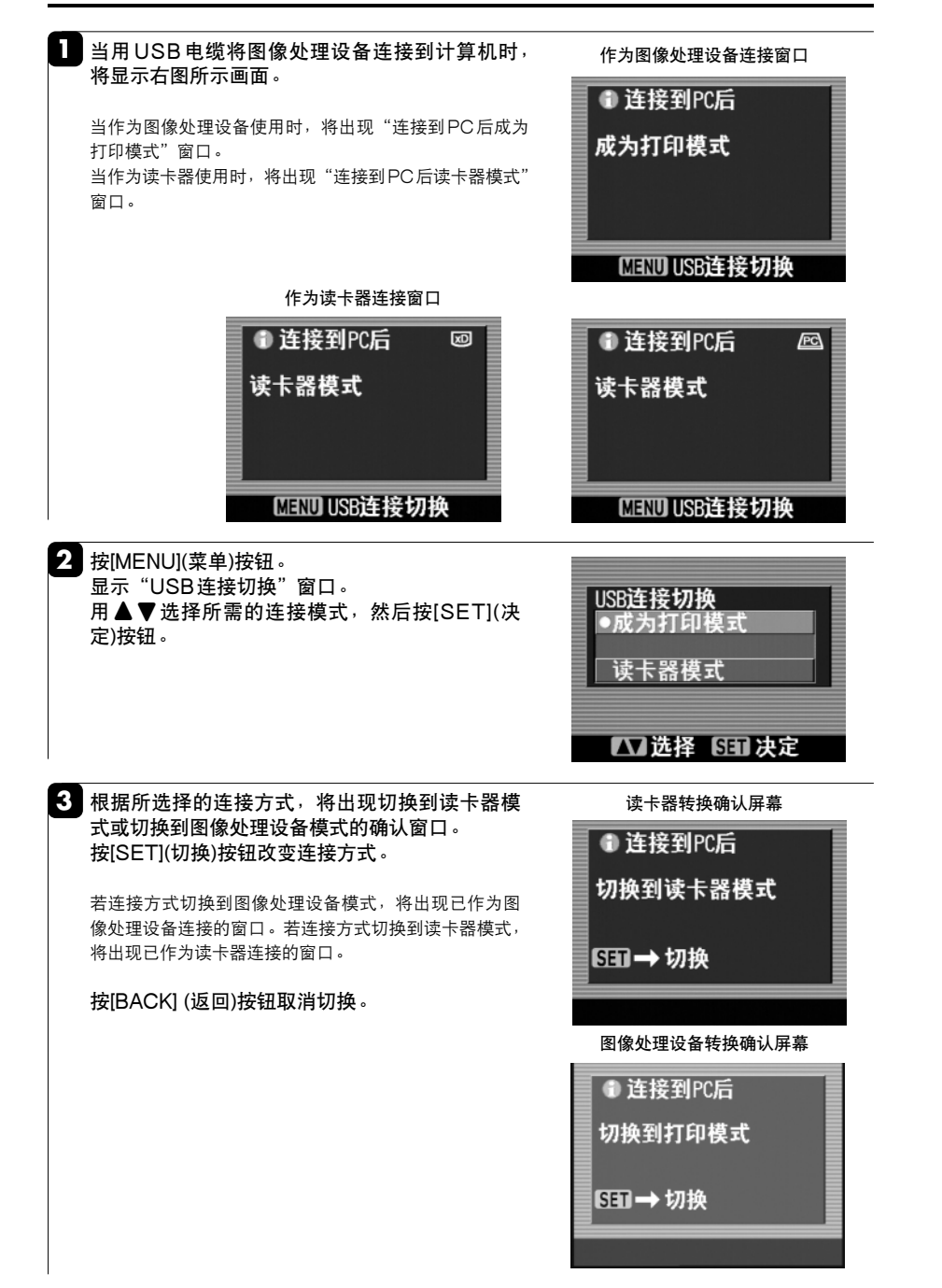

# 技术规格

| 型号                                    | 富士数码图像处理设备CX-550                                                                     |
|---------------------------------------|--------------------------------------------------------------------------------------|
| <br>打印方式                              | Printpix系统                                                                           |
| 打印纸(卷筒纸)                              | Printpix标准卷筒打印纸RK-SD40CN                                                             |
| 打印纸尺寸                                 | 100mm×7.09m/0.3英尺×23.3英尺(40张、4英寸×6英寸)                                                |
| 打印尺寸(mm/英寸)                           | 74×100/3×4: 最大尺寸、2画面、4画面                                                             |
| , , ,                                 | 100×120/4×4.7: 最大尺寸                                                                  |
|                                       | 100×133/4×5.2: 最大尺寸<br>100×149/4×6: 是十日寸 0画页 4画页 0画页 10画页 05画页 点引05画页                |
|                                       | 100×146/4×0. 取入尺寸、2回面、4回面、9回面、16回面、25回面、系5125回面<br>100×178/4×7· 最大尺寸                 |
|                                       | 注释:只有最大尺寸打印可选择无边框打印。                                                                 |
| 图像尺寸                                  | 最大1220(垂直)×2172(水平)像素(4英寸×7英寸,不带边框)                                                  |
| 打印分辨率                                 | 310 dpi                                                                              |
| 支持的色数                                 | 1677万色(Y, M, C各256色阶)                                                                |
| 打印速度                                  | 约99秒/4英寸×6英寸(不带边框)                                                                   |
| 功能                                    | •无边框打印                                                                               |
|                                       |                                                                                      |
|                                       | • 家引打印(25画面)/15画面帘信息<br>• 名画面灯印(2画面 4画面 0画面 16画面 25画面)                               |
|                                       | • 全部打印(自动打印存储卡上的全部图像)                                                                |
|                                       | • 缩放打印 • 转动打印 • 编辑/打印质量 打印 • 选择画质打印                                                  |
|                                       | ●DPOF打印 ●Exif打印 ●ID打印 ●PictBridge ●保存/删除照片                                           |
| ID打印尺寸(默认)*1                          | • 55×100/2×4:2 画面 (35×45)                                                            |
| (mm/央寸)                               | ● /4×100/3×4:2                                                                       |
|                                       | • 100×110/3×4:4 画面 (33×43)<br>• 100×110/4×4:2 画面 (51×51)                             |
|                                       | • 100×148/4×6: 最大尺寸(126×85)、4画面(50×38)                                               |
|                                       | *1ID照片画面数可选。                                                                         |
|                                       | 除了79×100/3×4:4幅(35×45)和100×110/4×4:2幅(51×51)之外,<br>此可以1mm为先长调整画面显式                   |
|                                       | 也可以IIIIIII/J少天洞空画面尺寸。<br>yD Digturg Cord <sup>™</sup> 上 DC ATA上 与DigtBridgo左准盖交的粉码扣扣 |
| ····································· | XD-Ficture Card 下、FC-AIA下、JFICtDinge你/在来谷的数码伯机                                       |
| 输入图像格式                                | DCE Evif 1 0至2 2*2(JPEG TIFE-YC/BGB)                                                 |
|                                       | BMP(24bits), DPOF                                                                    |
|                                       | *2 Exif 2.2是一种新改版的数码相机文件格式,其中包含实现最佳打印所必需的                                            |
|                                       | 各种拍摄信息。                                                                              |
| 可保存/删除的图像                             |                                                                                      |
|                                       | AVI WAV                                                                              |
| 图像保存时间                                | 10MB(10个1MB的文件)                                                                      |
|                                       | xD-Picture Card卡 ⇒ PC Card卡(Microdrive卡): 约60秒                                       |
|                                       | xD-Picture Card卡 ⇒ PC Card卡(xD-Picture Card卡): 约34秒                                  |
| 输入图像尺寸                                | 120×160 至 6144×6144 像素                                                               |
| 视频输出                                  | PAL视频输出(RCA 针式插口) * 使用长度为3m以内的视频电缆。                                                  |
| 显示屏                                   | 内置2.5英寸彩色LCD显示屏                                                                      |
| 数字接口                                  | USB(Windows 98/98 SE/Me/2000 Professional/XP                                         |
|                                       | PictBridge USB端口 <sup>*</sup> 使用长度为3m以内的USB电缆。                                       |
| 进纸方式                                  | 自动卷筒纸进纸(40张,4英寸×6英寸)                                                                 |
| 电源                                    | AC 220V至240V,50/60Hz                                                                 |
| 功率消耗                                  | 打印:最大约1.3安培 待机:约0.2安培                                                                |
| 尺寸                                    | 250(宽)mm×179.5(高)mm×336(厚)mm                                                         |
| 重量                                    | 约5.0kg                                                                               |
| 工作条件                                  | +5℃全+30℃,湿度15%RH至80%RH(无冷凝)                                                          |
| - 医你长春                                | +30℃全+35℃,湿度15%RH全60%RH(九冷凝)                                                         |
| 电源线长度<br>提供系统                         | ジリ1.8m                                                                               |
| 探作系统                                  | Windows 98/98 SE/Me/2000 Protessional/XP                                             |
| 附件                                    | 用户手册、电源线、纸盒、固定卡圈、CD-ROM光盘、清洗纸、清洗纸卷筒芯                                                 |

Exif 2.2版是一种图像标准,它大幅扩展了过去Exif的功能。但支持Exif的设备可能会限制这些功能的使用。
 上述规格若有变更,恕不另行通知。

# 打印尺寸

## •最大尺寸打印、多幅画面打印、索引打印

| 打印尺寸                             |                 | 最大尺寸打印 |     | 多幅画面打印 |   |   |    | 索引打印 |       |                 |
|----------------------------------|-----------------|--------|-----|--------|---|---|----|------|-------|-----------------|
|                                  | 实际尺寸            | 无边框    | 带边框 | 2      | 4 | 9 | 16 | 25   | 25幅画面 | 带信息的15幅<br>索引打印 |
| 4" × 6"                          | 100 mm × 148 mm | 0      | 0   | 0      | 0 | 0 | 0  | 0    | 0     | 0               |
| 3" × 4"                          | 100 mm × 74 mm  | 0      | 0   | 0      | 0 | _ | _  | _    | _     | _               |
| CD尺寸                             | 100 mm × 120 mm | 0      | 0   | _      | _ | _ | _  | _    | _     | _               |
| 4"×5.2"或6" <sup>*</sup><br>100 r | 100 mm × 133 mm | 0      | 0   | _      | _ | _ | _  | _    | _     | _               |
|                                  |                 |        |     |        |   |   |    |      |       |                 |
| 4" × 7"                          | 100 mm × 178 mm | 0      | 0   | _      | - | _ | -  | _    | -     | _               |

\*:根据照片的长宽比不同,分别为100 mm×133 mm 或100 mm×148 mm。

### • ID 打印

| 打印纸尺寸           | 画面             | 尺寸            | 画面数   |       |  |
|-----------------|----------------|---------------|-------|-------|--|
|                 | 水平             | 垂直            | 水平    | 垂直    |  |
| 100 mm × 148 mm | 20 mm – 142 mm | 20 mm – 94 mm | 1 – 6 | 1 – 4 |  |
| 74 mm × 100 mm  | 20 mm – 94 mm  | 20 mm – 68 mm | 1 – 4 | 1 – 3 |  |
| 55 mm × 100 mm  | 20 mm – 94 mm  | 20 mm – 49 mm | 1 – 4 | 1 – 2 |  |
| 79 mm × 110 mm  | 45 mm          | 35 mm         | 2     | 2     |  |
| 100 mm × 110 mm | 51 mm          | 51 mm         | 2     | 1     |  |

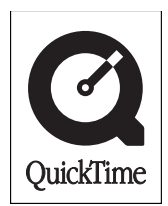

## 🖭 FUJIFILM

销售商:富士胶片(中国)投资有限公司
 地:上海市淮海中路300号香港新世界大厦31楼
 邮政编码:200021
 产品咨询Tel:800-820-6300
 Fax:(021)63841199